# AcmeCmWeb

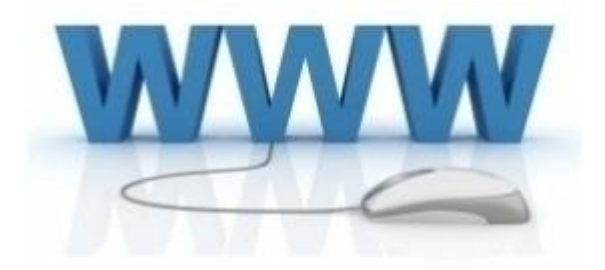

# Denuncia telematica Addetti Imprese Edili

Verifica congruità

Rev. 5 - Del 18/11/2021

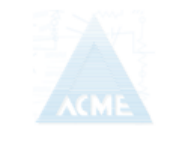

Acme s.c.ar.l. Via San Donato 178/2 – 40127 Bologna www.acme1982.it

Documento di proprietà di ACME che ne detiene tutti i diritti

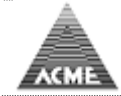

# Indice

| Premessa                                                                     |    |
|------------------------------------------------------------------------------|----|
| Requisiti                                                                    | 4  |
| Note preliminari                                                             | 5  |
| Menu Utenti                                                                  | 5  |
| Menu Principale                                                              | 8  |
| Menu di sinistra                                                             | 9  |
| Manuali                                                                      | 9  |
| On-Line                                                                      | 10 |
| Anagrafiche Lavoratore                                                       | 11 |
| Anagrafiche Lavoratore non dipendente                                        | 13 |
| Anagrafiche Cantiere                                                         | 14 |
| Anagrafiche Ditte lavori in subappalto                                       | 16 |
| Ore cantieri                                                                 | 17 |
| Quadrature                                                                   | 23 |
| Dati per consulenti / Chiusura mese                                          |    |
| Denuncia                                                                     | 25 |
| Compilazione movimenti lavoratori dipendenti Scelta "Cantiere" (facoltativo) | 27 |
| Compilazione movimenti lavoratori dipendenti Scelta "CNCE Like"              |    |
| Compilazione movimenti lavoratori dipendenti Scelta "Excel Like"             |    |
| Compilazione movimenti lavoratori dipendenti Scelta "Operaio"                |    |
| Compilazione movimenti lavoratori non dipendenti                             |    |
| Compilazione movimenti cantieri                                              |    |
| Compilazione Riepilogo Contributi                                            |    |
| Riepilogo Contributi                                                         |    |
| DOM                                                                          |    |
| Interrogazioni                                                               |    |
| Denunce                                                                      |    |
|                                                                              |    |
| Anagrafiche                                                                  |    |
| Accantonamento/APE                                                           |    |
| Contatore Congruita                                                          |    |
| плио пе                                                                      |    |

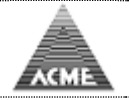

Premessa Indice

Per la verifica della congruità risulta estremamente importante una corretta gestione dei cantieri.

Per rendere più agevole la compilazione dei dati richiesti e minimizzare gli errori, si è provveduto ad aggiornare la procedura, in funzione dal 2003, creando per ogni tipologia di utente che vi accede un menù con le sole funzioni a lui abilitate.

Utenti e funzioni dovranno essere abilitate dall' utente abilitato.

- Impresa che non si avvale del Consulente del lavoro;
- Consulente del lavoro;
- Impresa che si avvale del Consulente del lavoro;
- Responsabile di cantiere;
- Direttore dei lavori.

In base alla tipologia dell' utente che accede viene presentato il menù relativo alle funzioni a lui consentite.

#### **N.B.**

la procedura verrà aggiornata in base alle indicazioni che perverranno da CNCE.

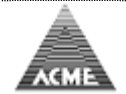

Requisiti

#### Software

Requisiti lato server: Sistema operativo

> Web Server Database Server Software richiesto

Microsoft Windows Server (64Bit) Linux con supporto Server e ambiente grafico (64Bit) IIS (Windows Server) Apache Httpd v2.4 (Linux) Oracle MySQL v5.7 Oracle Java SDK v8 Apache Tomcat v9.0 php v7.4 phpMyAdmin v5.1

Indice

Requisiti lato client:

Qualsiasi sistema operativo (Windows, Linux, Android, etc...) con almeno 1 dei seguenti browser installato.

- Microsoft Internet Explorer 8 o superiore (consigliato Microsoft Edge)
- Mozilla Firefox
- Google Chrome
- Apple Safari
- Opera

E' necessario consentire l'utilizzo di Javascript e l'apertura di popup per li sito.

Si raccomanda di utilizzare sempre l'ultima versione disponibile.

#### Hardware

Requisiti server minimi: Processore Intel Xeon 8GB Ram 1TB SSD/HDD (consigliati 2 per RAID-1) Connessione 4/4 Mb (download/upload)

| ACME | AcmeCmWeb – Denuncia Lavoratori occupati |
|------|------------------------------------------|
|      |                                          |

Note preliminari

<u>Indice</u>

La prima schermata permette l'accesso con la propria UserID o di registrarsi al portale.

| AcmeCm - Denuncia Web - Demo              |                                                                                                    |
|-------------------------------------------|----------------------------------------------------------------------------------------------------|
| Utenti Registrati Richiesta Registrazione | ]                                                                                                    |
|                                           |                                                                                                    |
| Password                                  |                                                                                                    |
|                                           |                                                                                                    |
| Entra Cambio Password Avanti              |                                                                                                    |
|                                           |                                                                                                    |
|                                           |                                                                                                    |
|                                           |                                                                                                    |
|                                           |                                                                                                    |
|                                           |                                                                                                    |
|                                           | ×                                                                                                    |
| Q                                         | uesto sito utilizza cookie "tecnici" e cookie "di terze parti" per<br>omire i servizi. Utilizzando tali servizi, accetti l'utilizzo dei cookie |
|                                           | Visualizza l'informativa sui cookie                                                                                                    |

#### Menu Utenti

Indice

In base alla tipologia dell'utente che accede viene presentato il menù relativo alle funzioni a lui consentite.

| Menu           | Sottomenu                 | Ditta | Consulente<br>del lavoro | Ditta con<br>consulente | Capo<br>cantiere | Direttore<br>lavori |
|----------------|---------------------------|-------|--------------------------|-------------------------|------------------|---------------------|
|                |                           |       |                          |                         |                  |                     |
| Anagrafiche    | Lavoratore                | Х     | Х                        | Х                       |                  |                     |
|                | Lavoratore non dipendente | Х     | Х                        | X                       |                  |                     |
|                | Subappalti                | Х     | Х                        | Х                       |                  |                     |
|                | Cantieri                  | Х     | Х                        | Х                       |                  |                     |
| Ore cantiere   | Ore giornaliere           | Х     |                          | Х                       | Х                |                     |
|                | Ore mensili               | Х     | Х                        | Х                       |                  |                     |
|                | Quadrature ore            | Х     | Х                        | Х                       |                  |                     |
|                | Dati per consulente       |       |                          | Х                       |                  |                     |
|                | Storico                   | Х     | Х                        | Х                       |                  |                     |
| Denunce        | Nuova/Varia               | Х     | Х                        |                         |                  |                     |
| Interrogazioni |                           | Х     | Х                        | Х                       |                  | Х                   |
| Parametri      |                           | Х     | Х                        | Х                       |                  |                     |
| Utenti         |                           | Х     |                          | Х                       |                  |                     |

Di seguito sono riportate le varie videate menu per ogni tipo di accesso.

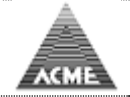

#### Menu Ditta

| Å                                                                                    | Utente: 00360 Ditta                                                                                                    | Data: 12/10/2021                                                                                            |
|--------------------------------------------------------------------------------------|----------------------------------------------------------------------------------------------------|----------------------------------------------------------------------------------------------------|
| ACI                                                                                  | ME<br>00360 - BORGO ANTICO s.r.l.                                                                                                    |                                                                                                    |
| Help                                                                                 | Scegli una delle voci di menu presenti sulla sinistra.                                                                                                    |                                                                                                    |
|                                                                                      | Prima di procedere alla gestione della denuncia mensile si consiglia di:                                                                                              |                                                                                                    |
| Anagrafiche<br>Lavoratore                                                            | Verificare le anagrafiche dei Lavoratori;                                                                                                    |                                                                                                    |
| Non Dipend.<br>Cantiere                                                              | Verificare le anagrafiche dei Cantieri.                                                                                                    |                                                                                                    |
| Subapp.                                                                              |                                                                                                    |                                                                                                    |
| Ore Cantiere<br>Ore giorno<br>Ore mensile<br>Quadrature<br>Dati per cons.<br>Storico | NC<br>Qualora fosse presente un errore bloccante durante la compilazione della denuncia r<br>fondo previdenza complementare, contattare gli uffici della Cassa Edile. | TA BENE:<br>nensile dovuto al mancato inserimento dei dati relativi alle nuove iscrizioni dal 01/01/2007 al |
| Denunce<br>Nuova/Varia                                                               |                                                                                                    |                                                                                                    |
| DOM                                                                                  |                                                                                                    |                                                                                                    |
| Interrogazioni                                                                       |                                                                                                    |                                                                                                    |
| Parametri                                                                            |                                                                                                    |                                                                                                    |
| Query<br>Inizio<br>Esci                                                              |                                                                                                    |                                                                                                    |

Tutte le voci di menu sono disponibile.

La voce "Ore cantieri – Dati per cons." permette di aprire la denuncia mensile caricando le ore e i cantieri denunciati per i cantieri/lavoratori indicati

# Menu Consulente del lavoro

| Å                         | Utente: C000548 Consulente del lavoro                                                                                                    | Data: 12/10/2021                                                                                             |
|---------------------------|----------------------------------------------------------------------------------------------------|----------------------------------------------------------------------------------------------------|
| ACI                       | 21600 - DOMUS MEA s.p.a.                                                                                                    |                                                                                                    |
| Help                      | Scegli una delle voci di menu presenti sulla sinistra.                                                                                                    |                                                                                                    |
| Seleziona Ditta           | Prima di procedere alla gestione della denuncia mensile si consiglia di:                                                                                           |                                                                                                    |
| Anagrafiche<br>Lavoratore | Verificare le anagrafiche dei Lavoratori;                                                                                                    |                                                                                                    |
| Non Dipend.<br>Cantiere   | Verificare le anagrafiche dei Cantieri.                                                                                                    |                                                                                                    |
| Subapp.                   |                                                                                                    |                                                                                                    |
| Denunce<br>Nuova/Varia    | N<br>Qualora fosse presente un errore bloccante durante la compilazione della denuncia<br>fondo previdenza complementare, contattare gli uffici della Cassa Edile. | OTA BENE:<br>mensile dovuto al mancato inserimento dei dati relativi alle nuove iscrizioni dal 01/01/2007 al |
| DOM                       |                                                                                                    |                                                                                                    |
| Interrogazioni            |                                                                                                    |                                                                                                    |
| Parametri                 |                                                                                                    |                                                                                                    |
| Query<br>Inizio<br>Esci   |                                                                                                    |                                                                                                    |

Tutte le voci disponibile ad eccezione del menu "Ore cantieri"

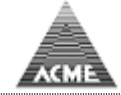

# Menu Ditta con consulente del lavoro

| A                                                                                    | Utente: 21600 Ditta Data: 12/10/2021                                                                                                    |      |
|--------------------------------------------------------------------------------------|----------------------------------------------------------------------------------------------------|------|
| AC                                                                                   | ME                                                                                                    |      |
| Help                                                                                 | Scegli una delle voci di menu presenti sulla sinistra.                                                                                                    |      |
|                                                                                      | Prima di procedere alla gestione della denuncia mensile si consiglia di:                                                                                                    |      |
| Anagrafiche                                                                          | • Verificare le anagrafiche dei Lavoratori;                                                                                                    |      |
| Non Dipend.                                                                          | Verificare le anagrafiche dei Cantieri.                                                                                                    |      |
| Subapp.                                                                              |                                                                                                    |      |
| Ore Cantiere<br>Ore giorno<br>Ore mensile<br>Quadrature<br>Dati per cons.<br>Storico | NOTA BENE:<br>Qualora fosse presente un errore bloccante durante la compilazione della denuncia mensile dovuto al mancato inserimento dei dati relativi alle nuove iscrizioni dal 01/01/2007<br>fondo previdenza complementare, contattare gli uffici della Cassa Edile. | 7 al |
| Interrogazioni                                                                       |                                                                                                    |      |
| Parametri                                                                            |                                                                                                    |      |
| Query<br>Inizio<br>Esci                                                              |                                                                                                    |      |

Tutte le voci disponibile ad eccezione del menu "Denuncia"

### Menu Direttore lavori del cantiere

| Å                       | Utente: 00360DL Direttore lavori                                                                                                    | Data: 12/10/2021                                                |
|-------------------------|----------------------------------------------------------------------------------------------------|-----------------------------------------------------------------|
| ALP                     | 00360 - BORGO ANTICO s.r.l.                                                                                                    |                                                                 |
| Help                    | Scegli una delle voci di menu presenti sulla sinistra.                                                                                                    |                                                                 |
|                         | Prima di procedere alla gestione della denuncia mensile si consiglia di:                                                                                                    |                                                                 |
|                         | Verificare le anagrafiche dei Lavoratori;                                                                                                    |                                                                 |
| Interrogazioni          | Verificare le anagrafiche dei Cantieri.                                                                                                    |                                                                 |
| Interrogazioni          |                                                                                                    |                                                                 |
| Query<br>Inizio<br>Esci | NOTA BENE:<br>Qualora fosse presente un errore bloccante durante la compilazione della denuncia mensile dovuto al mancato inserir<br>fondo previdenza complementare, contattare gli uffici della Cassa Edile. | mento dei dati relativi alle nuove iscrizioni dal 01/01/2007 al |

Unica voce di menu abilitata "Interrogazioni" e permette di interrogare tutti i cantiere dove il direttore dei lavori è indicato in anagrafica cantiere

#### Menu Capo cantiere

| Utente: 00360CC Capo cantiere                                                                                                    | Data: 12/10/2021                                                                                                    |
|----------------------------------------------------------------------------------------------------|----------------------------------------------------------------------------------------------------|
| 00360 - BORGO ANTICO s.r.l.                                                                                                    |                                                                                                    |
| Scegli una delle voci di menu presenti sulla sinistra.                                                                                                    |                                                                                                    |
| Prima di procedere alla gestione della denuncia mensile si consiglia di:                                                                                                |                                                                                                    |
| Verificare le anagrafiche dei Lavoratori;                                                                                                    |                                                                                                    |
| Verificare le anagrafiche dei Cantieri.                                                                                                    |                                                                                                    |
| NOT<br>Qualora fosse presente un errore bloccante durante la compilazione della denuncia me<br>fondo previdenza complementare, contattare gli uffici della Cassa Edile. | <b>A BENE:</b><br>insile dovuto al mancato inserimento dei dati relativi alle nuove iscrizioni dal 01/01/2007 al                                                                                                    |
|                                                                                                    | Ottente: 00360CC Capo cantiere           00360 - BORGO ANTICO s.r.l.           Scegli una delle voci di menu presenti sulla sinistra.           Prima di procedere alla gestione della denuncia mensile si consiglia di: <ul> <li>Verificare le anagrafiche dei Lavoratori;</li> <li>Verificare le anagrafiche dei Cantieri.</li> </ul> NOT.           Qualora fosse presente un errore bloccante durante la compilazione della denuncia metondo previdenza complementare, contattare gli uffici della Cassa Edile. |

Unica voce di menu abilitata "Ore Cantiere" e permette la gestione dell'inserimento delle ore lavorate nel giorno presso i cantieri associati al capo cantiere.

| ACME                               | AcmeCmWeb – Denu                                                                                                    | cia Lavoratori occupati                            |
|------------------------------------|----------------------------------------------------------------------------------------------------|----------------------------------------------------|
| Menu Pr                            | incipale                                                                                                    | Indice                                             |
| VERIFIC & SECUR<br>UERIFY SECURITY | AcmeCm - Denuncia Web - Demo         Utenti Registrati         UserID 00360         Password ••••         Cambio Password         Entra | ta Registrazione         isa         VA         VA |

Primo menu dopo aver effettuato il login.

Tutte le immagini nel presente documento fanno riferimento alla tipologia utente Ditta, pertanto il "menù di sinistra" è riferito al menu utente Ditta, per gli altri menu fare riferimento alla precedente sezione menù del documento.

| Å                                                                                                    | Utente:                                                            | Data: |
|----------------------------------------------------------------------------------------------------|--------------------------------------------------------------------|-------|
|                                                                                                    | 3CME                                                               |       |
| Manuali                                                                                                    | Email Per Eventuali Comunicazioni (NO MAIL PEC)<br>Email Corrente: |       |
| On-Line                                                                                                    |                                                                    |       |
| Invio File                                                                                                    |                                                                    |       |
|                                                                                                    |                                                                    |       |
| Interrogazioni                                                                                                    |                                                                    |       |
| Parametri                                                                                                    |                                                                    |       |
| Contatti                                                                                                    |                                                                    |       |
| News                                                                                                    |                                                                    |       |
|                                                                                                    |                                                                    |       |
|                                                                                                    |                                                                    |       |
|                                                                                                    |                                                                    |       |
|                                                                                                    |                                                                    |       |
| Query                                                                                                    |                                                                    |       |
| Inizio<br>Esci                                                                                                    |                                                                    |       |
|                                                                                                    |                                                                    |       |
|                                                                                                    |                                                                    |       |
| 1999 - 1999 - 1999 - 1999 - 1999 - 1999 - 1999 - 1999 - 1999 - 1999 - 1999 - 1999 - 1999 - 1999 - 1999 - 1999 -<br>1999 - 1999 - 1999 - 1999 - 1999 - 1999 - 1999 - 1999 - 1999 - 1999 - 1999 - 1999 - 1999 - 1999 - 1999 - 1999 - |                                                                    |       |
|                                                                                                    |                                                                    |       |
|                                                                                                    |                                                                    |       |
|                                                                                                    |                                                                    |       |

Email:

Inserire un indirizzo e-mail per eventuali comunicazioni di servizio.

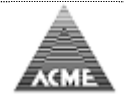

| Menu di sinistra | Indice                                                                                                    |
|------------------|----------------------------------------------------------------------------------------------------|
| Manuali:         | Documentazioni e specifiche d'uso delle modalità: On-Line e Invio File; è presente anche il collegamento per scaricare Adobe Reader per leggere i file in formato PDF; |
| On-Line:         | Permette di gestire le anagrafiche, i DOM e le denunce mensili; il tutto lavorando direttamente in internet senza dovere scaricare alcun software;                     |
| Invio File:      | Permette di inviare un file che contiene i dati riguardanti la denuncia mensile (ad esempio il file MUT), escluso i DOM;                                               |
| Interrogazioni:  | Interrogazioni e stampe delle denunce mensili:                                                                                                    |
| Parametri        | Interrogazioni delle tabelle salariali mese per mese                                                                                                    |
| Contatti         | Dichiosta di supporto tramito invio di una o-maili                                                                                                    |
| Contatti.        | Richiesta di supporto tranice invio di dina e-mai,                                                                                                    |
| News:            | Eventuale cronologia aggiornamenti, news riguardanti la Cassa Edile;                                                                                                   |
| Esci:            | Ritorno al login.                                                                                                    |
|                  |                                                                                                    |

| Manuali            | Manuali <u>Indice</u>                                                               |                       |       |  |  |  |  |  |
|--------------------|-------------------------------------------------------------------------------------|-----------------------|-------|--|--|--|--|--|
| 6 AcmeCm CME       | AcmeCm CME Compilazione / Invio Telematico Denuncia Mensile - Mozilla Firefox – 🗆 🗙 |                       |       |  |  |  |  |  |
| 0                  | ι° ··· ⊽ ☆ Ξ                                                                        |                       |       |  |  |  |  |  |
|                    | Utente:<br>1E                                                                       |                       | Data: |  |  |  |  |  |
|                    | Manuali                                                                             |                       |       |  |  |  |  |  |
| Manuali<br>On-Line | INVIO / COMPILAZIONE TELEMATICA DENUNCE                                             |                       | _     |  |  |  |  |  |
| Invio File         | Tipo Invio / Compilazione                                                           | Norme operative       | -     |  |  |  |  |  |
| Interrogazioni     | On-Line (Ultimo Aggiornamento 01-06-2005)                                           | FOF                   |       |  |  |  |  |  |
| Parametri          | Invio File (Ultimo Aggiornamento 03-09-2003)                                        | Kabbe                 | _     |  |  |  |  |  |
| Contatti<br>News   | Błocco PopUp Internet Explorer<br>Błocco PopUp Mozilla / Firefox                    | Get<br>Adobe' reader' | -     |  |  |  |  |  |
| Query              |                                                                                     |                       |       |  |  |  |  |  |
| Inizio<br>Esci     |                                                                                     |                       |       |  |  |  |  |  |

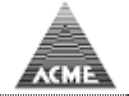

#### **On-Line**

<u>Indice</u>

| Å                                                                                    | Utente: 00360 Ditta                                                                                                    | Data: 12/10/2021                                                                               |
|--------------------------------------------------------------------------------------|----------------------------------------------------------------------------------------------------|------------------------------------------------------------------------------------------------|
| ALP                                                                                  | 00360 - BORGO ANTICO s.r.l.                                                                                                    |                                                                                                |
| Help                                                                                 | Scegli una delle voci di menu presenti sulla sinistra.                                                                                                    |                                                                                                |
| Seleziona Ditta                                                                      | Prima di procedere alla gestione della denuncia mensile si consiglia di:                                                                                                    |                                                                                                |
| Anagrafiche                                                                          | Verificare le anagrafiche dei Lavoratori;                                                                                                    |                                                                                                |
| Non Dipend.<br>Cantiere                                                              | Verificare le anagrafiche dei Cantieri.                                                                                                    |                                                                                                |
| Subapp.                                                                              |                                                                                                    |                                                                                                |
| Ore cantiere<br>Ore giorno<br>Ore mensile<br>Quadrature<br>Dati per cons.<br>Storico | NOTA BE<br>Qualora fosse presente un errore bloccante durante la compilazione della denuncia mensile<br>fondo previdenza complementare, contattare gli uffici della Cassa Edile. | NE:<br>dovuto al mancato inserimento dei dati relativi alle nuove iscrizioni dal 01/01/2007 al |
| Denunce<br>Nuova/Varia                                                               |                                                                                                    |                                                                                                |
| DOM                                                                                  |                                                                                                    |                                                                                                |
| Interrogazioni                                                                       |                                                                                                    |                                                                                                |
| Parametri                                                                            |                                                                                                    |                                                                                                |
| Query                                                                                |                                                                                                    |                                                                                                |
| Esci                                                                                 |                                                                                                    |                                                                                                |
|                                                                                      |                                                                                                    |                                                                                                |
|                                                                                      |                                                                                                    |                                                                                                |
|                                                                                      |                                                                                                    |                                                                                                |
|                                                                                      |                                                                                                    |                                                                                                |

Se la UserID si riferisce ad un consulente vengono visualizzate tutte le ditte ad esso associate dalla Cassa Edile previo richiesta del consulente stesso; cliccare su una riga per gestire la ditta scelta.

(Se i dati visualizzati non fossero corretti contattare la Cassa Edile)

Se la UserID si riferisce ad una ditta tale videata non viene visualizzata in quanto è possibile gestire solo la propria ditta (l'immagine sopra si riferisce a questo caso).

#### LE VOCI DI MENU' POSSONO ESSERE PRESENTI O MENO IN BASE AL TIPO UTENTE

| Help                       | Legenda dei campi a video:                                                                       |
|----------------------------|--------------------------------------------------------------------------------------------------|
| Seleziona Ditta            | Visualizza l'elenco delle possibili ditte da gestire.                                            |
| Anagrafiche Lavoratore     | Gestione anagrafiche lavoratore.                                                                 |
| Non Dipend.                | Gestione anagrafiche lavoratore non dipendente.                                                  |
| Cantiere                   | Gestione anagrafiche cantiere.                                                                   |
| Subapp.                    | Gestione anagrafiche ditte lavori in subappalto.                                                 |
| Ore cantieri               | Gestione inserimento ore cantiere.                                                               |
| Ore giorno                 | inserimento ore lavorare nei cantieri                                                            |
| Ore mensile                | inserimento tutte le tipologie di ore nei cantieri                                               |
| Quadrature                 | Riepilogo ore inserite per quadratura ore                                                        |
| Dati per cons./Chiusura me | se                                                                                               |
|                            | Dati da inviare al consulente del lavora per la gestione dei<br>cedolini paga e denuncia mensile |
| Storico                    | Interrogazione storico mesi compilati                                                            |
| Denuncia Nuova/Varia       | Gestione denuncia mensile.                                                                       |
| DOM                        | Gestione DOM.                                                                                    |
| Interrogazioni             | Interrogazioni e stampe delle denunce mensili.                                                   |
| Parametri                  | Interrogazioni delle tabelle salariali mese per mese.                                            |
| Inizio                     | Ritorna a questo menù.                                                                           |
| Esci                       | Ritorno Login.                                                                                   |
|                            |                                                                                                  |

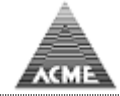

#### **Anagrafiche Lavoratore**

Indice

Permette la gestione delle anagrafiche lavoratore e la stampa dei documenti da inviare firmati dai lavoratori alla Cassa Edile.

|                                    | ME           | Utente: 00360                |                |                |         |                   | Data: 22/07/ | 2021       |              |   |
|------------------------------------|--------------|------------------------------|----------------|----------------|---------|-------------------|--------------|------------|--------------|---|
| Help                               | Black        | 00360 - BORGO ANTICO         | s.r.l.         | Diagonal and a |         |                   |              |            |              |   |
| Seleziona Ditta                    | Codi         | va Anagratica<br>ice Fiscale |                | Cognome        | Nome    | Data di Nas       | scita        |            |              |   |
| Anagrafiche<br>Lavoratore          |              | ⇒                            |                |                |         | •                 | •            |            |              |   |
| Non Dipend.<br>Cantiere<br>Subapp. | Sele<br>Cogr | zione<br>nome                | Nome           | Tu             | tti 🗸 📦 |                   |              |            |              |   |
| Ore Cantiere                       | #            |                              | Cognome Nome   |                |         | Codice Fiscale    | Data Ass.    | Data Lic.  | Fdo Prev.    |   |
| Ore giorno                         | 1            | ARANCIO GIUSEPPE             |                |                |         | RNCGPP53D01A944D  | 06/05/2003   | 30/09/2003 |              | 4 |
| Quadrature                         | 2            | ARANCIO LUIGI                |                |                |         | RNCLGU78D01A944I  | 12/05/2004   | 06/05/2005 |              | 4 |
| Dati per cons.                     | 3            | AZZURRO ANDREA               |                |                |         | ZZRNDR45D01A944S  | 07/02/1980   | 19/03/2004 |              | 4 |
| Storico                            | 4            | AZZURRO MUKHTAR              |                |                |         | ZZRMHT46D01A944E  | 10/04/2000   |            | Prester      | 3 |
| Denunce                            | 5            | AZZURRO PIER FRANCESCO       |                |                |         | ZZRPFR53D01A944C  | 26/08/2003   | 06/08/2004 |              | 3 |
| Nuova/Varia                        | 6            | AZZURRO SIMONE               |                |                |         | ZZRSMN77D01A9440  | 05/06/2008   |            | -Paster      | 3 |
| DOM                                | 7            | BIANCO ALDO                  |                |                |         | BNCLDA44D01A944M  | 08/09/1977   |            | PREVENT      | 3 |
| Interrogazioni                     | 8            | BLU MASSIMO                  |                |                |         | BLUMSM55D01A944S  | 08/01/2007   | 31/08/2008 | PREDERT      | 3 |
|                                    | 9            | BLU VITTORIO                 |                |                |         | BLUVTR68D01A944N  | 12/01/2005   | 08/07/2005 |              | 4 |
| Parameth                           | 10           | CELESTE RENE                 |                |                |         | CLSRNE66D01A944B  | 16/03/1998   | 30/09/2004 |              | 4 |
| Query                              | 11           | FRAGOLA ELARABI              |                |                |         | FRGLRB59D01A944Y  | 01/09/2008   |            |              | 4 |
| Inizio                             | 12           | FRAGOLA MARCO                |                |                |         | FRGMRC62D01A944V  | 28/01/2008   | 08/08/2008 |              | 4 |
| Esci                               | 13           | FRAGOLA ROMANO               |                |                |         | FRGRMN61D01A944U  | 18/04/1980   | 31/03/2005 |              | 3 |
|                                    | 14           | GIALLO ALFONSO               |                |                |         | GLLLNS30D01A944X  | 28/01/2008   |            |              | 3 |
|                                    | 15           | GIALLO DANIELE               |                |                |         | GLLDNL76D01A944Y  | 23/08/2004   |            | -Dester.     | 3 |
|                                    | 16           | GRIGIO FABIO                 |                |                |         | GRGFBA79D01A944P  | 03/09/2007   |            | DREVEDI      | 3 |
|                                    | 17           | GRIGIO MATTEO                |                |                |         | GRGMTT57D01A944X  | 11/09/2006   | 22/12/2006 |              | 3 |
|                                    | 18           | INDACO GIUSEPPE              |                |                |         | NDCGPP49D01A944H  | 05/04/2004   |            | -Dane Verti  | 3 |
|                                    | 19           | MANDARINO SEBASTIANO         |                |                |         | MNDSST58D01A944T  | 09/02/2004   |            | -Dane Detter | 3 |
|                                    | 20           | MARRONE ALEXANDRU            |                |                |         | MRRLND53D01A944E  | 18/07/2005   |            | Prevent      | 3 |
|                                    |              |                              | Companya Nasya |                |         | Carling Figure la | Date Are     | Data Lie   | Eda Deau     |   |

Scegliendo "Nuova Anagrafica" si inserisce un nuovo lavoratore non presente.

Per gestire un lavoratore già presente cliccare la relativa riga.

Il bottone permette di interrogare i vari periodi di iscrizione ai fondi previdenziali con le percentuali / importi (è visibile nei lavoratori che hanno almeno una adesione, sia in corso che cessata).

Il bottone e mandare alla Cassa Edile.

#### N.B.

Tutte le videate presenti in questo documento hanno il medesimo comportamento:

- <u>I campi di colore verde sono obbligatori.</u>
- <u>I campi obbligatori possono variare in base al tipo di dato inserito, e sono sempre di colore verde.</u>
- <u>Al momento della registrazione dei dati immessi vengono fatti:</u>
  - <u>controlli formali</u>
  - <u>controlli di validità</u>

Possono essere personalizzati in base alle esigenze della Cassa Edile, superati questi controlli i dati vengono registrati nel database.

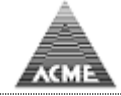

#### Maschera immissione dati anagrafici lavoratore

| 1 10                                                                                                    | Utente: 00360                                                                                                    | Data: 22/07/2021 |
|----------------------------------------------------------------------------------------------------|----------------------------------------------------------------------------------------------------|------------------|
| AL MCI                                                                                                    | 00360 - BORGO ANTICO s.r.l.                                                                                                    |                  |
| Help<br>Seleziona Ditta<br>Anagrafiche<br>Lavoratore<br>Non Dipend.<br>Cantiere<br>Subapp.<br>Ore Cantiere<br>Ore giorno | 00360 BORGO ANTICO s.r.l.<br>Codice 940627010<br>Cognome ARANCIO Nome GIUSEPPE Dt. N. 01/04/1953 S. M<br>Cod. Frisc, IRXCOP53D01A944D ✓ Comune N. BOLOGNA Pr. N. BO<br>C/O<br>Indirizzo VIA GABELLA 1/F<br>Frazione<br>CAP 40129 Prov. BO ▼ Q Comune BOLOGNA<br>Telefono<br>Email                       |                  |
| Ore mensile<br>Quadrature<br>Dati per cons.<br>Storico<br>Denunce                                                        | Data Ultima Iscrizione         06/05/2003         Tipo         01           Data Ass.         06         05         2003         Tipo         01         Operaio         v           Livello         03         Sem.Appr.         Mansione         01         Data Lic. 30/09/2003         Tipo Lic. 01 |                  |
| Nuova/Varia                                                                                                    | RLS RLST Lingua Madre Lingua Com.                                                                                                    |                  |
| DOM                                                                                                    | PAESE CHECK DIGIT CIN ABI CAB 🗸 Verifica C/C                                                                                                    |                  |
| Interrogazioni                                                                                                    | · .                                                                                                    |                  |
| Parametri                                                                                                    | La compilazione del campo relativo all'accredito su c/c non è necessaria per gli impiegati.                                                                                                    |                  |
| Query<br>Utenti<br>Inizio<br>Esci                                                                                        | Source Registra Registra/Paghe Varia Dati Anagr. Part-Tme<br>P.S. La Stampa è attiva dopo aver Registrato le modifiche                                                                                                    |                  |
|                                                                                                    |                                                                                                    |                  |

PHEVEDI

permette di interrogare i vari periodi di iscrizione ai fondi Il bottone previdenziali con le percentuali / importi.

#### N.B.

Qualora il lavoratore risulta presente in almeno una denuncia mensile, i campi cognome, nome, data di nascita, sesso, luogo di nascita e codice fiscale

non possono essere modificati.

Per poterli rettificare occorre premere il bottone "Varia Dati Anagr.", si dovrà compilare un modulo da far firmare al lavoratore e spedire alla Cassa Edile che effettuerà tutti i controlli del caso e apporterà le modifiche richieste.

Comprende anche la gestione del part-time.

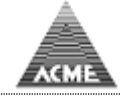

## Anagrafiche Lavoratore non dipendente

<u>Indice</u>

#### Permette la gestione delle anagrafiche lavoratore non dipendete

| ACM                                                                                                    | Utente: 00360                            |              | Data: 22/07/2021          |    |
|----------------------------------------------------------------------------------------------------|------------------------------------------|--------------|---------------------------|----|
| the state of the state of the s | 00360 - BORGO ANTICO s.r.l.              |              |                           |    |
| Help                                                                                                    | Anagrafica Non Dipendente Codice Fiscale | •            |                           |    |
| Seleziona Ditta                                                                                                    | #                                        | Cognome Nome | Codice Fiscale Non In For | za |
| Anagrafiche<br>Lavoratore<br>Non Dipend.<br>Cantiere<br>Subapp.                                                                                                    | 1 QUER DANIELE                           |              |                           | ×  |
| Ore Cantiere<br>Ore giorno<br>Ore mensile<br>Quadrature<br>Dati per cons.<br>Storico                                                                                                    |                                          |              |                           |    |
| Denunce<br>Nuova/Varia                                                                                                    |                                          |              |                           |    |
| DOM                                                                                                    |                                          |              |                           |    |
| Interrogazioni                                                                                                    |                                          |              |                           |    |
| Parametri                                                                                                    |                                          |              |                           |    |
| Query<br>Utenti<br>Inizio<br>Esci                                                                                                    |                                          |              |                           |    |
|                                                                                                    |                                          |              |                           |    |
|                                                                                                    |                                          |              |                           |    |
|                                                                                                    |                                          |              |                           |    |

#### La modalità d'uso è analoga alla anagrafica lavoratori

|                                                                                                    | U<br>Me<br>C                                                                                                    | Itente: 00360 <i>Ditta</i><br>0360 - BORGO ANT                                                                                                    | CO s.r.l.                                                     |                                             |                    |   | Data: 1 | 2/10/2021 |  |
|----------------------------------------------------------------------------------------------------|----------------------------------------------------------------------------------------------------|----------------------------------------------------------------------------------------------------|---------------------------------------------------------------|---------------------------------------------|--------------------|---|---------|-----------|--|
| Help<br>Seleziona Ditta<br>Anagrafiche<br>Lavoratore<br>Non Dipend.<br>Cantiere<br>Subapp.<br>Ore Cantiere<br>Ore giorno<br>Ore mensile<br>Quadrature<br>Dati per cons.<br>Storico | Codice<br>Codice<br>Cognome<br>DL.Nascita<br>Prov. Nasc<br>Indirizzo<br>Frazione<br>CAP<br>Telefono<br>Email<br>PEC<br>Tipo Lav. | ttente: 00360 Ditta<br>0360 - BORGO ANT<br>RGO ANTICO s.r.l.<br>ND0000011<br>QUER<br>0<br>0<br>0<br>0<br>0<br>0<br>0<br>0<br>0<br>0<br>0<br>0<br>0<br>0<br>0<br>0<br>0<br>0<br>0 | CO s.r.l.<br>Sesso M v<br>Comune Nasc.<br>Prov. <u>BO v</u> Q | Nome<br>Codice Fiscale<br>BOLOGNA<br>Comune | DANIELE<br>BOLOGNA | v | Data: 1 | 2/10/2021 |  |
| Denunce<br>Nuova/Varia<br>DOM<br>Interrogazioni<br>Parametri<br>Query<br>Inizio<br>Esci                                                                                            | Costo ora                                                                                                    | ra                                                                                                    |                                                               |                                             |                    |   |         |           |  |

Costo ora per di indicare il costo ora del lavoratore non dipendente, se non indicato prende quello standard (operaio specializzato)

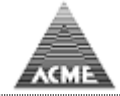

#### **Anagrafiche Cantiere**

<u>Indice</u>

#### Permette la gestione delle anagrafiche cantiere

| Å               | ME   | Uter      | te: 00360                |                 |          |             | Data: 22/07/2         | 021         |        |
|-----------------|------|-----------|--------------------------|-----------------|----------|-------------|-----------------------|-------------|--------|
| A m             | JPIE | 003       | 60 - BORGO ANTICO s.r.l. |                 |          |             |                       |             |        |
| Help            | -    | Nuova Ana | grafica                  |                 |          |             |                       |             |        |
| Seleziona Ditta |      |           |                          |                 |          |             |                       |             |        |
|                 | Se   | lezione   |                          |                 | -        |             |                       | -           |        |
| Anagrafiche     | De   | nom.      | Localita                 | Committ.        | Committ. | 5           | ubap. Tutti V Tutti V | <b>•</b>    |        |
| Lavoratore      |      |           |                          |                 |          |             |                       |             |        |
| Non Dipend.     |      | # Codi    | ce Denomir               | azione Località | Pr.      | Data Inizio | Data Fine             | Committente | Subap. |
| Cantiere        | 1    | 028       | CANTIERE                 | SAVIGNO         | BO       | 10/07/2006  | ACME                  |             |        |
| Subapp.         | 2    | 1         | CANTIERE                 | SAVIGNO         | BO       | 01/01/2001  | ACME                  |             |        |
| 0               | 3    | 10        | CANTIERE                 | SAVIGNO         | BO       | 13/03/2006  | ACME                  |             |        |
| Jre Cantiere    | 4    | 100       | CANTIERE                 | SAVIGNO         | BO       | 12/02/2008  | ACME                  |             |        |
| Ore giorno      | 5    | 101       | CANTIERE                 | SAVIGNO         | BO       | 04/02/2008  | ACME                  |             |        |
| Ore mensile     | 6    | 102       | CANTIERE                 | SAVIGNO         | BO       | 04/02/2008  | ACME                  |             |        |
| Quadrature      | 7    | 103       | CANTIERE                 | SAVIGNO         | BO       | 13/02/2008  | ACME                  |             |        |
| Dati per cons.  | 8    | 104       | CANTIERE                 | SAVIGNO         | BO       | 10/03/2008  | ACME                  |             |        |
| Storico         | 9    | 105       | CANTIERE                 | SAVIGNO         | BO       | 26/03/2008  | ACME                  |             |        |
|                 | 10   | 106       | CANTIERE                 | SAVIGNO         | BO       | 01/04/2008  | ACME                  |             |        |
| Denunce         | 11   | 107       | CANTIERE                 | SAVIGNO         | BO       | 14/04/2008  | ACME                  |             |        |
| Nuova/Varia     | 12   | 108       | CANTIERE                 | SAVIGNO         | BO       | 09/05/2008  | ACME                  |             |        |
|                 | 13   | 109       | CANTIERE                 | SAVIGNO         | BO       | 12/05/2008  | ACME                  |             |        |
| DOM             | 14   | 11        | CANTIERE                 | SAVIGNO         | BO       | 23/08/2006  | ACME                  |             |        |
|                 | 15   | 110       | CANTIERE                 | SAVIGNO         | BO       | 23/05/2008  | ACME                  |             |        |
| interrogazioni  | 16   | 111       | CANTIERE                 | SAVIGNO         | BO       | 07/05/2008  | ACME                  |             |        |
|                 | 17   | 112       | CANTIERE                 | SAVIGNO         | BO       | 19/05/2008  | ACME                  |             |        |
| Parametri       | 18   | 113       | CANTIERE                 | SAVIGNO         | BO       | 25/06/2008  | ACME                  |             |        |
|                 | 19   | 114       | CANTIERE                 | SAVIGNO         | BO       | 24/06/2008  | ACME                  |             |        |
| Query           | 20   | 115       | CANTIERE                 | SAVIGNO         | BO       | 26/06/2000  | ACME                  |             |        |
| Utenti          |      | # Codi    | ce Denomir               | azione Località | Pr.      | Data Inizio | Data Fine             | Committente | Subap. |
| Inizio          | 21   | 116       | CANTIERE                 | SAVIGNO         | BO       | 08/07/2008  | ACME                  |             |        |
| Esci            | 22   | 117       | CANTIERE                 | SAVIGNO         | BO       | 30/07/2008  | ACME                  |             |        |
|                 | 23   | 118       | CANTIERE                 | SAVIGNO         | BO       | 30/07/2008  | ACME                  |             |        |
|                 | 24   | 119       | CANTIERE                 | SAVIGNO         | BO       | 05/08/2008  | ACME                  |             |        |
|                 | 25   | 12        | CANTIERE                 | SAVIGNO         | BO       | 25/07/2005  | ACME                  |             |        |
|                 | 26   | 120       | CANTIERE                 | SAVIGNO         | BO       | 05/08/2008  | ACME                  |             |        |
|                 | 27   | 121       | CANTIERE                 | SAVIGNO         | BO       | 10/09/2008  | ACME                  |             |        |
|                 | 28   | 122       | CANTIERE                 | SAVIGNO         | BO       | 01/09/2008  | ACME                  |             |        |
|                 | 29   | 123       | CANTIERE                 | SAVIGNO         | BO       | 25/09/2008  | ACME                  |             |        |
|                 | 30   | 124       | CANTIERE                 | SAVIGNO         | BO       | 03/09/2008  | ACME                  |             |        |
|                 | 31   | 125       | CANTIERE                 | SAVIGNO         | BO       | 08/09/2008  | ACME                  |             |        |
|                 | 32   | 126       | CANTIERE                 | SAVIGNO         | 80       | 15/09/2008  | ACME                  |             |        |
|                 | 33   | 13        | CANTIERE                 | SAVIGNO         | BO       | 26/04/2006  | ACME                  |             |        |
|                 | 33   | 14        | CANTIERE                 | SAVIGNO         | BO       | 00/00/2005  | ACME                  |             |        |

La modalità d'uso è analoga alla anagrafica lavoratori

E' presente un sistema di filtro per visualizzare i cantieri (ad esempio per codice fiscale del committente, piuttosto ché cantiere attivo, etc...).

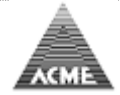

| 2                                                                                    | Utente: 003                                                                           | 360 Ditta                                                                        |                                                              |                                           |                       | Data: 12/10/2021 |  |   |
|--------------------------------------------------------------------------------------|---------------------------------------------------------------------------------------|----------------------------------------------------------------------------------|--------------------------------------------------------------|-------------------------------------------|-----------------------|------------------|--|---|
|                                                                                      | E00260 - P(                                                                           |                                                                                  | L                                                            |                                           |                       |                  |  |   |
| Help                                                                                 | 00500 - 80                                                                            | ICO and                                                                          |                                                              |                                           |                       |                  |  | ^ |
|                                                                                      | Codice Cantiere 1                                                                     | nco s.n.                                                                         |                                                              | Posiz. Assicur. I                         | v.                    |                  |  |   |
| Seleziona Ditta                                                                      | Tipo Lavoro Ap                                                                        | palto                                                                            |                                                              | Codice Identific                          | ativo Gara            |                  |  |   |
| Anagrafiche<br>Lavoratore<br>Non Dipend.<br>Cantiere<br>Subapp.                      | Denominazione CA<br>Descrizione lavoro                                                | NTIERE                                                                           |                                                              |                                           |                       | ]                |  |   |
| Ore Cantiere<br>Ore giorno<br>Ore mensile<br>Quadrature<br>Dati per cons.<br>Storico | Indirizzo<br>CAP<br>Durata Lavori Dal<br>Attività                                     | VIA DELLA GABELL<br>40100 <b>Prov.</b> BO<br>01 01 2001<br>Ristrutturazione di e | A1<br>Località SAVIGN<br>Presunta Fine Lav.<br>difici civili | o<br>IIIIIIIIIIIIIIIIIIIIIIIIIIIIIIIIIIII | Fine Lav.             | E<br>            |  |   |
| Denunce<br>Nuova/Varia<br>DOM<br>Interrogazioni<br>Parametri                         | Tipo Committente<br>Codice Fiscale<br>Committente<br>Indirizzo<br>CAP<br>Email<br>PEC | Lavori in proprio<br>04139260378<br>ACME<br>VIA GABELLA 1/F<br>40129 Prov. BO    | Località BOLOGN                                              | A                                         |                       |                  |  |   |
| Query<br>Inizio<br>Esci                                                              | CIP<br>Prot.Appalto<br>Cod.Notifica                                                   |                                                                                  |                                                              | Data<br>Data                              | Appalto               |                  |  |   |
|                                                                                      | Appaltatore<br>Codice Fiscale<br>Indirizzo<br>CAP<br>Email<br>PEC                     | Prov                                                                             | v Località                                                   |                                           |                       |                  |  |   |
|                                                                                      | Valore Complessivo/Importo Appalto 0 Importo Lavori Edili 0                           |                                                                                  |                                                              |                                           |                       |                  |  |   |
|                                                                                      | Importo Lordo Capi                                                                    | tolato Appalto 0                                                                 | Incidenza M                                                  | anodopera  0.0                            | N. Addetti Presunti 0 |                  |  |   |
|                                                                                      | Direttore lavori                                                                      |                                                                                  |                                                              |                                           |                       |                  |  |   |
|                                                                                      | Cognome                                                                               |                                                                                  | Nome                                                         |                                           | Dt. N                 | MV               |  |   |
|                                                                                      | Cod. Fisc.<br>Telefono                                                                |                                                                                  | Comune N.                                                    |                                           | Pr.                   | N.               |  |   |
|                                                                                      | Email                                                                                 |                                                                                  |                                                              |                                           |                       |                  |  | ~ |

I campi possono diventare obbligatori o meno a secondata del "tipo lavori" indicato (ad es. se subappalto i campi relativi all'appaltatore diventano obbligatori).

Dopo la registrazione dell'anagrafica in base al "Tipo Lavoro" indicato è possibile gestire le ditte in lavoro subappalto.

Al momento dell'apertura/variazione è possibile mandare in automatico agli indirizzi PEC indicati una e-mail di notifica.

#### **N.B.**

<u>Come per le anagrafiche dipendete e non dipendente se il cantiere risulta movimento in almeno una denuncia mensile, i campi non potranno essere modificati.</u> <u>Si dovrà comunicare alla Cassa Edile la richiesta di modifica, la Cassa edile dopo avere effettuato tutti i controlli del caso deciderà se convalidare o rigettare la richiesta.</u>

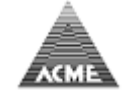

#### Immissione dati lavori in subappalto riferiti ai subappalto dal cantiere

| Å                                | Utente ::                                    | Data : 27/02/2012 |
|----------------------------------|----------------------------------------------|-------------------|
| ACME                             | IC.                                          |                   |
| Help                             | ⊽<br>Cantiere CIP Denom.                     |                   |
|                                  | 1)                                           |                   |
| Seleziona Ditta                  | Rimuovi                                      |                   |
| Anagrafiche<br>Lavoratore        | Descrizione Lavori LAVORI VRI                |                   |
| Non Dipend.<br>Cantiere          |                                              |                   |
| Subapp.                          | Dt. durata lav. dal 12 11 2011 Al 31 12 2011 |                   |
| Denunce                          | Import lavori 30000                          |                   |
| Nuova/Varia                      | 2)                                           | _                 |
| DOM                              | 💻 Rimuovi                                    |                   |
|                                  | Descrizione Lavori STAZIONE VARI LAVORI      |                   |
| Interrogazioni<br>Tab. Salariali |                                              |                   |
| rabi balanan                     |                                              |                   |
| Inizio                           | Dt. durata lav. dai 20 11 2011 Al 30 11 2011 |                   |
| ESCI                             | Import lavori 50000                          |                   |
|                                  |                                              |                   |
|                                  | Gp Aggiungi                                  |                   |
|                                  | Indietro     Indietro     Registra           |                   |

# Anagrafiche Ditte lavori in subappalto

<u>Indice</u>

#### Permette la gestione delle anagrafiche ditte lavori in subappalto

| A ACM                                                                                | Utente: 00360<br>IE                                  | Data: 22/07/2021 |
|--------------------------------------------------------------------------------------|------------------------------------------------------|------------------|
| Accessive                                                                            | 00360 - BORGO ANTICO s.r.l.                          |                  |
| Help                                                                                 | Anagrafica Ditta lavori in Subappalto Codice Fiscale |                  |
| Seleziona Ditta                                                                      |                                                      |                  |
| Anagrafiche<br>Lavoratore<br>Non Dipend.<br>Cantiere<br>Subapp.                      |                                                      |                  |
| Ore Cantiere<br>Ore giorno<br>Ore mensile<br>Quadrature<br>Dati per cons.<br>Storico |                                                      |                  |
| Denunce<br>Nuova/Varia                                                               |                                                      |                  |
| DOM                                                                                  |                                                      |                  |
| Interrogazioni                                                                       |                                                      |                  |
| Parametri                                                                            |                                                      |                  |
| Query<br>Utenti<br>Inizio<br>Esci                                                    |                                                      |                  |

# La modalità d'uso è analoga alla anagrafica lavoratori

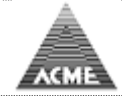

#### Maschera immissione dati

# Ore cantieri Indice

#### Ore giorno

| Å ACI                                                                                | Utente: 00360                                                                                            | Data: 22/07/2021  |
|--------------------------------------------------------------------------------------|----------------------------------------------------------------------------------------------------|-------------------|
| ACI                                                                                  | 00360 - BORGO ANTICO s.r.l.                                                                              |                   |
| Help<br>Seleziona Ditta                                                              | Ore Cantiere - Inserimento ore giornaliero                                                               |                   |
| Anagrafiche<br>Lavoratore<br>Non Dipend.                                             | Periodo 22 v uglo v 2021 v Ore per cantieri / lavoratori<br>Ore per cantieri / lavoratori non dipendenti |                   |
| Subapp.                                                                              | 📫 Avanti                                                                                                 |                   |
| Ore Cantiere<br>Ore giorno<br>Ore mensile<br>Quadrature<br>Dati per cons.<br>Storico |                                                                                                    |                   |
| Denunce<br>Nuova/Varia                                                               |                                                                                                    |                   |
| DOM                                                                                  |                                                                                                    |                   |
| Interrogazioni                                                                       |                                                                                                    |                   |
| Parametri                                                                            |                                                                                                    |                   |
| Query<br>Utenti<br>Inizio<br>Esci                                                    |                                                                                                    |                   |
|                                                                                      |                                                                                                    |                   |
|                                                                                      |                                                                                                    |                   |
|                                                                                      |                                                                                                    |                   |
|                                                                                      |                                                                                                    |                   |
| D 11                                                                                 |                                                                                                    | L H H L H H H H H |

Permette di inserire le ore giornaliere lavorate dai dipendenti e non dipendenti su i cantieri, cantiere per cantiere

Scelta "ore per cantiere/lavoratori": Scelto il giorno vengono visualizzati i cantieri attivi

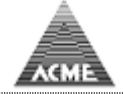

| Å AC            | Ut         | ente: 00  | 0360                   |            |         | Data: 22/07 | 7/2021 |               |           |
|-----------------|------------|-----------|------------------------|------------|---------|-------------|--------|---------------|-----------|
| the -           | 00         | 360 - B   | ORGO ANTICO s.r.l.     |            |         |             |        |               |           |
| Help            | Lavorator  | i - Ore p | per cantiere giorno 22 | 2/07/2021  |         |             |        |               | '         |
| Seleziona Ditta | 🗢 Indietro |           | Quadrature             |            |         |             |        |               |           |
| Anagrafiche     | # Mo       | v. Co     | dice                   | Denominaz. |         | Località    | Prov.  | + Data Inizio | Data Fine |
| Lavoratore      | 29         | 123       | CANTIERE               |            | SAVIGNO |             | BO     | 25/09/2008    |           |
| Non Dipend.     | 32         | 126       | CANTIERE               |            | SAVIGNO |             | BO     | 15/09/2008    |           |
| Cantiere        | 27         | 121       | CANTIERE               |            | SAVIGNO |             | BO     | 10/09/2008    |           |
| Subapp.         | 31         | 125       | CANTIERE               |            | SAVIGNO |             | BO     | 08/09/2008    |           |
|                 | 30         | 124       | CANTIERE               |            | SAVIGNO |             | BO     | 03/09/2008    |           |
| Ore Cantiere    | 28         | 122       | CANTIERE               |            | SAVIGNO |             | BO     | 01/09/2008    |           |
| Ore giorno      | 26         | 120       | CANTIERE               |            | SAVIGNO |             | BO     | 05/08/2008    |           |
| Ore mensile     | 24         | 119       | CANTIERE               |            | SAVIGNO |             | BO     | 05/08/2008    |           |
| Quadrature      | 23         | 118       | CANTIERE               |            | SAVIGNO |             | BO     | 30/07/2008    |           |
| Dati per cons.  | 22         | 117       | CANTIERE               |            | SAVIGNO |             | BO     | 30/07/2008    |           |
| Storico         | 21         | 116       | CANTIERE               |            | SAVIGNO |             | BO     | 08/07/2008    |           |
| -               | 18         | 113       | CANTIERE               |            | SAVIGNO |             | BO     | 25/06/2008    |           |
| Denunce         | 19         | 114       | CANTIERE               |            | SAVIGNO |             | BO     | 24/06/2008    |           |
| Nuova/Vana      | 15         | 110       | CANTIERE               |            | SAVIGNO |             | BO     | 23/05/2008    |           |
| DOM             | 17         | 112       | CANTIERE               |            | SAVIGNO |             | BO     | 19/05/2008    |           |
| DOM             | 13         | 109       | CANTIERE               |            | SAVIGNO |             | BO     | 12/05/2008    |           |
| Interrogazioni  | 12         | 108       | CANTIERE               |            | SAVIGNO |             | BO     | 09/05/2008    |           |
| Interrogazioni  | 16         | 111       | CANTIERE               |            | SAVIGNO |             | BO     | 07/05/2008    |           |
| Parametri       | 11         | 107       | CANTIERE               |            | SAVIGNO |             | BO     | 14/04/2008    |           |
| rununicui       | 10         | 106       | CANTIERE               |            | SAVIGNO |             | BO     | 01/04/2008    |           |
| Ouerv           | # Mo       | v. Co     | dice                   | Denominaz. |         | Località    | Prov.  | + Data Inizio | Data Fine |
| Utenti          | 9          | 105       | CANTIERE               |            | SAVIGNO |             | BO     | 26/03/2008    |           |
| Inizio          | 8          | 104       | CANTIERE               |            | SAVIGNO |             | BO     | 10/03/2008    |           |
| Esci            | 7          | 103       | CANTIERE               |            | SAVIGNO |             | BO     | 13/02/2008    |           |
|                 | 4          | 100       | CANTIERE               |            | SAVIGNO |             | BO     | 12/02/2008    |           |
|                 | 6          | 102       | CANTIERE               |            | SAVIGNO |             | BO     | 04/02/2008    |           |
|                 | 5          | 101       | CANTIERE               |            | SAVIGNO |             | BO     | 04/02/2008    |           |
|                 | 124        | 99        | CANTIERE               |            | SAVIGNO |             | BO     | 03/12/2007    |           |
|                 | 120        | 95        | CANTIERE               |            | SAVIGNO |             | BO     | 30/11/2007    |           |
|                 | 119        | 94        | CANTIERE               |            | SAVIGNO |             | BO     | 27/11/2007    |           |
|                 | 121        | 96        | CANTIERE               |            | SAVIGNO |             | BO     | 23/11/2007    |           |
|                 | 118        | 93        | CANTIERE               |            | SAVIGNO |             | BO     | 22/11/2007    |           |
|                 | 122        | 97        | CANTIERE               |            | SAVIGNO |             | BO     | 21/11/2007    |           |
|                 | 123        | 98        | CANTIERE               |            | SAVIGNO |             | BO     | 19/11/2007    |           |
|                 | 117        | 92        | CANTIERE               |            | SAVIGNO |             | BO     | 22/10/2007    |           |

#### Selezionato il cantiere vengono visualizzati i dipendenti attivi

| Å ACK                                    | 4E              | Utente:         | 00360    |           |           |                 |                       | Data: 22/07/2021 |             |
|------------------------------------------|-----------------|-----------------|----------|-----------|-----------|-----------------|-----------------------|------------------|-------------|
|                                          |                 | 00360           | BORGO    | ANTIC     | 0 s.r.l.  |                 |                       |                  |             |
| Help                                     | Lavora          | atori - Or      | e per ca | antiere   | periodo   | 22/07/2021      | 123 CANTIERE          |                  |             |
| Seleziona Ditta                          | 💠 Ir            | ndietro         |          | ] Quadra  | ture      |                 |                       |                  |             |
| Anagrafiche<br>Lavoratore<br>Non Dipend. | Legen<br>H.M. = | da:<br>Ore Mese | H.C. = ( | Ore Dichi | arate Nel | Cantiere H.T. = | Fotale Ore Dichiarate |                  |             |
| Cantiere                                 | #               | H.M.            | H.C.     | H.T.      | Ore       | Matricola       | Cognome Nome          | Codi             | ice Fiscale |
| Subapp.                                  | 1               | 176.0           | 0.0      | 0.0       |           | 0               | AZZURRO MUKHTAR       | ZZRMHT46         | D01A944E    |
| Ore Cantiere                             | 2               | 176.0           | 0.0      | 0.0       |           | 0               | AZZURRO SIMONE        | ZZRSMN77         | D01A9440    |
| Ore giorno<br>Ore mensile                | 3               | 1/6.0           | 0.0      | 0.0       |           | 0               | BIANCO ALDO           | BNCLDA44         | D01A944M    |
| Quadrature                               | 4               | 176.0           | 0.0      | 0.0       |           | 0               | FRAGOLA ELARABI       | FRGLRB59I        | D01A944Y    |
| Dati per cons.                           | 5               | 176.0           | 0.0      | 0.0       |           | 0               | GIALLO ALFONSO        | GLLLNS30L        | J01A944X    |
| Storico                                  | 6               | 176.0           | 0.0      | 0.0       |           | 0               | GIALLO DANIELE        | GLLDNL76I        | D01A944Y    |
| Denunce                                  | 7               | 176.0           | 0.0      | 0.0       |           | 0               | GRIGIO FABIO          | GRGFBA79         | D01A944P    |
| Nuova/Varia                              | 8               | 176.0           | 0.0      | 0.0       |           | 0               | INDACO GIUSEPPE       | NDCGPP49         | D01A944H    |
| DOM                                      | 9               | 176.0           | 0.0      | 0.0       |           | 0               | MANDARINO SEBASTIANO  | MNDSST58         | 3D01A944T   |
| DOM                                      | 10              | 176.0           | 0.0      | 0.0       |           | 0               | MARRONE ALEXANDRU     | MRRLND53         | D01A944E    |
| Interrogazioni                           | 11              | 176.0           | 0.0      | 0.0       |           | 0               | NERO ADRIANO          | NREDRN47         | D01A944X    |
| Deservetei                               | 12              | 176.0           | 0.0      | 0.0       |           | 0               | NERO MASSIMO          | NREMSM68         | 3D01A944Q   |
| Parametri                                | 13              | 176.0           | 0.0      | 0.0       |           | 0               | ROSA OLAO             | RSOLOA31         | D01A944E    |
| Query                                    | 14              | 176.0           | 0.0      | 0.0       |           | 0               | ROSSO ORFEO           | RSSRF031         | D01A944B    |
| Utenti                                   | 15              | 176.0           | 0.0      | 0.0       |           | 0               | UVA GIOVANNI          | VUAGNN58         | 3D01A944C   |
| Inizio                                   | 16              | 176.0           | 0.0      | 0.0       |           | 0               | VERDE ANTONIO         | VRDNTN35         | D01A944X    |
| LSG                                      | 17              | 176.0           | 0.0      | 0.0       |           | 0               | VERDE KLODIAN         | VRDKDN80         | D01A944U    |
|                                          | 18              | 176.0           | 0.0      | 0.0       |           | 0               | VERDE LAURA           | VRDLRA65I        | D41A9440    |
|                                          |                 |                 |          |           |           |                 |                       |                  |             |
|                                          |                 |                 |          |           |           |                 |                       |                  |             |
|                                          |                 |                 |          |           |           |                 |                       |                  |             |
|                                          |                 |                 |          |           |           |                 |                       |                  |             |
|                                          |                 |                 |          |           |           |                 |                       |                  |             |
|                                          |                 |                 |          |           |           |                 |                       |                  |             |
|                                          |                 |                 |          |           |           |                 |                       |                  |             |

Qui è possibile inserire le ore lavorate sul cantiere dipendente per dipendente. Scelta "ore per cantiere/lavoratori non dipendenti": Il funzionamento è il medesimo descritto sopra.

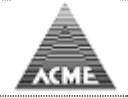

#### Ore mensili

| Å                                                                                    | Utente: 00360                      |                                                                                                    | Data: 22/07/2021 |
|--------------------------------------------------------------------------------------|------------------------------------|----------------------------------------------------------------------------------------------------|------------------|
| ACI                                                                                  | 00360 - BORGO ANTICO s.r.l.        |                                                                                                    |                  |
| Help<br>Seleziona Ditta                                                              | Ore Cantiere - Inserimento ore men | sile                                                                                                    |                  |
| Anagrafiche<br>Lavoratore<br>Non Dipend.<br>Cantiere<br>Subapp.                      | Periodo gugno v 2021 v             | Ore per per lavoratori / cantieri     Ore per cantiere / lavoratori     Ore per lavoratori non dipendenti |                  |
| Ore Cantiere<br>Ore giorno<br>Ore mensile<br>Quadrature<br>Dati per cons.<br>Storico | Avanti                             |                                                                                                    |                  |
| Denunce<br>Nuova/Varia                                                               |                                    |                                                                                                    |                  |
| DOM                                                                                  |                                    |                                                                                                    |                  |
| Interrogazioni                                                                       |                                    |                                                                                                    |                  |
| Parametri                                                                            |                                    |                                                                                                    |                  |
| Query<br>Utenti<br>Inizio<br>Esci                                                    |                                    |                                                                                                    |                  |

Permette di inserire le ore del mese dei dipendenti e non dipendenti.

L'inserimento dei dati può partire da i cantieri attivi da i lavoratori attivi o dai non dipendenti.

# Scelta "ore per lavoratori / cantieri"

| Help         Ore per lavoratore periodo 06/2021           Seleziona Ditta              • Indetro               • Quadrature            Anagrafiche<br>Lavoratore<br>Non Dipend.<br>Cantiere<br>Ore giorno<br>Ore mensie<br>Quadrature              I.M. • H.T. = Totale Ore Dichiarate            Ore Cantiere<br>Ore giorno<br>Ore mensie<br>Quadrature              2             176.0             0.00             AzzURRO MUKHTAR               Cognome Nome            Ore Cantiere<br>Ore giorno<br>Ore mensie<br>Quadrature              2             176.0             0.00             FRAGOLA ELARABI               Contiere<br>0.176.0             0.00             GIALLO ALFONSO            Denunce<br>Nuova/Varia              8             176.0             0.00             GRIGIO FABIO               GRIGIO FABIO            Domunce<br>Nuova/Varia              8             176.0             0.00             GRIGIO FABIO               MUDACO GIUSEPPE            Domunce<br>Nuova/Varia               176.0             0.00             MANDARINO SEBASTIANO            Interrogazioni               176.0             0.00             MANDARINO SEBASTIANO            Interrogazioni               176.0             0.00             MANDARINO SEBASTIANO            Interrogazioni               176.0             0.00             NERO ADRIANO            Barametri                                                                                                    | /07/2021         |         |
|----------------------------------------------------------------------------------------------------|------------------|---------|
| Help       Ore per lavoratore periodo 06/2021         Seleziona Ditta       Indietro       Imagendiche Quadrature         Anagrafiche Lavoratore Non Dipend, Cantiere Subapo.       H.M. = Ore Mess       H.T. = Totale Ore Dichiarate         Yee Cantiere Subapo.       I       176.0       0.00       AZZURRO MUKHTAR         Ore Cantiere Ore Gonior Ore mensile Quadrature       I       176.0       0.00       AZZURRO MUKHTAR         Ore Cantiere Dati per cons. Storico       I       176.0       0.00       BIANCO ALDO         One Denunce Nuova/Varia Dono       I       I76.0       0.00       GRIGIO FABIO         Nuova/Varia Dono       I       I76.0       0.00       GRIGIO FABIO         Dom       I       I76.0       0.00       INDACO GIUSEPPE         Dom       I       I76.0       0.00       GRIGIO FABIO         Interrogazioni       I0       I76.0       0.00       MARONE ALEXANDRU         Parametri       I1       I76.0       0.00       NERO ADAINO         Query       I1       I76.0       0.00       NERO ADAINO         Linci       I       0.00       NERO ADAINO       Indexistino         Interrogazioni       I0       I76.0       0.00       NERO ADRIANO                                                                                                    |                  |         |
| Seleziona Ditt         indieto         indieto           Anagrafiche<br>Lavoratore,<br>Subap.         Legenda:         Legenda:           International Subap.         International Subap.         International Subap.         International Subap.           Image: International Subap.         International Subap.         International Subap.         International Subap.           Image: International Subap.         International Subap.         International Subap.         International Subap.           Image: International Subap.         International Subap.         International Subap.         International Subap.           Image: International Subap.         International Subap.         International Subap.         International Subap.           Image: International Subap.         International Subap.         International Subap.         International Subap.           Image: International Subap.         International Subap.         International Subap.         International Subap.           Image: International Subap.         International Subap.         International Subap.         International Subap.           Image: International Subap.         International Subap.         International Subap.         International Subap.           Image: International Subap.         International Subap.         International Subap.         International Subap.           Image: International Subap. <td></td> <td></td>                                                                                                    |                  |         |
| Anagrafiche<br>Non Dipend,<br>Greigione<br>Ore giorne<br>Ore giorne<br>Det per consistione       L. I. I. Matricola       Cognome Nome         1       176.0       0.00       AZZURRO MUKHTAR         0       176.0       0.00       AZZURRO SIMONE         0       176.0       0.00       AZZURRO SIMONE         1       176.0       0.00       AZZURRO SIMONE         1       176.0       0.00       ENACO ALDO         0       176.0       0.00       GIALLO ALFONSO         1       176.0       0.00       GIALLO DANIELE         0       176.0       0.00       GIALLO ALFONSO         0       176.0       0.00       GIALLO DANIELE         0       176.0       0.00       MARADARINO SEBASTIANO         0       176.0       0.00       MARONE ALEXANDRU         0       176.0       0.00       MARONE ALEXANDRU         0       176.0       0.00       NERO MASSIMO         1       176.0       0.00       NERO MASSIMO         1       176.0       0.00       NERO MASSIMO         1       176.0       0.00       NERO MASSIMO         1       176.0       0.00       NERO MASSIMO         1       176.0 <td></td> <td></td>                                                                                                    |                  |         |
| Canitriere<br>Subapp.         #         H.M.         H.T.         Matricola         Cognome Nome           Subapp.         1         176.0         0.00         AZZURRO MUKHTAR           Ore Gantiere<br>Ore giorno<br>Ore mensile         176.0         0.00         AZZURRO SIMONE           3         176.0         0.00         FRAGOLA ELARABI           Quadrature<br>Dati per cons.<br>Storico         176.0         0.00         FRAGOLA ELARABI           Denunce         6         176.0         0.00         GIALLO DANTELE           Denunce         7         176.0         0.00         GRIGIO FABIO           DOM         8         176.0         0.00         MARADARINO SEBASTIANO           Interrogaziori         10         176.0         0.00         MARADARINO SEBASTIANO           Query         11         176.0         0.00         NERO ADAINO           Query         113         176.0         0.00         NERO MASSIMO           Query         13         176.0         0.00         ROSA OLAO           Interogazioni         16         176.0         0.00         NERO MASSIMO           Query         113         176.0         0.00         ROSA OLAO           1         176.0                                                                                                    |                  |         |
| Interogazioni         I         I76.0         0.00         AZZURRO MUKHTAR           Ore Ganbiero<br>Ore giorno<br>Ore mensile<br>Bab per cons.<br>Storico         I76.0         0.00         AZZURRO SIMONE           0         176.0         0.00         BIANCO ALDO           0         176.0         0.00         BIANCO ALDO           0         176.0         0.00         FRAGOLA ELARABI           0         176.0         0.00         GIALLO ALFONSO           6         176.0         0.00         GIALLO ALFONSO           0         176.0         0.00         GIALIO ANIELE           0         176.0         0.00         MARONE ALEXANDRU           0         176.0         0.00         MARONE ALEXANDRU           0         176.0         0.00         MARONE ALEXANDRU           0         176.0         0.00         NERO ADRIANO           0         176.0         0.00         NERO ADRIANO           0         176.0         0.00         NERO ADRIANO           0         176.0         0.00         NERO ADRIANO           0         0.00         NERO MASSIMO         Inizio           11         176.0         0.00         ROSA OLAO                                                                                                    | Codice Fiscale   |         |
| Ore Garbiere<br>Ore giorno         2         176.0         0.00         AZZURRO SIMONE           Ore giorno         176.0         0.00         BIANCO ALDO           Ore giorno         176.0         0.00         FRAGOLA ELARABI           Storico         6         176.0         0.00         GIALLO ALFONSO           Denunce<br>Nuova/varia<br>Nuova/varia<br>Nuova/varia<br>Dom         7         176.0         0.00         GIALLO ALFONSO           Denunce<br>Nuova/varia<br>Nuova/varia<br>Nuova/varia<br>Dom         7         176.0         0.00         GRIGIO FABIO           Denunce<br>Nuova/varia<br>Nuova/varia<br>Nuova/varia<br>Dom         176.0         0.00         MARONE ALEXANDRU           Parametri<br>Vienti<br>Inizio         176.0         0.00         MERO ADRIANO           Iterrogazioni<br>Inizio         176.0         0.00         NERO ADRIANO           Iterrogazioni<br>Inizio         176.0         0.00         NERO ADRIANO           Iterrogazioni<br>Inizio         176.0         0.00         RENO ADRIANO           Iterrogazioni<br>Inizio         176.0         0.00         RENO ADRIANO           Iterrogazioni<br>Inizio         176.0         0.00         RENO ADRIANO           Iterrogazioni<br>Inizio         176.0         0.00         RENO ADRIANO           Iterrogazioni<br>Inizio                                                                                                    | ZZRMHT46D01A944E | Rimuovi |
| Ore mense<br>Quadrature<br>Dati per cons.<br>Storico         3         176.0         0.00         BIANCO ALDO           Dati per cons.<br>Storico         176.0         0.00         FRAGOLA ELARABI           Dati per cons.<br>Storico         176.0         0.00         GIALLO ALFONSO           Denunce<br>Nuova/Varia         6         176.0         0.00         GIALLO ALFONSO           Domunce<br>Nuova/Varia         6         176.0         0.00         GIALLO ALFONSO           Domunce<br>Nuova/Varia         8         176.0         0.00         GIALLO ALFONSO           Dom         6         176.0         0.00         GIALLO ALFONSO           Dom         6         176.0         0.00         MANDARINO SEBASTIANO           Interrogazioni         10         176.0         0.00         MERO ADRIANO           Query<br>Utenti<br>Inizio         112         176.0         0.00         NERO MASSIMO           Inizio         176.0         0.00         ROSA OLAO         ROSA OLAO           Inizio         176.0         0.00         ROSA OLAO           Inizio         176.0         0.00         VIA GIOVANNI           Inizio         176.0         0.00         VIA GIOVANNI           Inizio         176.0         0.00<                                                                                                    | ZZRSMN77D01A944O | Rimuovi |
| Quadrature<br>Dati per constraints         4         176.0         0.00         FRAGOLA ELARABI           Dati per constraints         176.0         0.00         GIALLO ALFONSO           Denunce<br>Nuova/Varia         176.0         0.00         GIALLO ANIELE           Dome         176.0         0.00         GIALLO ANIELE           Dome         176.0         0.00         GRIGIO FABIO           B         176.0         0.00         MANDACO GUSEPPE           Dom         10         176.0         0.00         MARRONE ALEXANDRU           Parametri         11         176.0         0.00         NERO ADRIANO           Query<br>Utenti<br>Esci         176.0         0.00         NERO MASSIMO           112         176.0         0.00         ROSA OLAO           113         176.0         0.00         ROSA ORFEO           114         176.0         0.00         ROSA OLAO           117         176.0         0.00         ROSA ORFEO           118         176.0         0.00         VERDE ANTONIO                                                                                                    | BNCLDA44D01A944M | Rimuovi |
| Storico         5         176.0         0.00         GIALLO ALFONSO           Storico         6         176.0         0.00         GIALLO ALFONSO           Penuce         6         176.0         0.00         GIALLO ANIFLE           Nuova/Varia         7         176.0         0.00         GRIGIO FABIO           DOM         6         176.0         0.00         INDACO GIUSEPPE           DOM         10         176.0         0.00         MANDARINO SEBASTIANO           Interrogazioni         10         176.0         0.00         NERO ADRIANO           Query         11         176.0         0.00         NERO ADRIANO           Utenti         13         176.0         0.00         NERO ADRIANO           Sed         16         0.00         ROSA OLAO           Fed         176.0         0.00         ROSA OLAO           Inizio         176.0         0.00         ROSA OLAO           Sed         176.0         0.00         ROSA OLAO           Sed         176.0         0.00         VEROE ANTONIO                                                                                                    | FRGLRB59D01A944Y | Rimuovi |
| Denunce<br>Nuova/Varia         6         176.0         0.00         GIALLO DANIELE           DOM         7         176.0         0.00         GRIGIO FABIO           DOM         8         176.0         0.00         INDACO GIUSEPPE           DOM         9         176.0         0.00         MANDARINO SEBASTIANO           Interrogazioni         10         176.0         0.00         NERO ADRIANO           Parametri         11         176.0         0.00         NERO ADRIANO           Query         12         176.0         0.00         ROSA OLAO           Inizio         13         176.0         0.00         ROSSO OFEO           Esci         15         176.0         0.00         UVAGIOVANNI           16         176.0         0.00         VERDE ANTONIDO                                                                                                    | GLLLNS30D01A944X | Rimuovi |
| Definition         7         176.0         0.00         GRIGIO FABIO           Nuova/Varia         8         176.0         0.00         INDACO GIUSEPPE           DOM         9         176.0         0.00         MANDARINO SEBASTIANO           Interrogazioni         10         176.0         0.00         MANDARINO SEBASTIANO           Parametri         11         176.0         0.00         MERO ADRIANO           Query         12         176.0         0.00         NERO ADRIANO           Utenti         13         176.0         0.00         ROSA OLAO           Inizio         14         176.0         0.00         ROSSO ORFEO           Esci         176.0         0.00         UVA GIOVANNI           16         176.0         0.00         VERO ANRINO                                                                                                    | GLLDNL76D01A944Y | Rimuovi |
| B         176.0         0.00         INDACO GIUSEPPE           DOM         B         176.0         0.00         MANDARINO SEBASTIANO           Interogazioni         10         176.0         0.00         MANDARINO SEBASTIANO           Parametri         11         176.0         0.00         MARCONE ALEXANDRU           Query<br>Utenti<br>Esci         176.0         0.00         NERO MASSIMO           Inizio         176.0         0.00         ROSA OLAO           Inizio         176.0         0.00         ROSA OLAO           Inizio         176.0         0.00         ROSA OLAO           Inizio         176.0         0.00         ROSA OLAO           Inizio         176.0         0.00         ROSA OLAO           Inizio         176.0         0.00         ROSA OLAO           Inizio         176.0         0.00         VUA GIOVANNI           Inizio         160         0.00         VERDE ANTONIO                                                                                                    | GRGFBA79D01A944P | Rimuovi |
| DOM         9         176.0         0.00         MANDARINO SEBASTIANO           Interrogazioni         10         176.0         0.00         MARRONE ALEXANDRU           Parametri         11         176.0         0.00         NERO ADRIANO           Query<br>Utenti<br>Esci         12         176.0         0.00         NERO MASSIMO           Inizio         176.0         0.00         ROSA OLAO           Inizio         176.0         0.00         ROSA OLAO           Inizio         176.0         0.00         ROSA OLAO           Inizio         176.0         0.00         ROSA OLAO           Inizio         176.0         0.00         ROSA OLAO           Inizio         176.0         0.00         ROSA OLAO           Inizio         176.0         0.00         ROSA OLAO           Inizio         176.0         0.00         VA GIOVANNI           Inizio         176.0         0.00         VERDE ANTONIO                                                                                                    | NDCGPP49D01A944H | Rimuovi |
| Interrogazioni         10         176.0         0.00         MARRONE ALEXANDRU           Parametri         11         176.0         0.00         NERO ADRIANO           Query<br>Utenti<br>Esci         12         176.0         0.00         NERO ADRIANO           11         176.0         0.00         NERO ADRIANO           12         176.0         0.00         NERO MASSIMO           11         176.0         0.00         ROSA OLAO           11         176.0         0.00         ROSA OLAO           11         176.0         0.00         ROSA OLAO           11         176.0         0.00         ROSA OLAO           11         176.0         0.00         ROSA OLAO           11         176.0         0.00         ROSA OLAO           11         176.0         0.00         ROSA OLAO           11         176.0         0.00         UVA GIOVANNI           11         176.0         0.00         VERDE ANTONIO                                                                                                    | MNDSST58D01A944T | Rimuovi |
| Parametri         11         176.0         0.00         NERO ADRIANO           Query         12         176.0         0.00         NERO MASSIMO           Utenti         13         176.0         0.00         ROSA OLAO           Inizio         14         176.0         0.00         ROSSO ORFEO           15         176.0         0.00         UVA GIOVANNI           16         176.0         0.00         VERDE ANTONIO                                                                                                    | MRRLND53D01A944E | Rimuovi |
| Query<br>Utenti<br>Inizio         12         176.0         0.00         NERO MASSIMO           13         176.0         0.00         ROSA OLAO           Inizio         14         176.0         0.00         ROSSO ORFEO           15         176.0         0.00         UVA GIOVANNI           16         176.0         0.00         VERDE ANTONIO                                                                                                    | NREDRN47D01A944X | Rimuovi |
| Query<br>Utenti         13         176.0         0.0         ROSA OLAO           Inizio<br>Esci         14         176.0         0.0         ROSS ORFEO           15         176.0         0.0         UVA GIOVANNI           16         176.0         0.0         VERDE ANTONIO                                                                                                    | NREMSM68D01A944Q | Rimuovi |
| Inizio<br>Esci         14         176.0         0.0         ROSSO ORFEO           15         176.0         0.0         UVA GIOVANNI           16         176.0         0.0         VERDE ANTONIO                                                                                                    | RSOLOA31D01A944E | Rimuovi |
| LSG         15         176.0         0.0         UVA GIOVANNI           16         176.0         0.0         VERDE ANTONIO                                                                                                    | RSSRF031D01A944B | Rimuovi |
| 16 176.0 0.0 0 VERDE ANTONIO                                                                                                    | VUAGNN58D01A944C | Rimuovi |
|                                                                                                    | VRDNTN35D01A944X | Rimuovi |
| 17 176.0 0.0 0 VERDE KLODJAN                                                                                                    | VRDKDN80D01A944U | Rimuovi |
| 18 176.0 0.0 0 VERDE LAURA                                                                                                    | VRDLRA65D41A944O | Rimuovi |
| Tindietro Carlo Carlo Ca |                  |         |

Scegliendo il lavoratore viene visualizzato il dettaglio delle ore mese

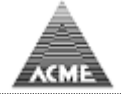

| Å AC                      | ME                 | Utente          | : 0036               | 0         |                    |                        |                        |                     |                    |                        |                           |                         |             |        |       |         |         |        |       |       | Dat     | a: 22  | /07/   | 2021 |      |      |       |    |      |     |     |
|---------------------------|--------------------|-----------------|----------------------|-----------|--------------------|------------------------|------------------------|---------------------|--------------------|------------------------|---------------------------|-------------------------|-------------|--------|-------|---------|---------|--------|-------|-------|---------|--------|--------|------|------|------|-------|----|------|-----|-----|
|                           |                    | 00360           | - BOR                | GO AN     | ITICO              | s.r.l.                 |                        |                     |                    |                        |                           |                         |             |        |       |         |         |        |       |       |         |        |        |      |      |      |       |    |      |     |     |
| Help                      | Ore pe             |                 | +                    | aniar     |                    | 12021                  | •                      |                     |                    |                        |                           |                         |             |        |       |         |         |        |       |       |         |        |        |      |      |      |       |    |      |     |     |
| Seleziona Ditta           | da Ta              | Calen           | dario I              | Lavor     | atore              |                        |                        |                     |                    |                        |                           |                         |             |        |       |         |         |        |       |       |         |        |        |      |      |      |       |    |      |     | ×   |
| Anagrafiche<br>Lavoratore | Legend<br>H.M. = 0 | Period<br>Codic | do 06/20<br>e Fiscal | 021<br>Ie | Dit<br>La<br>ZZRMH | tta<br>vorate<br>T46D0 | 00<br>ore 51<br>01A944 | 0360<br>72248<br>4E | BOR0<br>010 -<br>D | GO AN<br>AZZU<br>ata N | TICO :<br>RRO M<br>ascita | s.r.l.<br>IUKHT<br>01/0 | AR<br>4/194 | 6      | NO    | (       | Qualifi | ica O  | L     | M     | lansio  | one 01 | L      |      |      |      |       |    |      |     |     |
| Non Dipend.<br>Cantiere   | #                  | Data            | Iltima 1             | scrizia   | ne or              |                        | 000                    |                     |                    | Лт                     | rasfer                    | iment                   | o Alt       | ra Cas | sa (G | orno    | 00      | ~      |       | ~     | Ricalco | la     |        |      |      |      |       |    |      |     |     |
| Subapp.                   | +                  | Data            |                      | SCHER     |                    | 00                     | 000                    | 0                   |                    |                        | asici                     | interne                 | U AIL       |        | 50 (0 | antie   | ri      | • .    |       | •     | Ricalco | ha     |        |      |      |      |       |    |      |     | _   |
|                           | -                  | #               | Coo                  | dice      |                    |                        |                        |                     |                    |                        |                           | Denor                   | ninaz       | ione   |       | Juniere |         |        |       |       | - (     | D.Ord. | 0      | Fes. | C.I  | Met. |       |    |      |     |     |
| Ore Cantiere              | 2                  | 1               | 028                  |           | CANTI              | ERE                    |                        |                     |                    |                        |                           |                         |             |        |       |         |         |        |       |       |         |        |        |      |      |      |       |    |      |     |     |
| Ore mensile               | 3                  |                 |                      |           |                    |                        |                        |                     |                    |                        |                           |                         |             |        |       |         |         |        |       |       |         |        |        |      |      |      |       |    |      |     |     |
| Quadrature                | 4                  |                 |                      |           |                    |                        |                        |                     |                    |                        |                           |                         |             |        |       |         |         |        |       |       |         |        |        |      |      |      |       |    |      |     |     |
| Dati per cons.            | 5                  |                 |                      |           |                    |                        |                        |                     |                    |                        |                           |                         |             |        | Det   | taglio  | 028     |        |       |       |         |        |        |      |      |      |       |    |      |     |     |
| Storico                   | 6                  |                 | 1 2                  | 3         | 4                  | 5                      | 6                      | 7                   | 8                  | 9                      | 10                        | 11                      | 12          | 15     | 14    | 15      | 16      | 17     | 18    | . 19  | 20      | 21     | 22     | 23   | 24   | 25   | 76    | 27 | 28   | 29  | 30  |
| Denunce<br>Nuova/Varia    | 7                  | Ord.            | 8.0                  | 8.0       | 8.0                |                        |                        | 8.0                 | 8.0                | 8.0                    | 8.0                       | 8.0                     | -           |        | 8.0   | 8.0     | 8.0     | 8.0    | 8.0   | -     |         | 8.0    | 8.0    | 8.0  | 8.0  | 8.0  | 4-    |    | 8.0  | 8.0 | 8.0 |
|                           | /                  | Mt<.            | 0,                   |           |                    |                        |                        | _                   | H                  |                        |                           |                         | -           | -      |       |         |         |        | -     | -     | -       |        |        | -    |      | -    | 1-    | 1- |      |     | -1  |
| DOM                       | 8                  | Mt>.            |                      | 1         | i i                |                        |                        |                     |                    |                        |                           |                         |             |        |       |         |         |        |       |       | -       |        |        |      |      |      |       |    |      |     |     |
| DOM                       | 9                  | A.C.            |                      |           |                    |                        |                        |                     |                    |                        |                           |                         |             |        |       |         |         |        |       |       |         |        |        |      |      |      |       |    |      |     |     |
| Interrogazioni            | 10                 | Ordinari        | ie 168               | .00       | Festi              | vità                   | 8.00                   | 0                   | CIG M              | t<.                    | 0.00                      | D                       | CIGN        | 1t>.   | 0.00  |         | Tot.    | 176.   | 00    |       |         | A      | zzera  | Ore  | Ŀ    |      | Salva |    | Chiu | di  |     |
| Parametri                 | 11                 |                 |                      |           |                    |                        |                        |                     |                    |                        |                           |                         |             |        |       |         |         |        |       |       |         |        |        |      |      |      |       |    |      |     |     |
| Falameth                  | 12                 | Riepilog        | o Ore I              | Lavora    | ite 4              |                        |                        | 7                   | 8                  | 9                      | 10                        | 11                      |             |        | 14    | 15      | 16      | 17     | 18    | 1.9   |         | 21     | 22     | 23   | 24   | 25   | 26    |    | 28   | 29  | 30  |
| Query                     | 12                 | 1               | -                    |           |                    |                        |                        |                     |                    |                        | 10                        |                         |             |        |       |         |         |        |       | -     |         |        |        |      |      |      |       |    |      |     |     |
| Utenti                    | 15                 | Riepilog        | jo Ore I             | NON L     | avorate            | e                      |                        |                     |                    |                        |                           |                         |             |        |       |         |         |        |       |       |         | -      |        |      |      |      |       |    |      |     |     |
| Esci                      | 14                 |                 | 1 2                  | 3         | 4                  |                        |                        | -                   | 8                  | 9                      | 10                        | 11                      | 1.12        |        | 14    | 15      | 16      | 17     | 18    | 1.9   | 20      | 21     | 22     | 23   | 24   | 25   |       |    | 28   | 29  | 30  |
|                           | 15                 |                 |                      |           |                    |                        |                        | 1                   | í                  |                        |                           |                         | 1           | 1      |       |         |         | i      | 1     |       |         |        |        |      |      |      | 1     | 1  | i    |     |     |
|                           | 16                 |                 |                      |           |                    |                        |                        |                     |                    |                        |                           |                         |             |        |       |         |         |        |       |       |         |        |        |      |      |      |       |    |      |     |     |
|                           | 17                 | + 4             | a 4a                 | 10        | 10                 | 10                     | 10                     | 40                  | 10                 | AL.                    | 10                        | He I                    | 20          | 20     | 40    | 10      | 10      | 10     | 10    | 20    | 20      | 1      | 10     | 10   | 10   | 10   | 20    | 20 | 10   | 20  | 2   |
|                           | 18                 | Tot.            | 1 2                  | 3         | 4                  |                        |                        | 7                   | 8                  | 9                      | 10                        | 11                      | 1 32        |        | 14    | 15      | 16      | 17     | 18    | 19    |         | 21     | 22     | 23   | 24   | 25   | 26    |    | 28   | 29  | 30  |
|                           | 10                 |                 |                      |           |                    |                        |                        |                     |                    |                        |                           |                         |             |        |       |         |         |        |       |       |         |        |        |      |      |      |       |    |      |     |     |
|                           | - In               | Ordinari        | ie 0                 | .00       | Festiv             | ità                    | 0.00                   | A                   | ltre Or            | e                      | 0.00                      | No                      | Mont        | te Ore | 0.    | 00      | То      | t. Lav | ./Den | .(esc | N.M.    | 0.)    | 176.00 | /    | 0.00 |      |       |    |      |     |     |
|                           |                    |                 |                      |           |                    |                        |                        |                     |                    |                        |                           |                         |             |        |       |         |         |        |       |       |         |        |        |      |      |      |       |    |      |     |     |
|                           |                    |                 |                      |           |                    |                        |                        |                     |                    |                        |                           |                         |             |        |       |         |         |        |       |       |         |        |        |      |      |      |       |    |      |     |     |
|                           |                    |                 |                      |           |                    |                        |                        |                     |                    |                        |                           |                         |             |        |       |         |         |        |       |       |         |        |        |      |      |      |       |    |      |     |     |
|                           |                    |                 |                      |           |                    |                        |                        |                     |                    |                        |                           |                         |             |        |       |         |         |        |       |       |         |        |        |      |      |      |       |    |      |     |     |

Se si erano caricati i dati con la voce di menu "Ore cantiere giorno" i dati relativi alle ore cantiere sono già precaricate ed basta aggiungere le ore con i vari giustificativi.

#### Scelta "ore per cantiere / lavoratori"

| Å AC            | Ut         | ente: 00  | 360                    |            |          | Data: 22/07/2021 |       |             |           |   |
|-----------------|------------|-----------|------------------------|------------|----------|------------------|-------|-------------|-----------|---|
| Help            | Lavoratori | i - Ore p | per cantiere periodo ( | 06/2021    |          |                  |       |             |           | ^ |
| Seleziona Ditta | 🗢 Indietro |           | Quadrature             |            |          |                  |       |             |           |   |
| Anagraficho     | # Mo       | v. Co     | dice                   | Denominaz. |          | Località         | Prov. | Data Inizio | Data Fine |   |
| Anagrancie      | 1          | 028       | CANTIERE               |            | SAVIGNO  |                  | BO    | 10/07/2006  |           |   |
| Non Dipend      | 2          | 1         | CANTIERE               |            | SAVIGNO  |                  | BO    | 01/01/2001  |           |   |
| Cantiere        | 3          | 10        | CANTIERE               |            | SAVIGNO  |                  | BO    | 13/03/2006  |           |   |
| Subapp.         | 4          | 100       | CANTIERE               |            | SAVIGNO  |                  | BO    | 12/02/2008  |           |   |
|                 | 5          | 101       | CANTIERE               |            | SAVIGNO  |                  | BO    | 04/02/2008  |           |   |
| Ore Cantiere    | 6          | 102       | CANTIERE               |            | SAVIGNO  |                  | BO    | 04/02/2008  |           |   |
| Ore giorno      | 7          | 103       | CANTIERE               |            | SAVIGNO  |                  | BO    | 13/02/2008  |           |   |
| Ore mensile     | 8          | 104       | CANTIERE               |            | SAVIGNO  |                  | BO    | 10/03/2008  |           |   |
| Quadrature      | 9          | 105       | CANTIERE               |            | SAVIGNO  |                  | BO    | 26/03/2008  |           |   |
| Dati per cons.  | 10         | 106       | CANTIERE               |            | SAVIGNO  |                  | BO    | 01/04/2008  |           |   |
| Storico         | 11         | 107       | CANTIERE               |            | SAVIGNO  |                  | BO    | 14/04/2008  |           |   |
|                 | 12         | 108       | CANTIERE               |            | SAVIGNO  |                  | BO    | 09/05/2008  |           |   |
| Denunce         | 13         | 109       | CANTIERE               |            | SAVIGNO  |                  | BO    | 12/05/2008  |           |   |
| Nuova/Varia     | 14         | 11        | CANTIERE               |            | SAVIGNO  |                  | BO    | 23/08/2006  |           |   |
|                 | 15         | 110       | CANTIERE               |            | SAVIGNO  |                  | BO    | 23/05/2008  |           |   |
| DOM             | 16         | 111       | CANTIERE               |            | SAVIGNO  |                  | BO    | 07/05/2008  |           |   |
| Takawa anaisai  | 17         | 112       | CANTIERE               |            | SAVIGNO  |                  | BO    | 19/05/2008  |           |   |
| Interrogazioni  | 18         | 113       | CANTIERE               |            | SAVIGNO  |                  | BO    | 25/06/2008  |           |   |
| Parametri       | 19         | 114       | CANTIERE               |            | SAVIGNO  |                  | BO    | 24/06/2008  |           |   |
| Falameth        | 20         | 115       | CANTIERE               |            | SAVIGNO  |                  | BO    | 26/06/2000  |           |   |
| Ouerv           | # Mo       | v. Co     | dice                   | Denominaz. |          | Località         | Prov. | Data Inizio | Data Fine |   |
| Utenti          | 21         | 116       | CANTIERE               |            | SAVIGNO  |                  | BO    | 08/07/2008  |           |   |
| Inizio          | 22         | 117       | CANTIERE               |            | SAVIGNO  |                  | BO    | 30/07/2008  |           |   |
| Esci            | 23         | 118       | CANTIERE               |            | SAVIGNO  |                  | BO    | 30/07/2008  |           |   |
|                 | 24         | 119       | CANTIERE               |            | SAVIGNO  |                  | BO    | 05/08/2008  |           |   |
|                 | 25         | 12        | CANTIERE               |            | SAVIGNO  |                  | BO    | 25/07/2005  |           |   |
|                 | 26         | 120       | CANTIERE               |            | SAVIGNO  |                  | BO    | 05/08/2008  |           |   |
|                 | 27         | 121       | CANTIERE               |            | SAVIGNO  |                  | BO    | 10/09/2008  |           |   |
|                 | 28         | 122       | CANTIERE               |            | SAVIGNO  |                  | BO    | 01/09/2008  |           |   |
|                 | 29         | 123       | CANTIERE               |            | SAVIGNO  |                  | BO    | 25/09/2008  |           |   |
|                 | 30         | 124       | CANTIERE               |            | SAVIGNO  |                  | BO    | 03/09/2008  |           |   |
|                 | 31         | 125       | CANTIERE               |            | SAVIGNO  |                  | BO    | 08/09/2008  |           |   |
|                 | 32         | 126       | CANTIERE               |            | SAVIGNO  |                  | BO    | 15/09/2008  |           |   |
|                 | 33         | 13        | CANTIERE               |            | SAVIGNO  |                  | BO    | 26/04/2006  |           |   |
|                 | 34         | 14        | CANTIERE               |            | SAVIGNO  |                  | BO    | 09/09/2005  |           |   |
|                 | 25         |           | CANTERS                |            | Chiffono |                  | 00    | 01/00/2005  |           | V |

Scegliendo il cantiere viene visualizzato l'elenco dei lavoratori che hanno lavorato presso il cantiere se caricato con la voce di menu "Ore cantiere giorno" altrimenti sono presenti tutti i lavoratori attivi

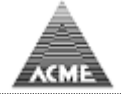

| telp                                    | Lavor           | atori - Or       | e per c  | antiere periodo 06/2       | 2021 028 CANTIERE               |                   |         |
|-----------------------------------------|-----------------|------------------|----------|----------------------------|---------------------------------|-------------------|---------|
| Seleziona Ditta                         |                 | ndietro          | X        | 1 Quadrature               |                                 |                   |         |
| nagrafiche<br>Lavoratore<br>Non Dipend. | Leger<br>H.M. = | ida:<br>Ore Mese | H.C. = 0 | Ore Dichiarate Nel Cantier | re H.T. = Totale Ore Dichiarate |                   |         |
| Cantiere                                | #               | H.M.             | H.C.     | H.T. Matricola             | Cognome Nome                    | Codice Fiscale    |         |
| Sapapp.                                 | 1               | 176.0            | 0.0      | 0.0 0                      | AZZURRO MUKHTAR                 | ZZRMHT46D01A944E  | Rimuovi |
| Ore ciorno                              | 2               | 176.0            | 0.0      | 0.0 0                      | AZZURRO SIMONE                  | ZZRSMN77D01A9440  | Rimuovi |
| Ore mensile                             | 3               | 176.0            | 0.0      | 0.0 0                      | BIANCO ALDO                     | BNCLDA44D01A944M  | Rimuovi |
| Quadrature                              | 4               | 176.0            | 0.0      | 0.0 0                      | FRAGOLA ELARABI                 | FRGLRB59D01A944Y  | Rimuovi |
| Storico                                 | 5               | 176.0            | 0.0      | 0.0 0                      | GIALLO ALFONSO                  | GLLLNS30D01A944X  | Rimuovi |
| enunce<br>Nuova/Varia                   | 6               | 176.0            | 0.0      | 0.0 0                      | GIALLO DANIELE                  | GLLDNL76D01A944Y  | Rimuovi |
|                                         | 7               | 176.0            | 0.0      | 0.0 0                      | GRIGIO FABIO                    | GRGFBA79D01A944P  | Rimuovi |
|                                         | 8               | 176.0            | 0.0      | 0.0 0                      | INDACO GIUSEPPE                 | NDCGPP49D01A944H  | Rimuovi |
| MOM                                     | 9               | 176.0            | 0.0      | 0.0 0                      | MANDARINO SEBASTIANO            | MNDSST58D01A944T  | Rimuovi |
| nterrogazioni                           | 10              | 176.0            | 0.0      | 0.0 0                      | MARRONE ALEXANDRU               | MRRLND53D01A944E  | Rimuovi |
| 'arametri                               | 11              | 176.0            | 0.0      | 0.0 0                      | NERO ADRIANO                    | NREDRN47D01A944X  | Rimuovi |
|                                         | 12              | 176.0            | 0.0      | 0.0 0                      | NERO MASSIMO                    | NREMSM68D01A944Q  | Rimuovi |
| Juery<br>Itenti                         | 13              | 176.0            | 0.0      | 0.0 0                      | ROSA OLAO                       | RSOLOA31D01A944E  | Rimuovi |
| nizio                                   | 14              | 176.0            | 0.0      | 0.0 0                      | ROSSO ORFEO                     | RSSRF031D01A944B  | Rimuovi |
| SCI                                     | 15              | 176.0            | 0.0      | 0.0 0                      | UVA GIOVANNI                    | VUAGNN58D01A944C  | Rimuovi |
|                                         | 16              | 176.0            | 0.0      | 0.0 0                      | VERDE ANTONIO                   | VRDNTN35D01A944X  | Rimuovi |
|                                         | 17              | 176.0            | 0.0      | 0.0 0                      | VERDE KLODIAN                   | VRDKDN80D01A944U  | Rimuovi |
|                                         |                 | 176.0            | 0.0      | 0.0.0                      |                                 | VRDI RA65D41A9440 | Pimuovi |

#### Scegliendo il lavoratore viene visualizzato il dettaglio delle ore mese

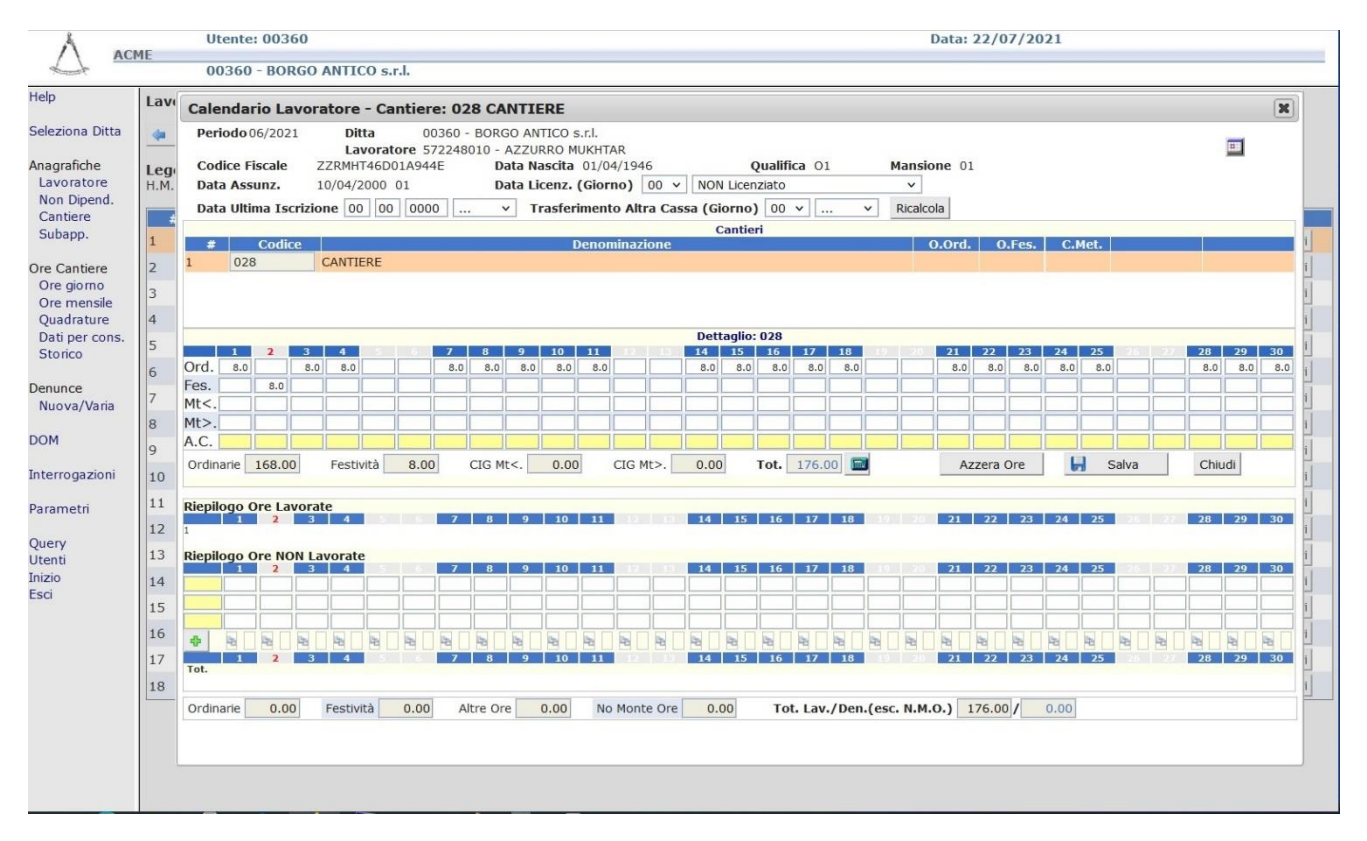

Anche qui se si erano caricati i dati con la voce di menu "Ore cantiere giorno" i dati relativi alle ore cantiere sono già precaricate ed basta aggiungere le ore con i vari giustificativi. Scelta "ore per lavoratori non dipendenti"

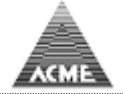

| Å                                                                                    | Utente: 00360                                    |              | Data: 22/07/2021 |                | _       |
|--------------------------------------------------------------------------------------|--------------------------------------------------|--------------|------------------|----------------|---------|
| LI MC                                                                                | 00360 - BORGO ANTICO s.r.l.                      |              |                  |                |         |
| Help                                                                                 | Ore per lavoratore non dipendente periodo 06/202 | 1            |                  |                |         |
| Seleziona Ditta                                                                      | 💠 Indietro 📕 Quadrature                          |              |                  |                |         |
| Anagrafiche<br>Lavoratore<br>Non Dipend.                                             | Legenda:<br>H.T. = Totale Ore Dichiarate         |              |                  |                |         |
| Cantiere                                                                             | # H.T.                                           | Cognome Nome |                  | Codice Fiscale |         |
| Subapp.                                                                              | 1 0.0 QUER. DANIELE                              |              |                  |                | Rimuovi |
| Ore Cantiere<br>Ore giorno<br>Ore mensile<br>Quadrature<br>Dati per cons.<br>Storico | Indietro                                         |              |                  |                |         |
| Denunce<br>Nuova/Varia                                                               |                                                  |              |                  |                |         |
| DOM                                                                                  |                                                  |              |                  |                |         |
| Interrogazioni                                                                       |                                                  |              |                  |                |         |
| Parametri                                                                            |                                                  |              |                  |                |         |
| Query<br>Utenti<br>Inizio<br>Esci                                                    |                                                  |              |                  |                |         |

Selezionando il lavoratore non dipendente è possibile inserire il dettaglio ore, anche in questo caso se in precedenza era stata scelta la voce "Ore cantiere giorno" i dati sono precaricati

|                                          | Utente: 00360                            | Data: 22/07/2021                     |                |
|------------------------------------------|------------------------------------------|--------------------------------------|----------------|
| Name R                                   | 00360 - BORGO ANTICO S.F.I.              |                                      |                |
| нер                                      | Ore per lavoratore non dipendente per    | iodo 06/2021                         |                |
| Seleziona Ditta                          | 🗢 Indietro 📕 🗍 Quadrature                |                                      |                |
| Anagrafiche<br>Lavoratore<br>Non Dipend. | Legenda:<br>H.T. = Totale Ore Dichiarate |                                      |                |
| Cantiere                                 | # H.T.                                   | Cognome Nome                         | Codice Fiscale |
| Subapp.                                  | 1 0.0 QUER DANIELE                       |                                      | Rimuovi        |
| Ore Cantiere                             | 🗢 Indietro 🔛 Quadrature                  |                                      |                |
| Ore giorno                               |                                          | Calendario Lavoratore Non Dipendente |                |
| Quadrature                               |                                          | Periodo 06/2021                      |                |
| Dati per cons.                           |                                          | Ditta 00360 BORGO ANTICO s.r.l.      |                |
| Storico                                  |                                          | Codice Fiscale ORZDNL77M30A944E      |                |
| Denunce                                  |                                          | # C.E. Cantiere Denominazione Ore    |                |
| Nuova/Varia                              |                                          |                                      |                |
| DOM                                      |                                          |                                      |                |
| DOM                                      |                                          | 3 ×                                  |                |
| Interrogazioni                           |                                          | 4 ×                                  |                |
| Parametri                                |                                          | 5 •                                  |                |
| randingen                                |                                          | 6 v                                  |                |
| Query                                    |                                          | 7 •                                  |                |
| Inizio                                   |                                          | # C.E. Cantiere Denominazione V      |                |
| Esci                                     |                                          | 🛃 Salva                              |                |
|                                          |                                          |                                      |                |
|                                          |                                          |                                      |                |
|                                          |                                          |                                      |                |
|                                          |                                          |                                      |                |
|                                          |                                          |                                      |                |
|                                          |                                          |                                      |                |
|                                          |                                          |                                      |                |
|                                          |                                          |                                      |                |
|                                          |                                          |                                      |                |

Anche qui se si erano caricati i dati con la voce di menu "Ore cantiere giorno" i dati relativi alle ore cantiere sono già precaricate ed basta aggiungere le ore con i vari giustificativi.

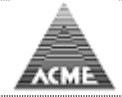

#### Quadrature

<u>Indice</u>

E possibile verificare ed esportare in formato excel, i dati inseriti con le voci di menu "Ore Cantiere giorno/mensile"

| Å                                                                                    | Utente: 00360                   |                                                                                                    | Data: 22/07/2021 |
|--------------------------------------------------------------------------------------|---------------------------------|----------------------------------------------------------------------------------------------------|------------------|
| ACT                                                                                  | 00360 - BORGO ANTICO s.r.l.     |                                                                                                    |                  |
| Help<br>Seleziona Ditta                                                              | Elaborazione Paghe - Quadrature |                                                                                                    | -                |
| Anagrafiche<br>Lavoratore<br>Non Dipend.<br>Cantiere<br>Subapp.                      | Periodo gugno v 2021 v          | <ul> <li>Quadrature</li> <li>Cantieri</li> <li>Lavoratori</li> <li>Lavoratori non dipendenti</li> <li>Richieste CIG</li> </ul> |                  |
| Ore Cantiere<br>Ore giorno<br>Ore mensile<br>Quadrature<br>Dati per cons.<br>Storico | Avanti                          |                                                                                                    |                  |
| Denunce<br>Nuova/Varia                                                               |                                 |                                                                                                    |                  |
| DOM                                                                                  |                                 |                                                                                                    |                  |
| Interrogazioni                                                                       |                                 |                                                                                                    |                  |
| Parametri                                                                            |                                 |                                                                                                    |                  |
| Query<br>Utenti<br>Inizio<br>Esci                                                    |                                 |                                                                                                    |                  |

I tipi di quadrature presenti sono: per cantiere per lavoratori dipendenti per lavorata tori non dipendenti richiesta CIG (in base alla tipologia di ore presenti)

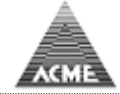

# Dati per consulenti / Chiusura mese

<u>Indice</u>

Per le ditte che si avvalgono dei servizi del consulente del lavoro

- è possibile inviare / fornire i dati riguardanti le ore mensili al consulente
- e' possibile aprire denuncia mensile con i dati riguardanti le ore, il consulente in denuncia potrà rettificare o inserire i dati mancanti (imponibili, importi, etc...)

Per le ditte che non si avvalgono dei servizi del consulente del lavoro

- e' possibile aprire denuncia mensile con i dati riguardanti le ore, in denuncia la ditta potrà rettificare o inserire i dati mancanti (imponibili, importi, etc...)

| Å                           | Utente: 00360                                                      |      | Data: 22/07/2021 | L                   |               |
|-----------------------------|--------------------------------------------------------------------|------|------------------|---------------------|---------------|
| AC                          | ME<br>00360 - BORGO ANTICO s.r.l.                                  |      |                  |                     |               |
| Heln                        |                                                                    |      |                  |                     |               |
| nop                         | Dati per il consulente del lavoro periodo 06/2021                  |      |                  |                     |               |
| Seleziona Ditta             | #                                                                  | File |                  | Ultima modifica     | Dimensione KB |
| Anagrafiche                 | 1 -00360-202106-Quadrature-20210722172503393.xls                   |      |                  | 22/07/2021 17:25:03 | 10,50         |
| Lavoratore                  | 2 -00360-202106-Presenze-20210722172503956.xml                     |      |                  | 22/07/2021 17:25:04 | 4,50          |
| Non Dipend.                 | 3 -00360-202106-Presenze-20210/221/2503956.xml                     |      |                  | 22/07/2021 17:25:04 | 4,50          |
| Cantiere                    |                                                                    |      |                  |                     |               |
| Subapp.                     | Inviare i file al Consulente del Lavoro al seguente indirizzo mail |      | 📫 Invia          |                     |               |
| Ore Cantiere                |                                                                    |      |                  |                     |               |
| Ore giorno                  |                                                                    |      |                  |                     |               |
| Ore mensile                 | 🗇 Indietro                                                         |      |                  |                     |               |
| Quadrature<br>Dati por cons |                                                                    |      |                  |                     |               |
| Storico                     |                                                                    |      |                  |                     |               |
|                             |                                                                    |      |                  |                     |               |
| Denunce                     |                                                                    |      |                  |                     |               |
| Nuova/Varia                 |                                                                    |      |                  |                     |               |
| DOM                         |                                                                    |      |                  |                     |               |
|                             |                                                                    |      |                  |                     |               |
| Interrogazioni              |                                                                    |      |                  |                     |               |
| Parametri                   |                                                                    |      |                  |                     |               |
|                             |                                                                    |      |                  |                     |               |
| Query                       |                                                                    |      |                  |                     |               |
| Inizio                      |                                                                    |      |                  |                     |               |
| Esci                        |                                                                    |      |                  |                     |               |
|                             |                                                                    |      |                  |                     |               |
|                             |                                                                    |      |                  |                     |               |
|                             |                                                                    |      |                  |                     |               |
|                             |                                                                    |      |                  |                     |               |
|                             |                                                                    |      |                  |                     |               |
|                             |                                                                    |      |                  |                     |               |
|                             |                                                                    |      |                  |                     |               |
|                             |                                                                    |      |                  |                     |               |
|                             |                                                                    |      |                  |                     |               |
|                             |                                                                    |      |                  |                     |               |

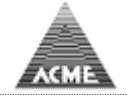

#### Denuncia

Indice

Selezionando Nuova/Varia è possibile inserire una denuncia o gestirne una già presente.

Le denunce precedentemente inserite se archiviate dalla Cassa Edile non vengono riportate in questa sezione, saranno presente nella sezione interrogazione in quanto non modificabili.

| Å                                                               | Utente: 00360 Ditta Data: 12/10/2021                                                                                                    |  |
|-----------------------------------------------------------------|----------------------------------------------------------------------------------------------------|--|
|                                                                 | 00360 - BORGO ANTICO 5.r.l.                                                                                                    |  |
| Help<br>Seleziona Ditta                                         | Periodo mese v 2021 v Cantiere CNCE Like Stree CNCE Like Operaio                                                                                                    |  |
| Anagrafiche<br>Lavoratore<br>Non Dipend.<br>Cantiere<br>Subapp. | Cantiere       - L'inserimento dei dati avviene partendo dal cantiere, diversamente dagli altri che partono dai lavoratori;         CNCE       - L'inserimento dei dati rispecchia il modulo cartaceo;         Excel       - Preferibile per l'inserimento di un numero elevato di lavoratori;         Operaio       - Preferibile per l'aggiornamento di un numero elevato di lavoratori. |  |
| Ore Cantiere<br>Ore giorno<br>Ore mensile                       | Ordine Lista Cantieri:  O Ultimi Aperti O Movimentati Desures Complete / In Completing                                                                                                    |  |
| Quadrature<br>Dati per cons.<br>Storico                         |                                                                                                    |  |
| Denunce<br>Nuova/Varia                                          |                                                                                                    |  |
| DOM                                                             |                                                                                                    |  |
| Interrogazioni                                                  |                                                                                                    |  |
| Query<br>Inizio<br>Esci                                         |                                                                                                    |  |
|                                                                 |                                                                                                    |  |
|                                                                 |                                                                                                    |  |
|                                                                 |                                                                                                    |  |

Sono presenti le modalità di inserimento:

| Cantiere   | permette di indicare le ore ordinarie e di festivita sul cantiere                           |
|------------|---------------------------------------------------------------------------------------------|
| CNCE Like  | inserimento movimenti lavoratori, il layout di pagina rispecchia il<br>modulo cartaceo CNCE |
| Excel Like | inserimento movimenti lavoratori, il layout di pagina è stile Microsoft<br>Excel            |
| Operaio    | inserimento movimenti lavoratori, permette di modificare un lavoratore per volta.           |

Non è possibile inserire una nuova denuncia fintanto ché è presente una denuncia in stato diverso da chiusa.

Se è stato inviato un file di denuncia, non è possibile interagire con questa finestra fino al completamento dell'elaborazione del file inviato.

Selezionando la riga della denuncia è possibile variarla, annullarla o stampare il riepilogo contributi da inviare con gli eventuali allegati indicati in esso, firmato alla Cassa Edile.

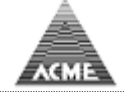

La compilazione della denuncia richiede i passaggi nell'ordine:

- Compilazione movimenti lavoratoti dipendenti
- Compilazione movimenti lavoratoti non dipendenti (se presenti)
- Compilazione dati movimenti cantieri
- Gestione errori presenti nella compilazione
- Compilazione riepilogo contributi
- Stampa documento riepilogo denuncia

Nelle videate a seguire sono presenti i seguenti bottoni a fine pagina:

| Stampa:         | stampa la videata corrente                                       |  |  |  |  |  |
|-----------------|------------------------------------------------------------------|--|--|--|--|--|
| Regista:        | registra sul database i dati immessi e visualizza nuovamente     |  |  |  |  |  |
|                 | la finestra corrente con i dati aggiornati                       |  |  |  |  |  |
| Non dipendenti: | registra sul database i dati immessi e visualizza la schermata   |  |  |  |  |  |
|                 | di immissione dati movimenti lavoratori non dipendenti           |  |  |  |  |  |
| Cantieri:       | registra sul database i dati immessi e visualizza la schermata   |  |  |  |  |  |
|                 | di immissione dati movimenti cantieri denunciati                 |  |  |  |  |  |
| Contributi:     | registra sul database i dati immessi ed esegue i controlli di    |  |  |  |  |  |
|                 | validità sulla denuncia, se non sono presenti errori propone in  |  |  |  |  |  |
|                 | automatico la videata del riepilogo contributi, altrimenti viene |  |  |  |  |  |
|                 | visualizzata l'elenco degli errori bloccanti e/o incongruenze    |  |  |  |  |  |
|                 | presenti nella denuncia per i lavoratori dipendenti, non         |  |  |  |  |  |
|                 | dipendenti o cantieri.                                           |  |  |  |  |  |
|                 | ·                                                                |  |  |  |  |  |
| N. D.           |                                                                  |  |  |  |  |  |

#### **N.B.**

I dati della denuncia possono essere pre-caricati:

- inviando un file tramite la voce di menu "Invio file" (ad esempio file MUT)
  - avendo compilato le "ore cantiere"

Il bottone presente nelle varie videate permette di calcolare gli importi minimi dei contributi da versare in automatico

(tali importi sono calcolati su i minimi salariali e sono da ritenersi puramente indicativi).

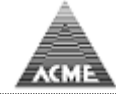

### Compilazione movimenti lavoratoti dipendenti Scelta "Cantiere" (facoltativo) Indice

| Å               |     | Utente: 00360 Ditta         |           |           |           | Data: 12/1       | 0/2021     |               |               |
|-----------------|-----|-----------------------------|-----------|-----------|-----------|------------------|------------|---------------|---------------|
|                 |     | 00360 - BORGO ANTICO s.r.l. |           |           |           | Denuncia: 0      | 9/2021 - 1 |               | cantiere      |
| Help            |     |                             |           |           |           |                  |            |               |               |
| Seleziona Ditta | 12  | 3 CANTIERE                  |           |           | ~         |                  |            |               |               |
| Denunce         |     |                             |           |           |           |                  |            |               |               |
| Nuova/Varia     | Lav | oratori                     |           |           |           |                  |            |               |               |
| Non Dipend.     | #   | Cognome Nome                | Ordinarie | Festività | Cod. CME  | Cod. Fiscale     | Data Ass.  | Tot.Ordinarie | Tot.Festività |
| Cantieri        | 1   | AZZURRO MUKHTAR             | 100.00    |           | 572248010 | ZZRMHT46D01A944E | 10/04/2000 | 100.0         | 0.0           |
| Contributi      | 2   | AZZURRO SIMONE              |           |           | 185973000 | ZZRSMN77D01A9440 | 05/06/2008 | 0.0           | 0.0           |
| Anagrafiche     | 3   | BIANCO ALDO                 |           |           | 878440006 | BNCLDA44D01A944M | 08/09/1977 | 0.0           | 0.0           |
| Lavoratore      | 4   | FRAGOLA ELARABI             |           |           | 893570030 | FRGLRB59D01A944Y | 01/09/2008 | 0.0           | 0.0           |
| Cantiere        | 5   | GIALLO ALFONSO              |           |           | 469358207 | GLLLNS30D01A944X | 28/01/2008 | 0.0           | 0.0           |
| Subapp.         | 6   | GIALLO DANIELE              |           |           | 706610010 | GLLDNL76D01A944Y | 23/08/2004 | 0.0           | 0.0           |
| Interrogazioni  | 7   | GRIGIO FABIO                |           |           | 174790010 | GRGFBA79D01A944P | 03/09/2007 | 0.0           | 0.0           |
|                 | 8   | INDACO GIUSEPPE             |           |           | 099730010 | NDCGPP49D01A944H | 05/04/2004 | 0.0           | 0.0           |
| Parametri       | 9   | MANDARINO SEBASTIANO        |           |           | 067400010 | MNDSST58D01A944T | 09/02/2004 | 0.0           | 0.0           |
|                 | 10  | MARRONE ALEXANDRU           |           |           | 578380000 | MRRLND53D01A944E | 18/07/2005 | 0.0           | 0.0           |
| Query           | 11  | NERO ADRIANO                |           |           | 358960010 | NREDRN47D01A944X | 23/08/2004 | 0.0           | 0.0           |
| Inizio          | 12  | NERO MASSIMO                |           |           | 508916500 | NREMSM68D01A944Q | 08/05/1995 | 0.0           | 0.0           |
| Esci            | 13  | ROSA OLAO                   |           |           | 043986500 | RSOLOA31D01A944E | 19/04/2001 | 0.0           | 0.0           |
|                 | 14  | ROSSO ORFEO                 |           |           | 943482006 | RSSRF031D01A944B | 13/06/2007 | 0.0           | 0.0           |
|                 | 15  | UVA GIOVANNI                |           |           | 174450000 | VUAGNN58D01A944C | 01/09/2008 | 0.0           | 0.0           |
|                 | 16  | VERDE ANTONIO               |           |           | 508156006 | VRDNTN35D01A944X | 01/01/2003 | 0.0           | 0.0           |
|                 | 17  | VERDE KLODIAN               |           |           | 486250000 | VRDKDN80D01A944U | 25/06/2008 | 0.0           | 0.0           |
|                 | 18  | VERDE LAURA                 |           |           | 722909011 | VRDLRA65D41A944O | 25/02/2008 | 0.0           | 0.0           |
|                 |     | in the last the second set  |           |           |           |                  |            |               |               |
|                 | Agg | liungi altri lavoratori     |           |           |           |                  |            |               |               |
|                 | 4   | Stampa CNCE Excel           | Operaio   |           |           |                  |            |               |               |

Permette di inserire le ore ordinarie e festività di ogni cantiere.

Vengono mostrati i lavoratori in forza nel periodo scelto e vengono visualizzati i dati relativi al cantiere scelto e a tutti i cantieri movimentati (ultime 2 colonne)

Terminato l'inserimento si procede ad inserire i restanti dati dei movimenti dei lavorati dipendenti premendo uno dei bottoni presenti a fine pagina:

CNCE, Excel, Operaio

Il funzionamento dei questi bottoni è lo stesso indicato precedentemente nella sezione "Denuncia".

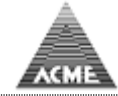

#### Compilazione movimenti lavoratoti dipendenti Scelta "CNCE Like"

<u>Indice</u>

|                                                                                                    | IE                                                                                                    |
|----------------------------------------------------------------------------------------------------|----------------------------------------------------------------------------------------------------|
| Istruz.Compilaz.<br>Denuncia<br>Seleziona Ditta<br>Denunce<br>Nuova/Varia<br>Lavoratori<br>Non Dipend.<br>Cantieri<br>Contributi<br>Anagrafiche<br>Lavoratore<br>Non Dipend.<br>Cantiere | Recupera cantieri EdiConnect       Periodo 2021/11 - 1         DATI NON CONVALIDATI DALLA CASSA MUTUA EDILE BOLOGNA       calendario         Codice Fiscale       Data Nasc. Cantieri       F. Pr. Prov. Lav. Altra Cassa         Data e Tipo Assunz. Data e Tipo Cessazione Liv. S.A. Mans. Impon.G.N.F. Contrib. T.F.R.       Integr.FNAPE         01/09/2021       02       03       06         Ordinarie       Mal.       Inf. Car. Ferie Fest. C.I.G. Cong.       Ass.Varie         Patrono/Altro       G.N.F.       G.N.F. Mal/Inf         Data Sottoscr.TFR       % Adesione       0.0%         01       09       2021       0.0%         PREVEDI VALORI CALCOLATI PURAMENTE INDICATIVI       Impresa Lavorat. TR       Volont. Riv./Sarz.                                                                                                    |
| Subapp.<br>Interrogazioni<br>Parametri                                                                                                    | AZ     Image: Control of the second second sec |
| Query                                                                                                    | Data e Tipo Assunz. Data e Tipo Cessazione Liv. S.A. Mans. Impon.G.N.F. Contrib. T.F.R. Integr.FNAPE<br>06/09/2021 02 03 06 0<br>Ordinarie Mal. Inf. Car. Ferie Fest. C.I.G. Cong. Ass.Varie P. Non R.<br>-184.0 0                                                                                                    |
| Inizio<br>Esci                                                                                                    | Patrono/Altro G.N.F. C. G.N.F. G.N.F. Patrono/Altro G.N.F. Mal/Inf                                                                                                    |
|                                                                                                    | 00       03       2021       0.0%         PREVEDI VALORI CALCOLATI PURAMENTE INDICATIVI         Impresa Lavorat. TFR       Volont. Riv./Sanz.         Codice Fondo       COVIP       Scelta TFR                                                                                                    |
|                                                                                                    | 🖆 Stampa 🖌 Salva 🏡 Lavoratori non Dipendenti 🎘 Cantieri                                                                                                    |

I dati riguardanti le ore cantiere sono pre-caricati se

- si è inviato il file con la voce "Invio File"
- si è scelto di aprire la denuncia con la voce "Chiusura mese"
- si è scelto di aprire la denuncia con la voce "Movimenti lavoratori dipendenti Cantiere"

in testa alla pagina dei movimenti lavoratori è possibile recuperare l'anagrafica dei cantieri inseriti nel portale CNCE EdilConnect per renderli disponibili per essere movimentati in denuncia.

# Recupera i cantiere EdilConnect

| ACI                                        | ME                                                                                                    |   |
|--------------------------------------------|----------------------------------------------------------------------------------------------------|---|
| truz.Compilaz<br>enuncia<br>eleziona Ditta | Recupera canteri EdiConnect         Periodo 2021/11 - 1           DATI NON CONVALIDATI DALLA CASSA MUTUA EDILE BOLOGNA         calendario           1         calendario           Codice CME_Codice Fiscale         Data Nasc. |   |
| enunce<br>Nuova/Varia                      | 1     1       Data e Tipo Assunz. I     1       01/09/2021     1       02     1                                                                                                    | × |
| Non Dipend.<br>Cantieri<br>Contributi      | Ordinarie Mal. O D ≈ ☆                                                                                                    | ≡ |
| nagrafiche<br>Lavoratore                   | Data Sottoscr.TFR 01 09 2021                                                                                                    |   |
| lon Dipend.<br>Cantiere<br>Subapp.         | Codice Fondo CC<br>Recupero dati dal servizio CNCE EdilConnect in corso.                                                                                                    |   |
| terrogazioni                               | DA<br>2<br>Codice CME Codice Fi                                                                                                    |   |
| rametri                                    | Data e Tipo Assunz. C<br>06/09/2021 02                                                                                                    |   |
| iery                                       |                                                                                                    |   |
| zio<br>ci                                  | Data Sottoscr.TFR 06 09 2021                                                                                                    |   |
|                                            | Codice Fondo CC localhost                                                                                                    |   |
|                                            | Stampa 🚽 Salva 🔬 Lavoratori non Dipendenti 🖳 Cantieri                                                                                                    |   |
|                                            |                                                                                                    |   |

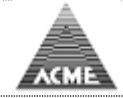

| Seleziona Ditati         1         Calendario           Denunce         Nuova/Varia         Data Sizuati         Data Nasc. Cantieri         F. Pr. Prov. Luv. Altra Cassa           Nuova/Varia         Data Sizuati         Image: Cantieri Control Ditati         Image: Cantieri Control Ditati         <                                                                                                    | struz.Compilaz.<br>Denuncia         | Recupera cantieri EdilCor<br>DA        | nnect | ON CO    | NVALIDATI DAL             | LA CASSA MUT         | Periodo 2021/11 -<br>UA EDILE BOLOGNA       | 1                           | Υ.                        |
|----------------------------------------------------------------------------------------------------|-------------------------------------|----------------------------------------|-------|----------|---------------------------|----------------------|---------------------------------------------|-----------------------------|---------------------------|
| Denunce<br>Nuova/Varia<br>Lavoratori<br>Non Dipend,<br>Cantieri<br>Contribuit       Data e Tipo Assunz.<br>V/(9/2021 02)                                                                                                    | Seleziona Ditta                     | 1<br>Codice CME Codice Fi              | scale |          | Data Nasc. Ca             | ntieri               | calendario<br>F. Pr. Prov. Lav. Altra Cassa |                             |                           |
| Ordinarie Mal.   Ordinarie Mal.   Cantieri   Contributi   Data Sottoscr.TFR   1 9 2021   Data Sottoscr.TFR   0 9 2021   Data Sottoscr.TFR   0 0 9 2021   Data Sottoscr.TFR   0 0 9 2021   Data Sottoscr.TFR   0 0 9 2021   Data Sottoscr.TFR   0 0 9 2021   0 0 9 2021   0 0 9 2021   0 0 9 2021   0 0 9 2021   0 0 9 2021   0 0 9 2021   0 0 9 2021   0 0 9 2021   0 0 9 2021   0 0 9 2021   0 0 9 2021   0 0 9 2021   0 0 9 2021   0 0 9 2021   0 0 9 2021   0 0 9 2021   0 0 9 2021   0 0 9 2021   0 0 0 2021   0 0 9 2021   0 0 0 2021   0 0 0 2021   0 0 0 2021   0 0 0 2021   0 0 0 2021   0 0 0 2021   0 0 0 2021   0 0 0 2021   0 0 0 2021   0 0 0 2021   0 0 0 2021   0 0 0 2021   0 0 0 2021   0 0 0 2021   0 0 0 2021   0 0 0 2021   0 0 0 2021   0 0 0 2021   0 0 0 2021   0 0 0 2021   0 0 0 2021   0 0 0 2021   0 0 0 2021   0 0 0 2021   0 0 0 2021   0 0 0 2021   0 0 0 2021   0 0 0 2021 <td>enunce<br/>Nuova/Varia<br/>Lavoratori</td> <td>Data e Tipo Assunz. 0<br/>01/09/2021 02</td> <td>6</td> <td>/denunc</td> <td>e/denunceEdilConn</td> <td>ectListaCantieri.jsp</td> <td>– Mozilla Firefox</td> <td></td> <td>- 🗆 X</td>                                                                                                    | enunce<br>Nuova/Varia<br>Lavoratori | Data e Tipo Assunz. 0<br>01/09/2021 02 | 6     | /denunc  | e/denunceEdilConn         | ectListaCantieri.jsp | – Mozilla Firefox                           |                             | - 🗆 X                     |
| Data Sottoscr.TFR         C Recuper canteri EdiConect           Data Sottoscr.TFR         C Recuper canteri EdiConect           Selezionare i canteri da importare         Conmittente           Conce Fondo         C NCEC019         MI         Committente           Conce Fondo         C NCEC019         MI         Committente           Conce Fondo         C NCEC119         MI         Committente           Conce Fondo         C NCEC119         MI         Concectina in portare           Conce CME         Codice CME         Codice CME         Codice CME         Concectina in portare           Conce CME         Codice CME         Codice CME         Concectina in portare         MI           Concectina in portare         MI         Concectina in portare         MI           Concectina in portare         MI         Concectina in portare         MI           Concectina in portare         MI         Concectina in portare         MI           Data Sottoscr.TFR         G Ordina in portare         MI         Concectina in portare         MI           Data Sottoscr.TFR         Data Sottoscr.TFR         I O C NCEC501         VA         Concectina in portare         MI           Display         Data Sottoscr.TFR         I O C NCEC501         VA <t< td=""><td>Non Dipend.<br/>Cantieri</td><td>Ordinarie Mal.</td><td>0</td><td>0 3</td><td><sup></sup> localhost:808</td><td>1/AcmeCm-Moz</td><td>/denunce/denunceEdilConnectRecuperal</td><td>ListaCantieri.do?_qs=Bevt6P</td><td>s7vMeVvkuQsFvrmYqET ☆ 🛛 ≡</td></t<>                                                                                                    | Non Dipend.<br>Cantieri             | Ordinarie Mal.                         | 0     | 0 3      | <sup></sup> localhost:808 | 1/AcmeCm-Moz         | /denunce/denunceEdilConnectRecuperal        | ListaCantieri.do?_qs=Bevt6P | s7vMeVvkuQsFvrmYqET ☆ 🛛 ≡ |
| Beleficinary Langrafiche Journary Lander Street Control of Lander Street Control of Lander | Johanbaa                            | Data Sottoscr.TFR                      | C     | Recup    | era cantieri EdilConnec   | ct                   |                                             |                             |                           |
| Codice Fondo         Codice Fondo         Codice Fondo         MI         Concecting         MI           Codice Fondo         2         CodiceC119         MI         CodiceC119         MI           terrogazioni         2         Codice CME Codice F         S         CodiceC119         MI         CodiceC119         MI           terrogazioni         2         CodiceCME Codice F         S         CodiceC119         MI         CodiceC119         MI           codice CME Codice F         5         CodiceC119         MI         CodiceC119         MI         CodiceC119         MI           codice CME Codice F         5         CodiceC119         MI         CodiceC119         MI         CodiceC119         CodiceC119                                                                                                    | agrafiche                           | 01 09 2021 🛄                           | Sele  | zionare  | i cantieri da impor       | Tare                 | Denominazione                               |                             | Committente               |
| All Use P       2       CNCEC501       VA         Lerrogazioni       0       COCICE CNE       COLEC L119       MI         Codice CNE       Codice CNE       5       CNCEC119       MI         Data e Tipo Assunz, t       6       CNCEC119       MI         Ofdinarie       Mal.       CNCEC119       MI         Data e Tipo Assunz, t       6       CNCEC1197       MI         Ofdinarie       Mal.       CNCEC501       VA         Data o Tipo Assunz, t       6       CNCEC501       VA         Data e Tipo Assunz, t       7       CNCEC501       VA         Dofdinarie       Mal.       0       CNCEC501       VA         B       CNCEC501       VA       CNCEC501       VA         Data Sottoscr.TFR       10       CNCEC501       TN       CNCEC501       TN         12       CNCEC501       TN       CNCEC501       TN       CNCEC501       TN                                                                                                    | lon Dipend.                         | Codice Fondo CO                        | 1     |          | CNCEC119                  | MI                   |                                             |                             |                           |
| Data e Tipo Assunz, ri         3         CNCEC119         MI           rametri         Codice CME         Codice Tipo Assunz, ri         5         CNCEC119         MI           rametri         Data e Tipo Assunz, ri         6         CNCEC1197         MI         CODICE CODICE CODICE CODICE         7         CNCEC1197         MI           rerry         7         CNCEC501         VA         CNCEC501         VA           g         CNCEC501         VA         CNCEC501         VA           g         CNCEC501         VA         CNCEC501         VA           10         CNCEC501         TN         CNCEC501         TN           11         CNCEC501         TN         CNCEC501         TN                                                                                                    | ubapp.                              |                                        | 2     | -        | CNCEC501                  | VA                   |                                             |                             |                           |
| Parametri         Codice CME Codice F         S         CNCEC119         MI           rametri         Data e Tipo Assunz, t         6         CNCEC1197         MI           ob//9/2021         02         7         CNCEC501         VA           ordinarie         Mal.         9         CNCEC501         AT           9         CNCEC501         VA         10         CNCEC501         TN           10         CNCEC501         TN         11         CNCEC501         TN           12         CNCEC501         TN                                                                                                    |                                     | DA                                     | 3     | <u> </u> | CNCEC119                  | MI                   |                                             |                             |                           |
| Concerne concerne         S         Chr.Ce.r.19         Mi           Data e Tipo Assurz. t         6         Chr.Ce.r.197         MI           of/09/2021         7         Chr.Ce.r.197         MI           of/09/2021         7         Chr.Ce.r.197         MI           of/09/2021         7         Chr.Ce.r.197         MI           of/09/2021         7         Chr.Ce.r.197         MI           in         Chr.Ce.r.197         MI         Chr.Ce.r.197           in         Chr.Ce.r.197         MI         Chr.Ce.r.197           in         Chr.Ce.r.197         MI         Chr.Ce.r.197           in         Chr.Ce.r.197         MI         Chr.Ce.r.197           in         Chr.Ce.r.197         MI         Chr.Ce.r.197           in         Chr.Ce.r.197         MI         Chr.Ce.r.197           in         Chr.Ce.r.197         MI         Chr.Ce.r.197           in         Chr.Ce.r.197         MI         Chr.Ce.r.197           in         Chr.Ce.r.197         MI         Chr.Ce.r.197           in         Chr.Ce.r.197         MI         Chr.Ce.r.197           in         Chr.Ce.r.197         Th         Chr.Ce.r.197           i                                                                                                    | errogazioni                         | 2<br>Codice CME Codice Ei              | 4     |          | CNCEC119                  | MI                   |                                             |                             |                           |
| Data e Tipo Assurz, ti         6         Citice(1197         Mil           of/og/2021 002, i         7         Citice(20197         VA           Ordinarie Mai,         8         Citice(2019         VA           g         Citice(2019         VA         Image: Citice(2019           zio         Data Sottoser.TFR         10         Citice(2011)         Titice(2011)           11         Citice(2011)         Titice(2011)         Titice(2011)         Titice(2011)           12         Citice(2011)         Titice(2011)         Titice(2011)         Titice(2011)                                                                                                    | rametri                             | cource crit cource ri                  | 5     |          | CNCEC119                  | MI                   |                                             |                             |                           |
| Oddinarie         Mal.         8         CNCEC501         AT           9         CNCEC501         VA           2io         Data Sottoscr.TFR         10         CNCEC501         TN           11         CNCEC501         TN         12         CNCEC501         TN                                                                                                    |                                     | Data e Tipo Assunz.                    | 5     | -        | CNCEC1197                 | MI                   |                                             |                             |                           |
| Data Sottoscr.TFR         0         CNCEC501         VA           06         09         2021         11         CNCEC501         TN           12         CNCEC501         TN         CNCEC501         TN                                                                                                    |                                     | Ordinarie Mal.                         | 0     | -        | CNCEC501                  | AT                   |                                             |                             |                           |
| Data Sottoscr.TFR         I0         CNCEC501         TN           10         CNCEC501         TN           11         CNCEC501         TN           12         CNCEC501         TN                                                                                                    | ery                                 |                                        | 9     | -        | CNCEC501                  | VA                   |                                             |                             |                           |
| Data Sottoser. IFR         II         CNCEC501         TN           12         CNCEC501         TN         III         III         IIIIIIIIIIIIIIIIIIIIIIIIIIIIIIIIIIII                                                                                                    | zio                                 |                                        | 10    |          | CNCEC501                  | TN                   |                                             |                             |                           |
|                                                                                                    | ci                                  | Data Sottoscr. IFR                     | 11    |          | CNCEC501                  | TN                   |                                             |                             |                           |
|                                                                                                    |                                     | 00 03 2021                             | 12    |          | CNCEC501                  | TN                   |                                             |                             |                           |
| Codice Fondo                                                                                                    |                                     | Codice Fondo Co                        | <     | AZ       | ·<br>                     |                      |                                             |                             | , ř                       |

Selezionare e confermare i cantieri, così facendo verrà caricata in anagrafica cantiere una copia in sola visualizzazione dei cantieri inserite nel portale CNCE EdilConnect.

Doppio click sul campo di colore giallo denominato "Cantieri" aprirà la lista dei cantiere attivi nel periodo della denuncia (compresi quelli recuperati dal portale CNCE EdilConnect).

| Å                        | Utente: 00360 Data: 22/07/2021                                                                       |                                       |
|--------------------------|----------------------------------------------------------------------------------------------------|---------------------------------------|
| ACI                      | //E                                                                                                  |                                       |
| the la                   |                                                                                                    |                                       |
| нер                      | Periodo 2021/06 - 1                                                                                  | ^                                     |
| Seleziona Ditta          | 1 AZZURRO MUKHTAR calendario                                                                         |                                       |
|                          | Codice CME Codice Fiscale Data Nasc. Cantieri F. Pr. Prov. Lav. Altra Cassa                          |                                       |
| Denunce                  | 572248010 ZZRMHT46D01A944E 01/04/1946 000000                                                         |                                       |
| Nuova/Varia              | Data e Tipo Assunz. Data e Tipo Cessazione Liv. S.A. Mans. Impon.G.N.F. Contrib. T.F.R. Integr.FNAPE |                                       |
| Lavoratori<br>Non Dipond | 10/04/2000 01 D OI OI OI OI OI OI OI OI OI OI OI OI OI                                               |                                       |
| Cantieri                 | Ordinarie Mal. Inf. Car. Ferie Fest                                                                  |                                       |
| Contributi               | A c <sup>2</sup> https://1921568.0151/AcmeCm_Demo2/depunce/depunceCantieri.do2.gc 🗘 =                |                                       |
|                          | Convalidata sottosc, precedente Pat Pat                                                              |                                       |
| Anagrafiche              | Data Sottoscr.TFR % Adesione Ore. Selezionare Un Cantiere                                            |                                       |
| Lavoratore               | 100.0% 0.0%                                                                                          |                                       |
| Non Dipend.              | D28 CANTIERE                                                                                         |                                       |
| Cantiere                 | Codice Fondo COVIP Scelta TFR Inpre 1 CANTIERE                                                       |                                       |
| Subapp.                  | 01 0136 PP 10 CANTIERE                                                                               |                                       |
| Interrogazioni           | 100 CANTERE                                                                                          |                                       |
| Interrogation            | 2 AZZIDDO SIMONE 101 CATTERE                                                                         |                                       |
| Parametri                | Codice Codice Fiscale Data Nasc. 103 CANTERE                                                         |                                       |
|                          | 185973000 ZZRSMN77D01A9440 01/04/1977 104 CANTIERE                                                   |                                       |
|                          | Data e Tipo Assunz. Data e Tipo Cessazione Liv. S 105 CRATTIERE                                      |                                       |
|                          | 05/06/2008 02 01 01                                                                                  |                                       |
| Query                    | Ordinarie Mal. Inf. Car. Ferie Fest Renstra                                                          |                                       |
| Inizio                   |                                                                                                    |                                       |
| Esci                     | Convalidata sottosc. precedente Patrono/Altro G.N.F. E G.N.F. Mal/Inf                                |                                       |
|                          | Data Sottoscr.TFR % Adesione                                                                         |                                       |
|                          | ■ ✓ 18.0% 0.0%                                                                                       |                                       |
|                          | PREVEOI VALORI CALCOLATI PURAMENE INDICATIVI                                                         |                                       |
|                          | Codice Fondo COVIP Scelta TFR Inprese cavoraci Tra Voloni. NV. Sanz. Conduct.                        |                                       |
|                          |                                                                                                    |                                       |
|                          | DATE NON CONVALIDATE DALLA CASSA MUTUA EDILE ROLOCHA Calcola Contributo Contrattuale                 |                                       |
|                          | 3 BIANCO AL DO                                                                                       |                                       |
|                          | Codice CMC Codice Fiscale Data Nasc. Cantieri F. Pr. Prov. Lav. Altra Cassa                          |                                       |
|                          | 878440006 BNCLDA44D01A944M 01/04/1944 000000                                                         |                                       |
|                          | Data e Tipo Assunz. Data e Tipo Cessazione Liv. S.A. Mans. Impon.G.N.F. Contrib. T.F.R. Integr.FNAPE |                                       |
|                          | 08/09/1977 01                                                                                        |                                       |
|                          | Ordinarie Mal. Inf. Car. Ferie Fest. C.I.G. Cong. Ass.Varie P. Non R. 0.0                            |                                       |
|                          |                                                                                                    |                                       |
|                          |                                                                                                    | · · · · · · · · · · · · · · · · · · · |

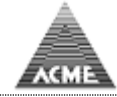

# Compilazione movimenti lavoratoti dipendenti Scelta "Excel Like"

<u>Indice</u>

| Å an               | ME | Utente: 00360                        |                        |      |      |         |          |         |          |       |          |       | Data: 2 | 22/07/  | 2021     |       |        |        |      | _      |   |
|--------------------|----|--------------------------------------|------------------------|------|------|---------|----------|---------|----------|-------|----------|-------|---------|---------|----------|-------|--------|--------|------|--------|---|
|                    | 11 | 00360 - BORGO ANTICO s.r.l.          |                        | _    |      |         |          |         |          |       |          |       | Denun   | ia: 06  | /2021 -  | 1     |        |        |      | excel  |   |
| Help               | PR | REVEDI VALORI CALCOLATI PURAMENTE IN | DICATIVI               |      |      |         |          |         |          |       |          |       |         |         |          |       |        |        |      |        | Ĩ |
|                    | #  | Cognome Nome                         | Cantieri               |      | Liv. | S.A. Ma | ı.I. GN  | FI. Cor | t. I. TI | FR OI | rdinario | Malat | . Infor | t. Care | n. Ferie | Feste | C.I.G. | Conged | Asso | en. V. | Ĩ |
| Seleziona Ditta    | 1  | AZZURRO MUKHTAR                      | 000000                 |      | 01   | 01      |          |         |          | _     |          |       |         |         |          |       |        | 3      | 1    |        | L |
| Denunce            | 2  | AZZURRO SIMONE                       | 000000                 |      | 01   | 01      |          |         |          |       |          |       |         |         |          |       |        |        | 1    | -      | Ĺ |
| Nuova/Varia        | 3  | BIANCO ALDO                          | 000000                 |      | 02   | 19      |          |         |          |       |          |       |         |         |          |       |        | 3      | 1    |        | Ĺ |
| Non Dipend.        | 4  | FRAGOLA ELARABI                      | 000000                 |      | 01   | 19      |          |         |          |       |          |       |         |         |          |       |        |        | 1    | ~      | ſ |
| Cantieri           | 5  | GIALLO ALFONSO                       | 000000                 |      | 03   | 01      |          |         |          |       |          |       |         |         |          |       |        | 3      | 1    | -      | Ĺ |
| Contributi         | 6  | GIALLO DANIELE                       | 000000                 |      | 02   | 01      |          |         |          |       |          |       |         |         |          |       |        | 3      |      | -      | ĺ |
| Anagrafiche        | 7  | GRIGIO FABIO                         | 000000                 |      | 01   | 01      |          |         |          |       |          |       |         |         |          |       |        | 3      | 1    | ~      | Ĺ |
| Lavoratore         | 8  | INDACO GIUSEPPE                      | 000000                 |      | 03   | 01      |          |         |          |       |          |       |         |         |          |       |        | 3      |      | -      | Ē |
| Non Dipend.        | 9  | MANDARINO SEBASTIANO                 | 000000                 |      | 01   | 01      |          |         |          |       |          |       |         |         |          |       |        | 3      | 1    | ~      | Ĩ |
| Subapp.            | 10 | MARRONE ALEXANDRU                    | 000000                 |      | 01   | 19      |          |         |          |       |          |       |         |         |          |       |        | - S    |      |        | Ĩ |
| Te te ser en eieni | 11 | NERO ADRIANO                         | 000000                 |      | 04   | 19      |          |         |          |       |          |       | 1       |         |          |       |        |        | 3    | -      | Ē |
| Interrogazioni     | 12 | NERO MASSIMO                         | 000000                 |      | 03   | 01      |          |         |          |       |          |       |         |         |          |       |        | 3      |      |        | Ē |
| Parametri          | 13 | ROSA OLAO                            | 000000                 |      | 03   | 01      |          |         |          |       |          |       | 1       |         |          |       |        | 5      |      | -      | Ē |
|                    | 14 | ROSSO ORFEO                          | 000000                 |      | 04   | 01      |          |         |          |       |          |       |         |         |          |       |        | 5      | 3    |        | Ĩ |
|                    | 15 | UVA GIOVANNI                         | 000000                 |      | 02   | 19      |          |         |          |       |          |       |         |         |          |       |        | 3      | 3    |        | Ē |
| Query              | 16 | VERDE ANTONIO                        | 000000                 |      | 03   | 01      |          |         |          |       |          |       |         |         |          |       |        | 3      | 3    |        | Ē |
| Inizio             | 17 | VERDE KLODIAN                        | 000000                 |      | 01   | 19      |          |         |          |       |          |       |         |         |          |       |        | 3      | 1    |        | Ē |
| Esci               | 18 | VERDE LAURA                          | 000000                 |      | 02   |         |          |         |          |       |          |       |         |         |          |       |        |        |      | -      | Ĉ |
|                    | J  | j Stampa 🖌 Salva 🔥                   | Lavoratori non Dipende | enti |      |         | Cantieri |         |          |       |          |       |         |         |          |       |        |        |      |        |   |
|                    | <  |                                      |                        |      |      |         |          |         |          |       |          |       |         |         |          |       |        |        |      | 3      |   |

Stesso comportamento descritto per modalità "CNCE Like" cambia solo il layout della videata, simile ad un foglio elettronico, anche qui è presente il bottone "Recupera cantieri EdilConnect".

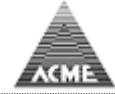

# Compilazione movimenti lavoratoti dipendenti Scelta "Operaio"

Indice

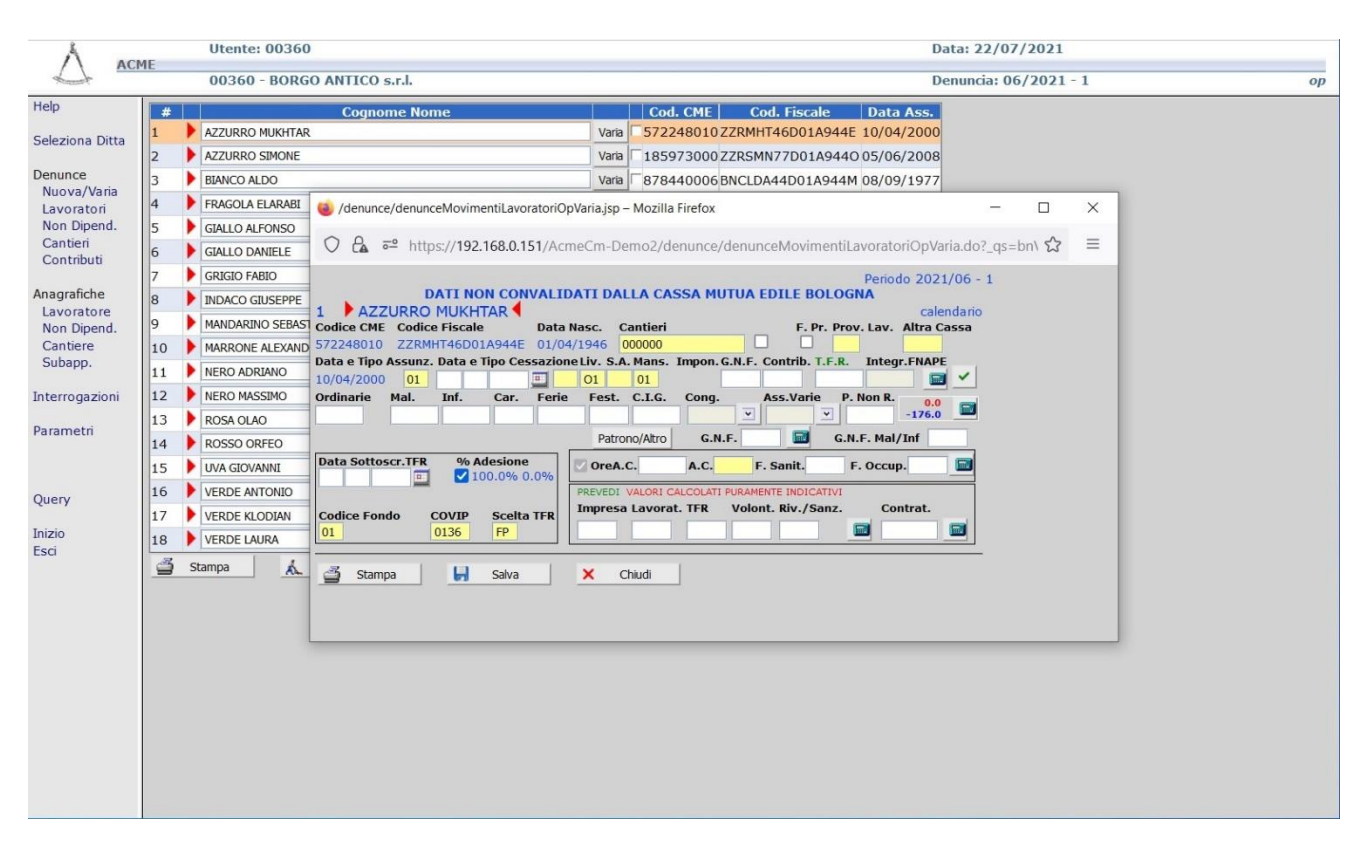

Stesso comportamento descritto per modalità "CNCE Like" cambia il layout della pagina e l'immissione dei dati è per singolo lavoratore, anche qui è presente il bottone "Recupera cantieri EdilConnect".

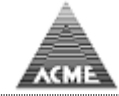

#### Compilazione movimenti lavoratoti non dipendenti

<u>Indice</u>

| 🍯 AcmeCm CME                                                    | Compilazione / Invio Telematico Denuncia Mensile - Mozilla Firefox |                       | - |  | × |  |  |  |  |
|-----------------------------------------------------------------|--------------------------------------------------------------------|-----------------------|---|--|---|--|--|--|--|
| Ű                                                               |                                                                    |                       |   |  |   |  |  |  |  |
| Å                                                               | Utente: 23500                                                      | Data:                 |   |  | _ |  |  |  |  |
| ACM                                                             | E                                                                  | Denuncia: 12/2018 - 1 |   |  |   |  |  |  |  |
| Help                                                            | Movimenti Lavoratori Non Dipendenti                                |                       |   |  |   |  |  |  |  |
| Seleziona Ditta                                                 | 1)                                                                 |                       |   |  |   |  |  |  |  |
| Denunce<br>Nuova/Varia                                          | Ore Fine Rapporto                                                  |                       |   |  |   |  |  |  |  |
| Lavoratori<br>Non Dipend.                                       | 🔶 Aggiungi                                                         |                       |   |  |   |  |  |  |  |
| Cantieri<br>Contributi                                          | Salva 🔬 Lavoratori 🖳 Cantieri                                      |                       |   |  |   |  |  |  |  |
| Anagrafiche<br>Lavoratore<br>Non Dipend.<br>Cantiere<br>Subapp. |                                                                    |                       |   |  |   |  |  |  |  |
| Interrogazioni                                                  |                                                                    |                       |   |  |   |  |  |  |  |
| Parametri                                                       |                                                                    |                       |   |  |   |  |  |  |  |
| Query                                                           |                                                                    |                       |   |  |   |  |  |  |  |
| Inizio<br>Esci                                                  |                                                                    |                       |   |  |   |  |  |  |  |
|                                                                 |                                                                    |                       |   |  |   |  |  |  |  |

# Compilazione movimenti cantieri

<u>Indice</u>

| 🖾 🗄 |
|-----|
|     |
|     |
|     |
|     |
|     |
|     |
|     |
|     |
|     |
|     |
|     |
|     |
|     |
|     |
|     |
|     |
|     |
|     |
|     |
|     |
|     |
|     |
|     |
|     |

Gli importi relativi ai dipendenti e non dipendenti (Importo lavori e contributi) sono calcolati in automatico in base ai dati indicati nei movimenti, non c'è alcun dato da immettera ad eccezione se il cantiere finisce nel periodo della denuncia la data di fine.

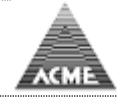

#### **Compilazione Riepilogo Contributi**

Indice

# Lista Errori / Incongruenze

| Å                                                                                                    | Utente: 00360 Ditta                         | -                                                                                                    | Data: 12/10/2021                       |      |
|----------------------------------------------------------------------------------------------------|---------------------------------------------|----------------------------------------------------------------------------------------------------|----------------------------------------|------|
|                                                                                                    | 00360 - BORGO ANTICO s.                     | .l.                                                                                                    | Denuncia: 09/2021 - 1                  | cnce |
| Help                                                                                                    | 🚔 Stampa 🛛 📿 Ricarica                       | 🔬 Lavoratori 🔥 🙏 Lavoratori NonDipendenti                                                                          | Cantieri                               | ^    |
| Seleziona Ditta                                                                                                    | 00360 - 2021/09 - 1                         |                                                                                                    |                                        |      |
| Dopunco                                                                                                    | Errori / Incongruenze: se present           | incongruenze verificare e poi si può chiudere la<br>Errore Bloccante                                               | denuncia .                             |      |
| Nuova/Varia                                                                                                    | Dt. Ass. 19/04/2001                         | Varia Lavoratore assunto da più di 6 mesi, obbligato                                                               | rio indicare scelta TFR                |      |
| Lavoratori<br>Non Dipend.                                                                                                    |                                             | Errore Bloccante<br>Ore dichiarate (0.0) < ore contrattuali (176.0)<br>denuncia irregolare ai fini DURC            |                                        |      |
| Cantieri<br>Contributi                                                                                                    |                                             | Errore Bloccante<br>Fondo previdenziale, imponibile TFR non indica                                                 | ato                                    |      |
| Anagrafiche                                                                                                    |                                             | Errore Bloccante<br>Lavoratore aderisce al PREVEDI in forma vola<br>indicare (FP) in scelta TFR                    | ntaria,                                |      |
| Non Dipend.                                                                                                    |                                             | Errore Bloccante<br>Lavoratore aderisce al PREVEDI, mettere spur                                                   | nta Adesione in movimento lavoratori   |      |
| Cantiere<br>Subapp.                                                                                                    |                                             | Errore Bloccante<br>Tipo assunzione errato, correggere anagrafica                                                  | lavoratore                             |      |
| Interrogazioni                                                                                                    |                                             | Errore Bloccante<br>Lavoratore aderisce al PREVEDI indicare:<br>codice fondo e albo COVIP                          |                                        |      |
| Parametri                                                                                                    |                                             | Errore Bloccante<br>Lavoratore aderisce al PREVEDI e sono passa<br>dall'assunzione, indicare (NS) o (VI) o (FP) in | ti 6 mesi<br>scelta TFR                |      |
|                                                                                                    |                                             | Incongruenza<br>Scelta TFR dovrebbe essere tacita in quanto d                                                      | ata sottoscrizione TFR > data scadenza |      |
| Query                                                                                                    |                                             | Incongruenza<br>Nessun importo / imponibile denunciato                                                             |                                        |      |
| Inizio                                                                                                    |                                             | Incongruenza<br>Nessuna ora denunciata                                                                             |                                        |      |
| Esci                                                                                                    | MANDARINO SEBASTIANO<br>Dt. Ass. 09/02/2004 | Varia Errore Bloccante<br>Lavoratore assunto da più di 6 mesi, obbligato                                           | rio indicare scelta TFR                |      |
|                                                                                                    |                                             | Errore Bloccante<br>Ore dichiarate (0.0) < ore contrattuali (176.0)<br>denuncia irregolare ai fini DURC            |                                        |      |
|                                                                                                    |                                             | Errore Bloccante<br>Fondo previdenziale, imponibile TFR non indica                                                 | ato                                    |      |
|                                                                                                    |                                             | Errore Bloccante<br>Fdo.Sanitario indicato < del calcolato: 6.71                                                   |                                        |      |
|                                                                                                    |                                             | Errore Bloccante<br>Lavoratore aderisce al PREVEDI in forma vola<br>indicare (FP) in scelta TFR                    | ntaria,                                |      |
|                                                                                                    |                                             | Errore Bloccante<br>Lavoratore aderisce al PREVEDI, mettere spur                                                   | nta Adesione in movimento lavoratori   |      |
|                                                                                                    |                                             | Errore Bloccante<br>Tipo assunzione errato, correggere anagrafica                                                  | lavoratore                             | ~    |
| 10 March 10 March 10 |                                             | Emoro Ploccanto                                                                                                    |                                        | *    |

Elenco errori / incongruenze / note rilevate al momento della chiusura della denuncia prima di visualizzare il riepilogo contributi.

Se **non** presenti errori bloccanti, incongruenze e note la procedura passa direttamente al riepilogo contributi.

In caso di errori bloccanti, tali errori dovranno essere rimossi prima di poter procedere al riepilogo contributi premendo il bottone contributi.

Il bottone "Varia" presente su ogni lavoratore permette di correggere gli errori riscontranti sui movimenti dipendenti.

Se non presenti errori bloccanti ma solo incongruenze / note sarà presente il bottone "Contributi" che permette di visualizzare la pagina del riepilogo contributi.

#### **N.B.**

Se alcuni errori bloccanti non possono essere sanati, l'operatore della Cassa Edile può convalidare la denuncia tramite una funzione di convalida denuncia nel lato amministratore.

La convalida richiede la compilazione del motivo per cui la denuncia viene convalidata.

Convalidare la denuncia permette di visualizzare il bottone Contributi anche in presenza di errori bloccanti di qualunque natura.

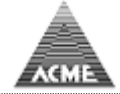

#### **Riepilogo Contributi**

Indice

| 🗳 AcmeCm CME Compilazione / Invio Telematico Denuncia Mensile - Mozilla Firefox – |                                                    |                            |                |             |                            |               |                       |     |   |  |  |
|-----------------------------------------------------------------------------------|----------------------------------------------------|----------------------------|----------------|-------------|----------------------------|---------------|-----------------------|-----|---|--|--|
| () localhost:80                                                                   | 81/AcmeCm-Moz/paginaMenu.d                         | lo?_qs=sFmoHy-l            | J6SVWdm        | wtqiR5EKJFN | 1lgqYRSYZJeEh3Fao          |               |                       | ⊠ ☆ | ≡ |  |  |
|                                                                                   | Utente: ACME                                       |                            |                |             |                            |               | Data: 08/02/2019      |     |   |  |  |
| <u></u>                                                                           | 24088 - COSTR.BALD                                 | ASSARRI SAS                |                |             |                            |               | Denuncia: 12/2018 - 1 |     |   |  |  |
| Help                                                                              | 24088 - COSTR.BALDASS                              | ARRI SAS                   |                |             | 12/2018 - 1                |               |                       |     |   |  |  |
| Seleziona Ditta                                                                   | C.F P.IVA                                          |                            |                |             |                            |               |                       |     |   |  |  |
| Dopupco                                                                           | Totale imponibile GNF<br>4.416                     | Totale imponibile<br>4.402 | contributi     |             | Totale imponibile TFR<br>0 |               |                       |     |   |  |  |
| Nuova/Varia                                                                       | Accantonamenti e contributi                        | Imponibili                 | %              | Importi     | ·                          | Ore           |                       |     |   |  |  |
| Lavoratori                                                                        | 1 Accantonamento                                   |                            | 8              | 354,00      | Ordinarie                  | 189,0         |                       |     |   |  |  |
| Non Dipend.                                                                       | 2 Malattia e Infortuni - Accant.                   |                            |                | 83,00       | Malattia                   | 32,0          |                       |     |   |  |  |
| Cantieri                                                                          | 3 Tot N.1 + Tot N.2                                |                            | Totale         | 437,00      | Infortunio                 | 0,0           |                       |     |   |  |  |
| Contributi                                                                        | 4 Contributi                                       |                            | 8,21           | 361,00      | Carenza                    | 64,0          |                       |     |   |  |  |
|                                                                                   | 5 Contributo PREVEDI                               |                            |                | 48,00       | Ferie                      | 88,0          |                       |     |   |  |  |
| Anagrafiche<br>Lavoratore                                                         | 6 Contr. ass. imprese cantieri<br>fuori prov. su € |                            | 0,9            |             | Festività                  | 96,0          |                       |     |   |  |  |
| Non Dipend.                                                                       | 7 Contr. ass. imprese su €                         | 13598                      | 0,9            | 122         | CIG                        | 161,0         |                       |     |   |  |  |
| Cantiere                                                                          | Contr. ass. imprese<br>fuori prov. su €            |                            | 0,9            | 0,00        | Congedi                    | 0,0           |                       |     |   |  |  |
| Sabapp.                                                                           | 8                                                  |                            |                | 0,00        | Ass. giustificate          | 50,0          |                       |     |   |  |  |
| Interrogazioni                                                                    | 9                                                  |                            |                | 0,00        | Perm. non retrib.          | 24,0          |                       |     |   |  |  |
| -                                                                                 | 10 CIG Ordinaria Apprendisti                       |                            |                | 0,00        | Totale ore                 | 704,0         |                       |     |   |  |  |
| Parametri                                                                         | 11 Multe Disciplinari                              |                            |                |             | Totale lav. in denur       | icia 6        |                       |     |   |  |  |
|                                                                                   | 12 Integrazione F.N.A.P.E.                         |                            |                | 0,00        |                            |               |                       |     |   |  |  |
|                                                                                   | 13 Fondo sanitario nazionale                       |                            |                | 0,00        |                            |               |                       |     |   |  |  |
|                                                                                   | 14 Fondo incentivo occupazione                     |                            |                | 0,00        |                            |               |                       |     |   |  |  |
| Query                                                                             | 15 Totale da versare                               |                            |                | 968,00      | 3                          |               |                       |     |   |  |  |
| Inizio                                                                            |                                                    |                            |                |             | 10 a s l                   |               |                       |     |   |  |  |
| Esci                                                                              | Salva 🔬 Lavorati                                   | ori 🔨 Lavo                 | oratori non Di | pendenti    | Cantieri                   | Lista Denunce |                       |     |   |  |  |
|                                                                                   |                                                    |                            |                |             |                            |               |                       |     |   |  |  |
|                                                                                   |                                                    |                            |                |             |                            |               |                       |     |   |  |  |
| CULCOD.                                                                           |                                                    |                            |                |             |                            |               |                       |     |   |  |  |
| SHOP                                                                              |                                                    |                            |                |             |                            |               |                       |     |   |  |  |
|                                                                                   |                                                    |                            |                |             |                            |               |                       |     |   |  |  |
|                                                                                   |                                                    |                            |                |             |                            |               |                       |     |   |  |  |
|                                                                                   |                                                    |                            |                |             |                            |               |                       |     |   |  |  |
|                                                                                   |                                                    |                            |                |             |                            |               |                       |     |   |  |  |
|                                                                                   |                                                    |                            |                |             |                            |               |                       |     |   |  |  |

E' possibile completare la denuncia premendo "Salva" o rettificare i dati immessi nelle schermate precedente premendo il relativo bottone.

Una volta salvata la denuncia apre la stampa del documento da inviare alla Cassa Edile. Il documento dovrà essere firmato ed inviato alla Cassa Edile comprensivo di allegati; ad esempio assenze per motivi di donazione sangue, etc.. (gli allegati richiesti sono personalizzabili).

Questo documento è stampabile anche dalla voce "Interrogazioni"

| 0     C.F.     - P.IVA       Totale imponibile GNF     Totale imponibile contributi     Totale imponibile TR       12.663     12.651     20.857       Kcantonamento e contributi     Imponibili %     Imponi       Accantonamento     8     1.014,00       Malattia e Infortuni - Accant.     46,00     Malattia       Malattia e Infortuni - Accant.     46,00     Malattia       Malattia e Infortuni - Accant.     68,06     1020,00       Contributo PREVEDI     8.014,00     Cf6       Contributo PREVEDI     8.09     0,00       Contributo PREVEDI     0,9     0,00       Contri ass. imprese contieri     0,9     0,00       Contributo PREVEDI     0,9     0,00       Contributo PREVEDI     0,00     Accasto       Contributo PREVEDI     0,9     0,00       Contributo PREVEDI     0,00     Accasto       Contributo PREVEDI     0,00     Accasto       Contributo PREVEDI     0,00     Accasto       Contributo PREVEDI     0,00     Accasto       Contributo PREVEDI     0,00     Accasto       Contributo PREVEDI     0,00     Accasto       Contributo PREVEDI     0,00     Accasto       Contributo PREVEDI     0,00     Totale ore                                                                                                    | 00000                                                                                                    | ICIA DEI LAVORATORI O                                                                                                    | CCOPATI -                                                                                                    | RIEPILOGO                                                                                                    |                                                                                                    |                                                                                                    |
|----------------------------------------------------------------------------------------------------|----------------------------------------------------------------------------------------------------|----------------------------------------------------------------------------------------------------|----------------------------------------------------------------------------------------------------|----------------------------------------------------------------------------------------------------|----------------------------------------------------------------------------------------------------|----------------------------------------------------------------------------------------------------|
| C.F.     - P.IVA       Totale imponibile GNF     Totale imponibile Contributi     Totale imponibile TRR       12.663     12.651     20.657       Excantonamenti e contributi     Imponibili     % Importi     20.657       Excantonamento     8     1.0.44,00     Ordinaria     808,1       Accantonamento     8     1.0.44,00     Ordinaria     808,1       Accantonamento     8     1.0.44,00     Ordinaria     808,1       Accantonamento     8     1.0.44,00     Ordinaria     808,1       Accantonamento     8     1.0.20,00     Carenza     0,1       Contributo     791,75     Farie     0,1       Contributo PREVEDI     8,06     1.020,00     Carenza     0,1       Contributo PREVEDI     0,9     0,00     Fastività     0,0       Contributo PREVENT     0,9     0,00     Congedi     0,0       Contri ass. Imprese cantieri     0,9     0,00     Congedi     0,0       Contributo PREVENT     0,00     Congedi     0,0       Contrass. Imprese     0,00     Congedi     0,0       Contrass. Imprese     0,00     Congedi     0,0       Contrass. Imprese     0,00     Totale law. in denuncia     13       Contrass. Imprese                                                                                                    | 98320                                                                                                    |                                                                                                    |                                                                                                    |                                                                                                    | 09/2021 - 1                                                                                                    |                                                                                                    |
| Totale imponibile GNF       Totale imponibile contributi       Totale imponibile TR         12.663       12.051       20.857         ccantonamenti e contributi       Imponibili       % Importi       20.857         ccantonamento       8       1.014,00       Ordinarie       808,4         Accantonamento       8       1.014,00       Ordinarie       808,4         Malattia e Infortuni - Accant.       46,00       Malattia       40,1         Contributo PREVEDI       5,06       1.014,00       Contrace       0,9         Contributo PREVEDI       0,9       0,00       Festività       0,1         Contributo PREVEDI       0,9       0,00       Cangedi       0,0         Contributo PREVEDI       0,9       0,00       Cangedi       0,0         Contributo PREVEDI       0,9       0,00       Cangedi       0,0         Contributo PREVEDI       0,00       Cangedi       0,0       Ass. guistificate       22,0         Contributo PREVEDI       0,00       Cangedi       0,00       Ass. guistificate       20,0         Contributo PREVEDI       0,00       Totale are anotacitate       20,00       Ass. guistificate       20,0         Contri ass. Imprese       0,00       Tota                                                                                                    | C.F.                                                                                                    | - P.IVA                                                                                                    |                                                                                                    |                                                                                                    |                                                                                                    |                                                                                                    |
| 12.668     12.651     20.857       Ccantonamenti e contributi     Imponibili     % Importi     Ordinarie       Accantonamenti e contributi     Imponibili     % Importi     608,1       Malatis e Infortuni - Accant.     46,00     Malatis e Infortuni - Accant.     46,00       Malatis e Infortuni - Accant.     46,00     Malatis e Infortuni - Accant.     40,01       Contributi     8,06     1.020,00     Carenza     0,1       Contributo PREVEDI     8,06     1.020,00     Carenza     0,1       Contributo PREVEOI     0,9     0,00     Carenza     0,1       Contributo PREVEOI     0,9     0,00     Congedi     0,0       Contributo PREVEOI     0,9     0,00     Congedi     0,0       Contributo PREVEOI     0,9     0,00     Congedi     0,0       Contributo PREVEOI     0,9     0,00     Congedi     0,0       Contributo PREVEOI     0,00     Congedi     0,0       Contributo PREVEOI     0,00     Congedi     0,0       Contributo PREVEOI     0,00     Congedi     0,0       Multe Disciplinari     0,00     Totale lav. in denuncia     11       1 Multe Disciplinari     0,00     Totale lav. in denuncia     13       2 Integrazione F.N.A.P.E.     0                                                                                                    | otale imponibile GNF                                                                                                    | Totale imponibile co                                                                                                    | ntributi                                                                                                    |                                                                                                    | Totale imponibile TFR                                                                                                    |                                                                                                    |
| ccantonamenti e contributi       Imponibili       %       Imponibili       %                                                                                                    | 2.668                                                                                                    | 12.651                                                                                                    |                                                                                                    |                                                                                                    | 20.857                                                                                                    |                                                                                                    |
| Accentonamento       8       1.014,00       Ordinarie       808,1         Malattia e Infortuni - Accent.       46,00       Malattia       40,1         Tot N.1 + Tot N.2       Totale 1.060,00       Infortunie       0,1         Contributi       8,06       1.020,00       Carenza       0,1         Contributio       8,06       1.020,00       Carenza       0,1         Contributio       0,9       0,00       Ferie       0,1         Contributio       0,9       0,00       Ferie       0,1         Contributio       838.251       0,9       344,00       Ctd       0,1         Contriass. Imprese       0,9       0,00       Congedi       0,1         Contriass. Imprese       0,9       0,00       Congedi       0,1         Contriass. Imprese       0,9       0,00       Congedi       0,1         Contriss.       0,00       Case agustificate       32,1         Contributionaria Apprendiati       0,00       Totale ore       880,0         Integrazione F.N.A.P.E.       0,00       Totale law. in denuncia       11         Integrazione F.N.A.P.E.       0,00       Totale averare       3.321,72         astos relativa al Kegistro Imprese, encle H                                                                                                    | ccantonamenti e contributi                                                                                                    | Imponibili                                                                                                    | 9/0                                                                                                    | Importi                                                                                                    |                                                                                                    | Ore                                                                                                    |
| Malattia e Infortuni - Accant.       46,00       Malattia = 40,1         Tot N.1 + Tot N.2       Totale 1.060,00       Infortunio       0,1         Contributi       8,06       1.020,00       Carenza       0,1         Contributi       8,06       1.020,00       Carenza       0,1         Contributi       791,75       Ferie       0,1         Contributi       0,9       0,00       Festività       0,1         Contrass. Imprese       0,9       0,00       Carenza       0,1         Contr. ass. Imprese       0,9       0,00       Carenza       0,1         Contr. ass. Imprese       0,9       0,00       Carenza       0,1         Contr. ass. Imprese       0,9       0,00       Carenza       0,1         Contrass. Imprese       0,9       0,00       Carenza       0,1         Contrass. Imprese       0,90       Parm. non retrib.       0,0         Integrazione F.N.A.P.E.       0,00       Totale lav. In denuncia       13         Prodo sanitario nazionale       9,38       9,38       5         Sottoscritta Impress. Visto Io Statuto della Cassa Mutua Edile della Provincia di Bologna e particolarmente l'Art. 6 della cassa del 20,47       14       14       14 <td< td=""><td>Accantonamento</td><td></td><td>8</td><td>1.014,00</td><td>Ordinarie</td><td>808,0</td></td<>                                                                                                    | Accantonamento                                                                                                    |                                                                                                    | 8                                                                                                    | 1.014,00                                                                                                    | Ordinarie                                                                                                    | 808,0                                                                                                    |
| Tot N.1 + Tot N.2       Totale       1.060,000       Infortunic       0,1         Contributio       8,06       1.020,000       Carneza       0,1         Contributo PREVEDI       9,06       1.020,000       Carneza       0,1         Contributo PREVEDI       0,9       0,00       Ferrie       0,1         Contributo PREVEDI       0,9       0,00       Ferrie       0,1         Contributo PREVEDI       0,9       0,00       Ferrie       0,1         Contriassi Imprese su C       38.251       0,9       344,00       Ctd       0,1         Contriassi Imprese       0,9       0,00       Congedi       0,1         Contributo Provisui C       0,00       Ass. glustificate       32,0         Contributo Incentia       0,00       Totale law. In denuncia       13         O CIG Ordinaria Apprendiati       0,00       Totale law. In denuncia       13         J Fondo sanitario nazionale       9,59       3321,72       13         A socializational da versare       33012000 così come molficato dalla Provincia di donga el successi li moragi and osservare integramente i Contracti e gli Accordi sono amesi si fuire di servici a donga el successi li moragi and osservare integramente i Contracti e gli Accordi sono amesi si fuire di servici a donga el successi luintervanuel Accordi Collativi di Lavoro. chi                                                                                                    | Malattia e Infortuni - Accar                                                                                                    | nt.                                                                                                    |                                                                                                    | 46,00                                                                                                    | Malattia                                                                                                    | 40,0                                                                                                    |
| Contributio       8,06       1.020,00       Carenza       0,1         Contributio       PEVEDI       791,75       Ferie       0,1         Contributio       PEVEDI       791,75       Ferie       0,1         Contributio       PEVEDI       0,9       0,00       Festività       0,1         Contributio       PEVEDI       0,9       0,00       Congedi       0,1         Contributio       0,9       0,00       Congedi       0,1         Contributio       0,00       Parminion retributio       0,20         Contributio       0,00       Parminion retributio       0,00         I Multe       Disciplinari       0,00       Totale ore       8800,00         I Multe       Disciplinari       0,00       Totale ore       8800,00         S Fondo sanitario nazionale       96,38       96,38       95,359         5 Totale da versare       3.321,72       5       5       5         S addition da la Bagia no Impetitie       Contributio       1.020,00       1.020,00       1.020,00         Sottoscritta       Impressa, visto lo Statuto della Cassa Mutua Edile della Provincia di Bologna e particolarmente l'Art. 6 della cassa Mutua Edile della provincia di Bologna e particolarmente l'Art. 6 della cassa Mutua Edile della provinci                                                                                                    | Tot N.1 + Tot N.2                                                                                                    |                                                                                                    | Totale                                                                                                    | 1.060,00                                                                                                    | Infortunio                                                                                                    | 0,0                                                                                                    |
| Contributo PREVEDI     791,75     Ferre     0,1       Contr. ass. Impresse contieri     0,9     0,00     Festività     0,1       Contr. ass. Impresse contieri     0,9     0,00     Costività     0,1       Contr. ass. Impresse     38.251     0,9     344,00     Ctd     0,1       Contr. ass. Impresse     0,9     0,00     Costività     0,1       Contr. ass. Impresse     0,9     0,00     Cass. giustificate     2,1       Contr. ass. Impresse     0,00     Fordo Costività     0,00     Fordo Costività     0,00       Integrazione F.N.A.P.E.     0,00     Totale lav. In denuncia     11       Integrazione F.N.A.P.E.     0,00     Fordo Sanitario nazionale     880,00       5     Totale da versare     3.321,72     12       a sotoscritta Inpressa, visto lo Statuto della Cessa Mutus Edile della Provincia di Bologna e particolarmetta l'Art. 6 della costova del 20.05.2004, nonche il C.C.N., statuto della Provincia di admini della Previncia di ologna el successivi intervanuti Accordi Collattivi di Lavoro, chiede che i propri dipendenti solina andimentari della Previncia di ologna el successivi intervanuti Accordi Collattivi di Lavoro, chiede che i propri dipendenti solina andimentari for validati di origoni della costa della della della previncia di ologna el successivi intervanuti Accordi collestivi della della della della della cordi della provincia di ologna el solitaria di applicare e si impegna ad osservare integralmenta i Contratti e gli Accordi solo adella c                                                                                                    | Contributi                                                                                                    |                                                                                                    | 8,06                                                                                                    | 1.020,00                                                                                                    | Carenza                                                                                                    | 0,0                                                                                                    |
| Contr. ass. Imprese cantieri     0,9     0,00     Featività     0,1       Contr. ass. Imprese au C     38.251     0,9     344,00     Cto     0,1       Contr. ass. Imprese au C     38.251     0,9     344,00     Cto     0,1       Contr. ass. Imprese     0,00     Congedi     0,1       Contr. ass. Imprese     0,00     Congedi     0,1       Contr. ass. Imprese     0,00     Congedi     0,1       Contr. ass. Imprese     0,00     Congedi     0,1       O.CIG Ordinaria Apprendiati     0,00     Totale orce     8800C       1 Multe Disciplinari     0,00     Totale lav. in denuncia     13       2 Integrazione F.N.A.P.E.     0,00     Totale lav. in denuncia     13       3 Fondo sanitario nazionale     96,33     9,59       5 Totale da versare     3.221,72     3       5 a sottoscritta Imprese, visto lo Statuto della Cassa Mutua Edile della Provincia di Bologna e particolarmente l'Art. 6 della tesso relativo al Registro Imprese conché il C.C.N.L. stipulato in data 29,01,200 così conte molificato dall'accordo di dologna el particolarmente l'Art. 6 della della prestazioni della Cassa Mutua Edile della Provincia di Bologna el particolarmente l'Art. 6 della ologna el successivi intervenuti Accordi colistivi di Lavoro. chiade che Ipropri dipendenti siano ammesi a fulure della stipue della data accordo di dologna el particolarmente l'Art. 6 della odinaccordo di Innovo del 20,02,2004 relativa all'Bologna, presa la p                                                                                                    | Contributo PREVEDI                                                                                                    |                                                                                                    |                                                                                                    | 791,75                                                                                                    | Ferie                                                                                                    | 0,0                                                                                                    |
| Cont. ass. imprese su C     38.251     0,9     344,00     Cid     0,1       Cont. ass. imprese     0,9     0,00     Congedi     0,1       fuori prov. su C     0,00     Ass. glustificate     32,1       0.00     Description     0,00     Ass. glustificate     32,1       0.01     Description     0,00     Ass. glustificate     32,1       0.01     Description     0,00     Perm. non retrib.     0,1       0.02     Totale ore     880,0     13       2     Integrazione F.N.A.P.E.     0,00     Totale law. in demuncia     13       2     Fondo sanitario nazionale     96,38       4     Fondo incentivo occupazione     9,59       5     Totale da versare     3.21,72<br>assoc relativo al Registro Imprese, nonché il C.C.N.L. stipulato in data 39,01,2000 così come modificato dall'accordo dall'accordo d                                                                                                    | Contr. ass. imprese cantier<br>fuori prov. su €                                                                                                    | ri                                                                                                    | 0,9                                                                                                    | 0,00                                                                                                    | Festività                                                                                                    | 0,0                                                                                                    |
| Contr. ass. Impress       0,9       0,00       Congedi       0,10         fuor prov. suc       0,00       Ass. obstiticate       32,1         0       CIG Ordinaria Apprendisti       0,00       Totale ore       880,7         1       Multe Disciplinari       0,00       Totale ore       880,7         1       Integrazione F.N.A.P.E.       0,00       Totale ore       880,7         2       Fondo sanitario nazionale       96,38       96,38       322,172         3       Fondo sanitario nazionale       96,38       322,172       322,172         4       Fondo sinitario nazionale       96,38       322,172       322,172         5       Totale da versare       322,172       322,172       322,172         6       Integrazione F.N.A.P.E.       0,00       Totale and associate and associat                                                                                                    | Contr. ass. imprese su €                                                                                                    | 38.251                                                                                                    | 0,9                                                                                                    | 344,00                                                                                                    | CIG                                                                                                    | 0,0                                                                                                    |
| 0,00     Ass. glustificate     32,1       0.0 CIG Ordinaria Apprendisti     0,00     Perm. non retrib.     0,1       1.1 Multe Disciplinari     0,00     Totale ore     880,6       12 Integrazione F.N.A.P.E.     0,00     Totale lav. in denuncia     1       21 Integrazione F.N.A.P.E.     0,00     Totale lav. in denuncia     1       23 Fondo sanitario nazionale     96,38     9,59     1       34 Fondo incentivo occupazione     9,59     3.321,72     3.321,72       a sottoscritta Impresa, visto lo Statuto della Cassa Mutua Edila della Provincia di Bologna e particolarmente l'Art. 6 della tesso relativo al Registro Impresa, nonché il C.C.N.L. stipulato in data 29,01.2000 così come modificato dall'accordo di nnovo del 20.05.2004, nonché il C.C.I.P.L. del 12.12.2002 per i dipendenti dalle Imprese edili ed affini della Provincia di Bologna, previa la propria iscrizione nel Registro Impresa, nonché il concerta di Bologna, previa la propria iscrizione nel Registro della Impresa ora citato. Cicharat di aplicare e si impegna ad osservare integralmente i Contratti e gli Accordi sopra richiamati, nonché li conseguentemente, assume le obbligazioni previstre dalle lettere b) e c) dell'Art. 37 del C.C.I.L. 20.1.200. (così come nodificato dall'accordi dell'Art. 20.12000 (così come contrattuale di cui alla citattu dalla costatuale di cui alla citattu dalla costatuale di cui alla citattu dalla della provincia di solitori previste dalle della provincia di dell'Art. 20.10.2000 (così come contrattuale di cui alla citattu dalla citattuale di cui alla citattu dalla citattuale di cui alla citattu dalla costatuale di cui alla citattu cui alla citattu dalla citattuale di cui alla citattu dalla co                                                                                                    | Contr. ass. imprese<br>fuori prov. su €                                                                                                    |                                                                                                    | 0,9                                                                                                    | 0,00                                                                                                    | Congedi                                                                                                    | 0,0                                                                                                    |
| 0,000     Perm. non retrib.     0,100       10 CIG Ordinaria Apprendisti     0,000     Totale ore     880,4       11 Multe Disciplinari     0,000     Totale ore     880,4       12 Foregrazione F.M. Szionale     0,00     Totale lav. in denuncia     11       13 Foregrazione F.M. Szionale     0,00     Totale lav. in denuncia     11       14 Fondo incentivo occupazione     9,59       15 Totale da versare     3221,72       a sottoscritta Impresa. visto lo Statuto della Casa Mutua Edile della Provincia di Bologna e particolarmente l'Art. 6. della innovo del 20.05.2004, nonché il C.C.I.P.L. del 12.12.2002 per i dipendenti siano ammesi a fuire della Provincia di la la defini della Provincia di sologna e la sottoscritta innovo del 20.05.2004, nonché il C.C.I.P.L. del 12.12.2002 per i dipendenti siano ammesi a fuire della Provincia di la orazza e dilia duratta di applicare e si impegna ad osservare integramente l'Contratti e gli Accordi sopra richiamati. nonché li Catuto della Costa Mutua ell'impegno di osservanza degli obblighi ed oneri derivanti da ontratta scordi sotti normativi sopra citati e dal incolo della 20.0204 i richiara di applicare e si impegna ad osservare metto delle quere dei servici ontratti della cordi della Diro validita ontratta scordi sotti normativi sopra citati e dal incolo della 20.004 ella Cordi della 20.0204 i richiarati di applicare e all'incolo della 20.0204 i richiarati di applicare e all'incolo della 20.0204 i richiarati di applicare a si integramenta ella della della della della della della derivanti da ontratta cordi della della della della della della della della della della della della della della della della della della della della della della della della della della della dell                                                                                                    | 3                                                                                                    |                                                                                                    |                                                                                                    | 0,00                                                                                                    | Ass. giustificate                                                                                                    | 32,0                                                                                                    |
| 0.0 CIG Ordinaria Apprendizti       0,00       Totale ore       880,4         1.1 Multe Disciplinari       0,00       Totale law. in denuncia       1         1.2 Integrazione F.N.A.P.E.       0,00       Totale law. in denuncia       1         1.3 Fondo sanitario nazionale       96,38       9,59       3       1         3.4 Fondo incentivo occupazione       9,59       3.321,72       3       3       3.321,72         a sottoscritta Impresa, visto lo Statuto della Cassa Mutua Edila della Provincia di Bologna, preva la goli come modificato dall'accordo di nnovo del 20.05.2004, nonché il C.C.I.P.L. del 12.12.2002 per i dipendenti dalle Imprese edili ed affini della Provincia di Bologna, previa la propria iscrizione nel Registro Immedia della Imprese dalle della Provincia di Bologna, previa la propria iscrizione nel Registro Immedia della Imprese dalle della Provincia di Bologna, previa la propria iscrizione nel Registro della Immedia do crease ora citato. Dicharat di aplicare e si impegna ad osservare integralmente i Contratti e gli Accordi sopra richiamati, nonché li Consequentemente, assume le obbligazioni previstre dalle lettere b) e c) dell'Art.37 del C.C.I.L.20.10.2000 (cosi come modificato dall'accordo di rinnovo del 20.05.2004) relativa sil'impegno di osservanza degli obblighi ed oneri derivanti da tettere dalle della procese di della previanza degli obblighi ed oneri derivanti da tettere dalle della Genze mante dalla della derivanti da tettere dalle genze contratti della dell'Art.27 del C.C.I.L.20.10.2000 (cosi come indificato dall'accordo di rinnovo del 20.05.2004) relativa sil'impegno di osservanza degli obblighi ed oneri derivanti da tettere e b) e c) dell'Art.27 del C.C.I.L.20.20.2000 (cos                                                                                                    | •                                                                                                    |                                                                                                    |                                                                                                    | 0,00                                                                                                    | Perm. non retrib.                                                                                                    | 0,0                                                                                                    |
| 1. Multe Disciplinari       0,00       Totale lav. in denuncia       1;         2. Integrazione F.N.A.P.E.       0,00       Totale lav. in denuncia       1;         3. Fondo sanitario nazionale       9,38       9,38         3. Totale da versare       9,38       3.221,72         a sottoscritta Impresa, visto lo Statuto della Cassa Mutua Edile della Provincia di Bologna e particolarmente l'Art. 6 della tesso del 20.03.2004, ro acche i C.C.C.F.H. del 12.12.2002 per i detta della Torono della non antersa i a fuire dei servizi della della Provincia di Bologna e particolarmente l'Art. 6 della tesso del 20.03.2004, ro acche i C.C.F.H. del 12.12.2002 per i detta della Torono della non antersa i a fuire dei servizi della consa i a fuire dei servizi dalla consa e della dedeffini della Provincia di organizi a fuire dei servizi organizi a fuire dei servizi dalla consa i a fuire dei servizi organizi a fuire dei servizi dalla consa della consa della doro validita i deposizi della Cassa Mutua Edile della Provincia di di contratti e gli Accordi sopra richiamati, nonche li contratti e di laccordo della loro validita della cossa Mutua Edile durazi della derivanti di contratti e di contratti e di contratti e di contratti e di contratti della cordo della loro validita di della cordo della loro validita della cordo della loro validita della derivanti da ontratti, secondi e di innovo del 20.03.2004 incelo della versamento della della consa della derivanti da ontratti, secondi della contro della doro validita e della derivanti da ontratti, secondi della contro della doro validita versamento della della derivanti da ontratti, secondi della contro della doro della loro validita e della derivanti da ontratti, secondi della contro della doro della loro validita verazione contratti della contratti della contro della d                                                                                                    | 0 CIG Ordinaria Apprendisti                                                                                                    |                                                                                                    |                                                                                                    | 0,00                                                                                                    | Totale ore                                                                                                    | 880,0                                                                                                    |
| 2 Integrazione F.N.A.P.E. 0,00 3 Fondo sanitario nazionale 96,38 4 Fondo incentivo occupazione 96,38 4 Fondo incentivo occupazione 96,38 5 Totale da versare 93,29 a sottoscritta Impresa, visto lo Statuto della Cassa Mutua Edila Provincia di Bologna e particolarmente l'Art. 6 dello tesso relativo al Registro Imprese, nonche il C.C.N.L. stipulato in data 90,012000 così come modificato dall'accordo di nnovo del 20.05,2004, monche il C.C.I.P.L. del 12.12.2002 per i dipendenti dalle Imprese edili ed affini della Provincia di orno vo del 20.05,2004, monche il C.C.I.P.L. del 12.12.2002 per i dipendenti dalle Imprese edili ed affini della Provincia di orno vo del 20.05,2004, monche il C.C.I.P.L. del 12.12.2002 per i dipendenti dalle Imprese edili ed affini della Provincia di orno con constructore e si impegna ad osservare integralmente i Contratti e gli Accordi sopra richiamati, nonché li conseguentemente, assume le obbligazioni previste dalle lettere b) e c) dell'Art. 37 del C.C.I.L. 20.12.000 (così come sottera c) dell'art. 37 del C.C.I.L. 20.12.002 (così come sottera c) dell'Art. 37 del C.C.I.L. 20.12.002 (così come sottera c) dell'Art. 37 del C.C.I.L. 20.12.002 (così come sottera c) dell'Art. 37 del C.C.I.L. 20.12.002 a sottoscritta Imprese dichiara sotto la propria responsabilità civile e penale che i dati esposti sono conformi a verità ed alle sottoscritta Imprese dichiara sotto la propria responsabilità civile e penale che i dati casoa ti sono conformi a verità ed alle sottoscritta Imprese dichiara sotto la propria responsabilità civile e penale che i dati casoa ti sono conformi a verità ed alle sottoscritta Imprese all'onte sotto la propria responsabilità civile e penale che i dati casoa ti sono conformi a verità ed alle sottoscritta Imprese dichiara sotto la propria responsabilità civile e penale che i dati casoa di delle.                                                                                                    | 1 Multe Disciplinari                                                                                                    |                                                                                                    |                                                                                                    | 0,00                                                                                                    | Totale lav. in denuncia                                                                                                    | 11                                                                                                    |
| 3 Fondo sanitario nazionale     96,38       4 Fondo incentivo occupazione     95,39       5 Totale da versare     3.321,72       5 Totale da versare     3.321,72       5 Totale da versare     3.321,72       5 Totale da versare     3.321,72       6 Sottoscritta Impresa, visto lo Statuto della Cassa Mutua Edile della Provincia di Bologna e particolarmente l'Art. 6 della tesso relativo al Registro Impresa, conche il C.C.L. stupisto in data 20,02,020       0 ologna el successivi intervenuti Accordi Collistivi di Lavoro, chiade che i propri dipendenti sindi amo ammesi a fulle della Provincia di Bologna relativo al Registro delle Impresi dall'accordo di studio prestatori della Cassa Mutua Edile della Provincia di Bologna relativa di la concoli conte il segletto della Impresi attato e la serviziona della Cassa Mutua Edile della Provincia di Bologna presi di propria intercomentari e dall'accordo di adore prestatori della Cassa Mutua Edile dalla Cassa Mutua Edile della Provincia di Bologna, presi ale propri di prestatori della Cassa della Impresi attato e la propria respondenta della Cassa Mutua Edile dalla Cassa Mutua Edile duranti di concoli della Cassa Mutua Edile duranti di concoli della Cassa Mutua Edile duranti di concoli della Cassa Mutua Edile duranti di concoli della Cassa Mutua Edile duranti di concoli della Cassa Mutua Edile duranti di concoli della Cassa Mutua Edile della Presidenta della Cassa Mutua Edile duranti di concoli della Cassa di concoli della Cassa di concoli della dono validita conto validita concoli della Cassa della duranta della duranti di concoli della Cassa della duranta della della della della della della della della della della duranti dalla cassa della duranta della duranta della duranti della cassa della duranta della della della della della della della della della d                                                                                                    | 2 Integrazione F.N.A.P.E.                                                                                                    |                                                                                                    |                                                                                                    | 0,00                                                                                                    |                                                                                                    |                                                                                                    |
| 9,59 3 Totale da versare 9,59 a sottoscritta Impresa, visto lo Statuto della Cassa Mutua Edila della Provincia di Bologna e particolarmente l'Art. 6 della tesso relativo al Registro Imprese, nonche il C.C.N.L. stipulato in data 29,01:2000 così come modificato dall'accordo della costa del 20.05.2004, nonche il C.C.I.P.L. del 12.12.2002 per i dipendenti dalle Imprese edili ed affini della Provincia di accordo all'accordo all'accordo della Cassa Mutua Edila della Costa Norta della Cassa Mutua Edila della Cassa Porte della Cassa Mutua Edila della Cassa Victore della Cassa Mutua Edila della Cassa Victore della Cassa Victore | 3 Fondo sanitario nazionale                                                                                                    |                                                                                                    |                                                                                                    | 96,38                                                                                                    |                                                                                                    |                                                                                                    |
| 13 Totale da versare 3.321,72<br>a sottocritta Impresa visto lo Statuto della Cassa Mutua Edile della Provincia di Bologna e particolarmente l'Art. 6 della<br>novo del 20.05.2004, nonché il C.C.I.P.L del 12.12.2002 per i dipendenti dalle Impresa edili ed affini della Provincia di<br>lonovo del 20.05.2004, nonché il C.C.I.P.L del 12.12.2002 per i dipendenti dalle Impresa edili ed affini della Provincia di<br>della prestazioni della Cassa Mutua Edile della Provincia di Bologna, previa la propria iscrizione nel Registro delle Impresi<br>tattuto e le norme regolamentari e dispositive della Cassa Mutua Edile durante l'intero periodo della loro validità<br>conseguentemente, assume le obbligazioni previste dalle lettere b) e c) dell'Art. 37 del C.C.N.L. 29.01.2000 (così comi<br>totare della di successivi intervenuti activa della Cassa Mutua Edile durante l'intero periodo della loro validità<br>conseguentemente, assume le obbligazioni previste dalle lettere b) e c) dell'Art. 37 del C.C.N.L. 29.01.2000 (così comi<br>totare dell'Art. 37 nonché dell'Art. 21 del C.C.I.P.L. 12.12.2002.<br>a sottoscritta Impresa dichiara sotto la propria responsabilità civile e penale che i dati esposti sono conformi a verità ed alla<br>la prostosti cassa conformi a verità ed alla cassa Mutua Edile di dati accon conformi a verità ed alla<br>a sottoscritta Impresa dichiara sotto la propria responsabilità civile e penale che i dati cassa Edile.                                                                                                    | .4 Fondo incentivo occupazior                                                                                                    | ne                                                                                                    |                                                                                                    | 9,59                                                                                                    |                                                                                                    |                                                                                                    |
| e sottosrinte imprese, vieto lo Statuto della Cases Mutua Edile della Provincia di Bologne e particolarmente l'Art. 6 della<br>essos relativo al Registro Imprese, nonché il C.C.I.P.L. del 12.12.2002 per i dipendenti dalle Imprese edili ed affini della Provincia d<br>sotto relativo al Registro Imprese, nonché il C.C.I.P.L. del 12.12.2002 per i dipendenti dalle Imprese edili ed affini della Provincia d<br>sotto relativo al Registro Imprese, nonché il C.C.I.P.L. del 12.12.2002 per i dipendenti dalle Imprese edili ed affini della Provincia d<br>sotto relativo al Registro Imprese, nonché il C.C.I.P.L. del 12.12.2002 per i dipendenti dalle Imprese edili ed affini della Provincia d<br>sotto relativo al Registro Imprese, nonché il C.C.I.P.L. del 12.12.2002 per i dipendenti siano ammessi a fuire del sovizi<br>spra citato. Dichiara di applicare e si impegna ad osservare integralmente i Contratti e gli Accordi sopra richiamati, nonché li<br>sotto dall'accordo di rinnovo del 20.05.2004) relative all'impegno di osservanza degli obblighi ed oneri derivanti da<br>odificato dall'accordo di rinnovo del 20.05.2004) relative all'impegno di osservanza degli obblighi ed oneri derivanti da<br>intersi accordi ed intersito del 20.05.2004 estiva el l'orgamento della doctario contrattuale di cui alla citati<br>relativo ella contrattuale di cui alla citati e dal vincolo del editori<br>i sottoscritta Impresa dichiara sotto la propria responsabilità civile e penale che i dati esposti sono conformi a verità ed alla<br>l'actoscritta Impresa donforma lo propria responsabilità civile e penale che i dati asposti sono conformi a verità ed alla<br>l'actoscritta Impresa donforma lo propria dati angrafici contenuti nel modulo di iscrizione alla Cassa Edile.                                                                                                    | 5 Totale da versare                                                                                                    |                                                                                                    |                                                                                                    | 3.321,72                                                                                                    |                                                                                                    |                                                                                                    |
| a socioscritica impresa comerina i propri caci anagraner concender ner mocuro di iscrizione ana cassa comerina.                                                                                                    |                                                                                                    | Statuto della Cassa Mutua                                                                                                    | ulato in da                                                                                                    | ta 29.01.200                                                                                                    | O così come modificato dall                                                                                                    | accordo d                                                                                                    |
|                                                                                                    | a sottoscritta Impresa, visto It<br>innovo del 20.05.2004, nonché<br>sologna ed l 20.05.2004, nonché<br>sologna ed l successivi intervent<br>iopra citato. Dichiara di applicar<br>fatuto e le norme regolamen<br>nodificato dall'accordo di rinnov<br>ontratti, accordi ed atti normativ<br>a sottoscritta Impresa dichiara<br>e astroscritta Impresa dichiara<br>e astroscritta Impresa docharma                                                                                                    | sii C.C.T.F.L. del 12.12.200<br>sui A.C.Corf.L. del 12.12.200<br>un Accord Collectivi di Lavor<br>Mausa Edile della Provincia c<br>Mausa Edile della Provincia c<br>dispositori della Ca<br>obbligazioni previste della Ca<br>obbligazioni previste della Ca<br>obbligazioni previste della Ca<br>obbligazioni previste della Ca<br>obbligazioni previste della Ca<br>obbligazioni previste della Ca<br>obbligazioni previste della Ca<br>'Art. 21 del C.C.I.P.L. 12.12.<br>Sotto<br>In propria dati anagrafici conte                                                                                                    | 2 per i dipe<br>o, chiede ch<br>li Bologna, p<br>integralmen<br>ssa Mutua<br>ittere b) e<br>all'impegn<br>i versamen<br>2002.<br>tà civile e p<br>nuti nel mod  | ndenti dalle I<br>lei propri dipe<br>previa la propri<br>te i Contratti +<br>Edile durant<br>c) dell'Art. 37<br>o di osservan<br>co delle quote e<br>enale che i da<br>ulo di iscrizion | moresta soli en amini della i<br>in iscrizione nel Registro de<br>e gli Accordi sopra richiamat<br>se l'interco periodo della lo<br>za degli obblighi ed oneri di<br>di adesione contrattuale di cu<br>ti esposti sono conformi a ve<br>se alla Cassa Edile.                  | a dei serviz<br>lle Imprese<br>i, nonché le<br>ro validità<br>(così come<br>erivanti da<br>i alla citata<br>i alla citata  |
|                                                                                                    | a sottoscritta Impresa, visto K<br>tosso relativo 37 Sedica co Inche<br>los or el vo 37 Sedica co Inche<br>lo logna ed i successivi intervent<br>della prestatori della Casas I<br>relativa e la norma regolamen<br>l'attuto e le norma regolamen<br>ontratti, accordi ed atti normativ<br>ontratti, accordi ed atti normativ<br>stetara c) dell'Art. 37 nonché dell'<br>agistrazioni effettuate sul libro u<br>a sottoscritta Impresa conferma                                                                                                    | s il C.C.I.P.L. Id='12.12.200<br>ti Accord Collettivi di Lavor<br>s a si impegna ad osservare<br>torni e dispositive dilla te<br>vo del 20.05.2004) relativa<br>va del 20.05.2004 relativa<br>va del 20.05.2004 relativa<br>sotto la propria responsabili<br>10.000                                                                                                    | 2 per i dipe<br>o, chiede ch<br>li Bologna, p<br>integralmen<br>ssa Mutua<br>ittere b) e<br>all'impegni<br>i versamen<br>2002.<br>tà civile e p<br>nuti nel mod | ndenti dalle I<br>lei propri dipe<br>previa la propri<br>te i Contratti,<br>dell'Ante 37<br>o dell'Ante 37<br>o dell'Ante 37<br>o delle quote o<br>enale che i da<br>ulo di iscrizion   | modesti stadio ese atensi a fina i<br>in isrcizione nel Registro de<br>e gliroccore penergi della mato<br>7 del C.C.N.L. 23-01.2000<br>za degli obblighi ed onari di<br>la desione contratrale di cu<br>ti esposti sono conformi a ve<br>e alla Cassa Edile.                  | a dei serviz<br>lle Imprese<br>i, nonché le<br>ro validità<br>(così come<br>erivanti da<br>i alla citata<br>arità ed alle  |
| C.F.:<br>P.IVA:                                                                                                    | a sottoscritta Impresa, visto k<br>losovo el 1900 al Sedicio o Inchi<br>losovo el 1900 al Sedicio o Inchi<br>losovo el 1900 al Sedicio o<br>losovo el 1900 al Casas l<br>losovo el 1900 al Casas l<br>latuto e le norme regolamen<br>latuto e le norme regolamen<br>latuto e le norme regolamen<br>latuto e le norme regolamen<br>latuto e le norme regolamen<br>latuto e le norme regolamen<br>latuto e le norme regolament<br>latuto e le norme regolament<br>latuto | s il C.C.I.P.L. idel 12.12.2200<br>ut Accord Collettivi di Lavor<br>e a il impegna ad osservare<br>teri e dispositive della Ca-<br>i acors (121.05.2004) relativa<br>i acors (121.05.2004) relativa<br>i a | 2 per i dige<br>3 chiede chi<br>1 Bologias<br>1 Bologias<br>Mutua<br>sea Mutua<br>sea Mutua<br>sea Mutua<br>sea Mutua<br>2002.<br>chi chi e p<br>nuti nel mod   | ndenti dalle I<br>el popori dipe<br>te i Contratti i<br>Edile durant<br>c) dell'Art. 37<br>o di oscervano<br>co delle quote e<br>enale che i da<br>ulo di iscrizion                     | moresta edul en afino sella i<br>moresta edul en afino sella i<br>ria iscrizione nel Registro de<br>gli Accord sopra richiamat<br>of a sella contrata e a sella e<br>gli adesione contratuale di cu<br>ti esposti sono conformi a ve<br>e alla Cassa Edile.<br>2.5.1<br>DIVA: | a dei serviz<br>lle Impreso<br>l, nonché lo<br>ro validità<br>(così come<br>arivanti da<br>ai alla citate<br>arità ed allo |

| <u>A</u> |
|----------|
|          |
|          |
| AVAN IN  |
| -ANNI-   |

| ia / Infortunio                          | MAL                                                                                                    | PERIODO:<br>ATTIA<br>Nome<br>Data Nas<br>Livello                                                                                                    | cita                                                                                                    |                                                                                                    | DOM                                                                                                    |
|------------------------------------------|----------------------------------------------------------------------------------------------------|----------------------------------------------------------------------------------------------------|----------------------------------------------------------------------------------------------------|----------------------------------------------------------------------------------------------------|----------------------------------------------------------------------------------------------------|
| ia / Infortunio                          | MAL                                                                                                    | PERIODO:<br>ATTIA<br>Nome<br>Data Nas<br>Livello                                                                                                    | cita                                                                                                    |                                                                                                    | ДОМ                                                                                                    |
| ia / Infortunio                          | MAL                                                                                                    | PERIODO:<br>ATTIA<br>Nome<br>Data Nas<br>Livello                                                                                                    | cita                                                                                                    |                                                                                                    | DOM                                                                                                    |
| ia / Infortunio                          | MAL                                                                                                    | PERIODO:<br>ATTIA<br>Nome<br>Data Nas<br>Livello                                                                                                    | cita                                                                                                    |                                                                                                    | ром                                                                                                    |
| ia / Infortunio                          | MAL                                                                                                    | ATTIA<br>Nome<br>Data Nas<br>Livello                                                                                                    | cita                                                                                                    |                                                                                                    | DOM                                                                                                    |
| ia / Infortunio                          |                                                                                                    | Nome<br>Data Nas<br>Livello                                                                                                    | cita                                                                                                    |                                                                                                    |                                                                                                    |
| ia / Infortunio                          |                                                                                                    | Nome<br>Data Nas<br>Livello                                                                                                    | cita                                                                                                    |                                                                                                    |                                                                                                    |
| ia / Infortunio                          |                                                                                                    | Data Nas<br>Livello                                                                                                    | cita                                                                                                    |                                                                                                    |                                                                                                    |
| ia / Infortunio                          |                                                                                                    | Livello                                                                                                    |                                                                                                    |                                                                                                    |                                                                                                    |
| ia / Infortunio                          |                                                                                                    |                                                                                                    |                                                                                                    |                                                                                                    |                                                                                                    |
| ia / Infortunio                          |                                                                                                    |                                                                                                    |                                                                                                    |                                                                                                    |                                                                                                    |
| ia / Infortunio Al 14 1                  |                                                                                                    |                                                                                                    |                                                                                                    |                                                                                                    |                                                                                                    |
| AI 14 1                                  | 10 12 2018                                                                                                    |                                                                                                    |                                                                                                    |                                                                                                    |                                                                                                    |
|                                          | 12 2018                                                                                                    | Ricadu                                                                                                    | ita 🛛 🗙 DOM                                                                                                    | Chiuso                                                                                                    |                                                                                                    |
| ale                                      |                                                                                                    |                                                                                                    |                                                                                                    |                                                                                                    |                                                                                                    |
| ento Ferie                               | Lavora                                                                                                    | atore Discontinuo,                                                                                                    | Semplice Attesa                                                                                                    | a o Custodia                                                                                                    |                                                                                                    |
| . Assistenza INI                         | PS 🛛 🕅 🕅 🕅 🕅 🕅                                                                                                    | Copia Prospetto I                                                                                                    | INPS Anticipazio                                                                                                    | ne Indennità Malat                                                                                                    | ttia                                                                                                    |
| a                                        | 🗴 Allega                                                                                                    | Copia Certificato                                                                                                    | Medico                                                                                                    |                                                                                                    |                                                                                                    |
| mpo Parziale                             | Super-                                                                                                    | ati 270 gg.                                                                                                    |                                                                                                    |                                                                                                    |                                                                                                    |
| RIA DI FATTO                             |                                                                                                    |                                                                                                    |                                                                                                    |                                                                                                    |                                                                                                    |
|                                          | ····· ε 6.47                                                                                                    | superminimi                                                                                                    |                                                                                                    | € 0.0                                                                                                    |                                                                                                    |
| igenza                                   | c 3.0                                                                                                    |                                                                                                    |                                                                                                    | € 0.0                                                                                                    |                                                                                                    |
| ala di Sattora                           | £ 1.44                                                                                                    |                                                                                                    |                                                                                                    | e 0.0                                                                                                    |                                                                                                    |
| ale di Settore                           |                                                                                                    |                                                                                                    |                                                                                                    |                                                                                                    |                                                                                                    |
|                                          | ····· € 0.0                                                                                                    |                                                                                                    |                                                                                                    |                                                                                                    |                                                                                                    |
| IONE ORARIA .                            |                                                                                                    |                                                                                                    | € 10.91                                                                                                    |                                                                                                    |                                                                                                    |
| indennizzo da part<br>bato a ore 6,66 ca | te INPS (Vanno consi<br>adauna)                                                                                                    | derate le giornate                                                                                                    | n 3                                                                                                    |                                                                                                    |                                                                                                    |
| rimastra Scaduta :                       | alla Eine del Mere Dr                                                                                                    | acadanta l'inizia dall                                                                                                    | a malattia / Infort                                                                                                    | unio                                                                                                    |                                                                                                    |
| Ore di permessi                          | Ore di malattia o                                                                                                    | Ore di sosta                                                                                                    | Ore                                                                                                    |                                                                                                    |                                                                                                    |
| retribuiti e di<br>ferie godute          | Infortunio o Mal.<br>Professionale                                                                                                    | con richiesta di<br>intervento C.I.G.                                                                                                    | di festività                                                                                                    | TOTALE                                                                                                    |                                                                                                    |
| 68.0                                     | 40.0                                                                                                    | 37.0                                                                                                    | 8.0                                                                                                    | 528.0                                                                                                    |                                                                                                    |
|                                          | Assistenza IN<br>a<br>mpo Parziale<br>RIA DI FATTO<br>genza<br>ale di Settore<br>indennizzo da part<br>bato a ore 6,66 ca<br>rimestre Scaduto<br>Ore di permessi<br>retribuiti e di<br>ferie godute<br>68.0 | Assistenza INPS       x Allega         a       x Allega         mpo Parziale       Super         RIA DI FATTO       €         ngenza       €         ale di Settore       €         indennizzo da parte INPS (Vanno considento a ore 6,66 cadauna)         rimestre Scaduto alla Fine del Mese Professionale         68.0       40.0 | Assistenza INPS       x Allega Copia Prospetto I         a       x Allega Copia Certificato         mpo Parziale       Superati 270 gg.         RIA DI FATTO       €         mgenza       €         ale di Settore       €         €       0.0         IONE ORARIA       €         indennizzo da parte INPS (Vanno considerate le giornate         ibato a ore 6,66 cadauna)       Ore di malattia o         retribuiti e di ferie godute       Ore di malattia o         Infortunio o Mal.       Professionale         68.0       40.0       37.0 | Assistenza INPS       x Allega Copia Prospetto INPS Anticipazion         a       x Allega Copia Certificato Medico         mpo Parziale       Superati 270 gg.         RIA DI FATTO       € 6.47         agenza       € 3.0         ale di Settore       € 1.44         c       0.0         IONE ORARIA       € 10.91         indennizzo da parte INPS (Vanno considerate le giornate       n 3         rimestre Scaduto alla Fine del Mese Precedente l'inizio della malattia / Infort       Ore di sosta         Ore di permessi       Ore di malattia o       Ore di festività         ferie godute       Professionale       Ore di festività         68.0       40.0       37.0       8.0 | Assistenza INPS       x Allega Copia Prospetto INPS Anticipazione Indennità Malada         a       x Allega Copia Certificato Medico         mpo Parziale       Superati 270 gg.         RIA DI FATTO       € 6.47         agenza       € 3.0         ale di Settore |

Compilazione del documento denuncia malattia infortunio.

| ACME | AcmeCmWeb – Denuncia Lavoratori occupati |
|------|------------------------------------------|
|      |                                          |

|                | ,      |
|----------------|--------|
| Interrogazioni | Indice |
|                |        |

E' disponibile una sezione nella quale interrogare e stampare tutte le anagrafiche, denunce inserite dalla ditta / consulente con relativa documentazione, stato avanzamento lavori cantieri e i DOM.

Nella stessa sezione è possibile interrogare e stampare i dati gestiti dalla Cassa Edile quali, denunce, avanzamento lavori cantieri, movimenti lavoratori, accantonamento, APE e contatore di congruità.

|                                                                 | Utente: Data:                                                                                                    |  |
|-----------------------------------------------------------------|----------------------------------------------------------------------------------------------------|--|
| the t                                                           |                                                                                                    |  |
| Help                                                            | Ditta:                                                                                                    |  |
| Anagrafiche<br>Lavoratore<br>Non Dipend.<br>Cantiere<br>Subapp. | Imprese         O Denunce       Periodo da ottobre v 2020 v a ottobre v 2021 v         O Cantieri         O Anagrafiche Lavoratori         O DOM |  |
|                                                                 |                                                                                                    |  |
| Demunder                                                        | Avanti                                                                                                    |  |
| Nuova/Varia                                                     | Cassa Edile                                                                                                    |  |
| DOM                                                             | Denunce                                                                                                    |  |
| Interrogazioni                                                  | O Cantieri                                                                                                    |  |
| Parametri                                                       |                                                                                                    |  |
| Query                                                           |                                                                                                    |  |
| Inizio                                                          | Contatore Congruità                                                                                                    |  |
| Esci                                                            | 🔿 Avanti                                                                                                    |  |
|                                                                 |                                                                                                    |  |
|                                                                 |                                                                                                    |  |
|                                                                 |                                                                                                    |  |
|                                                                 |                                                                                                    |  |
|                                                                 |                                                                                                    |  |
|                                                                 |                                                                                                    |  |

#### Imprese

Permette di interrogare i dati immessi dalla Ditta (Vedi documento Sportello WEB)

#### Cassa Edile

Permette di interrogare i dati immessi dalla Cassa Edile recepiti dai dati immessi dalla Ditta, questi dati possono differire (questa doppia interrogazione permette di risalire sempre ai dati originali immessi dalla Ditta per verifica e confronto) (Vedi documento Sportello WEB)

#### Contatore Congruità

Interrogazione avanzamento stato contatore di congruità, per avanzamento dei lavori o fine lavori.

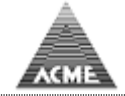

Denunce

<u>Indice</u>

E' possibile interrogare le denunce presenti con possibilità di vedere gli importi di contributi versati, scoperti o la mora, cliccando sulla riga si visualizza il dettaglio della denuncia composto da movimenti lavoratori dipendenti e non dipendenti, movimenti cantieri e riepilogo contributi. I dati possono essere esportati in formato Excel

| Å                                                             | 0.2104 | Utente: 00360 Dit      | ta              |            |      |            | Data: 12/ | 10/2021    |              |             |
|---------------------------------------------------------------|--------|------------------------|-----------------|------------|------|------------|-----------|------------|--------------|-------------|
| AC AC                                                         | ME     | 00360 - BORGO AI       | NTICO s.r.l.    |            |      |            |           |            |              |             |
| Help                                                          | Deni   | Ince Ditta 00360 BORG  |                 |            |      |            |           |            |              |             |
| Support the second state                                      | Dent   | ance bitta 00300 borta | 0 ANTICO 3.1.1. |            |      |            |           | Totale rig | he 78, per p | agina 12 II |
| Seleziona Ditta                                               |        | Pagina 1 di 7          | > >             |            |      |            |           | -          |              |             |
| Anagrafiche                                                   |        |                        |                 | CONTRIBUTI |      |            |           | Fdo. Prev. |              |             |
| Lavoratore                                                    | #      | Periodo N.             | Importo         | Scoperto   | Mora | Data Pag.  | Importo   | Scoperto   | Mora         | Data Pag.   |
| Non Dipend.                                                   | 1      | 2008/09 216897         | 14.727,00       | 14.727,00  |      |            | 6.594,00  | 6.594,00   |              |             |
| Cantiere                                                      | 2      | 2008/08 215941         | 13.596,00       |            |      | 29/09/2008 | 6.652,00  |            |              | 29/09/2008  |
| Subapp.                                                       | 3      | 2008/07 215087         | 15.412,00       |            |      | 29/08/2008 | 7.027,00  |            |              | 29/08/2008  |
| -                                                             | 4      | 2008/06 213957         | 14.130,00       |            |      | 31/07/2008 | 7.925,00  |            |              | 31/07/2008  |
| Ore Cantiere                                                  | 5      | 2008/05 213211         | 14.111,00       |            |      | 30/06/2008 | 6.898,00  |            |              | 30/06/2008  |
| Ore giorno                                                    | 6      | 2008/04 212250         | 13.384,00       |            |      | 30/05/2008 | 6.776,00  |            |              | 30/05/2008  |
| Ore mensile                                                   | 7      | 2008/03 211240         | 12.609,00       |            |      | 02/05/2008 | 6.480,00  |            |              | 02/05/2008  |
| Quadrature<br>Dati por conc                                   | 8      | 2008/02 210080         | 13.716,00       |            |      | 31/03/2008 | 6.384,00  |            |              | 31/03/2008  |
| Storico                                                       | 9      | 2008/01 209598         | 14.018,00       |            |      | 29/02/2008 | 7.093,00  |            |              | 29/02/2008  |
| Storico                                                       | 10     | 2007/12 207894         | 15.200,00       |            |      | 31/01/2008 | 7.867,00  |            |              | 31/01/2008  |
| Denunce                                                       | 11     | 2007/11 206895         | 16.176,00       |            |      | 02/01/2008 | 7.177,00  |            |              | 02/01/2008  |
| Nuova/Varia                                                   | 12     | 2007/10 205975         | 14.682,00       |            |      | 30/11/2007 | 7.152,00  |            |              | 30/11/2007  |
| DOM<br>Interrogazioni<br>Parametri<br>Query<br>Inizio<br>Esci | 4      | Indetro                |                 |            |      |            |           |            |              |             |

#### Lista denunce

| Å ACI          | Utente: 00360<br>IE | Ditta                |            |        |           |       |        |          |     | Data: 22/    | 10/20 | 21     |      |      |          |      | _   |
|----------------|---------------------|----------------------|------------|--------|-----------|-------|--------|----------|-----|--------------|-------|--------|------|------|----------|------|-----|
| the t          |                     |                      |            |        |           |       |        |          |     |              |       |        |      |      |          |      |     |
|                | 35                  |                      |            |        | 02        |       | 1.513  | 1.646    | 121 | 168,00       |       |        |      |      | 6,00     |      | ^   |
| Manuali        | 36                  |                      |            |        | 03        |       | 1.653  | 1.686    | 132 | 171,00       |       |        |      |      | 5,00     |      |     |
| Mariuali       | 37 ZZRMHT46D01A944E | AZZURRO MUKHTAR      | 01/04/1946 | 01     | I5        |       |        |          |     |              |       |        |      |      |          |      |     |
| On-Line        | 38 ZZRSMN77D01A9440 | AZZURRO SIMONE       | 01/04/1977 | 02     | 04        |       | 1.963  | 1.924    | 157 | 162,50       |       |        |      |      |          |      | 1   |
| On-Line        | 39 BNCLDA44D01A944M | BIANCO ALDO          | 01/04/1944 | 01     | I6        |       |        |          |     |              |       |        |      |      |          |      |     |
| Invio File     | 40 BLUMSM55D01A944S | BLU MASSIMO          | 01/04/1955 |        | I4        |       |        |          |     |              |       |        |      |      |          |      |     |
|                | # Codice Fiscale    | Cognome Nome         | Data Nasc. | Tp. A. | Liv.      | Man.  | I. GNF | I. Cont. | GNF | GNF M/I Ord. | Mal.  | Inf.   | Car. | Fer. | Fes. CIG | Con. | A   |
| Interrogazioni | 41 FRGLRB59D01A944Y | FRAGOLA ELARABI      | 01/04/1959 | 02     | 01        |       | 1.431  | 1.557    | 114 | 173,00       |       |        |      |      |          |      |     |
| -              | 42 FRGMRC62D01A944V | FRAGOLA MARCO        | 01/04/1962 |        | 02        |       | 792    | 865      | 63  | 88,00        |       |        |      |      |          |      |     |
| Parametri      | 43 GLLLNS30D01A944X | GIALLO ALFONSO       | 01/04/1930 | 01     | 02        |       | 1.513  | 1.519    | 121 | 165,00       |       |        |      |      | 8,00     |      |     |
|                | 44 GLLDNL76D01A944Y | GIALLO DANIELE       | 01/04/1976 | 01     | 15        |       |        |          |     |              |       |        |      |      |          |      |     |
| Contatti       | 45 GRGFBA79D01A944P | GRIGIO FABIO         | 01/04/1979 | 02     | 03        |       | 1.702  | 2.073    | 136 | 173,00       |       |        |      |      |          |      |     |
|                | 46 NDCGPP49D01A944H | INDACO GIUSEPPE      | 01/04/1949 | 01     | 03        |       |        |          |     | 34           |       | 176,00 |      |      |          |      |     |
| News           | 47 MNDSST58D01A944T | MANDARINO SEBASTIANO | 01/04/1958 | 01     | 03        |       | 1.702  | 1.852    | 136 | 176,00       |       |        |      |      |          |      |     |
|                | 48 MRRLND53D01A944E | MARRONE ALEXANDRU    | 01/04/1953 | 01     | 03        |       | 1.624  | 1.690    | 130 | 164,50       |       |        |      |      | 8,00     |      |     |
|                | 49 NREDRN47D01A944X | NERO ADRIANO         | 01/04/1947 | 01     | Q1        |       |        |          |     |              |       |        |      |      |          |      |     |
|                | 50 NREMSM68D01A944Q | NERO MASSIMO         | 01/04/1968 | 01     | 04        |       | 1.854  | 2.634    | 148 | 168,00       |       |        |      |      |          |      |     |
|                | 51 RSOLOA31D01A944E | ROSA OLAO            | 01/04/1931 | 01     | I6        |       |        |          |     |              |       |        |      |      |          |      |     |
|                | 52 RSSRF031D01A944B | ROSSO ORFEO          | 01/04/1931 | 01     | 03        |       | 1.653  | 1.673    | 132 | 171,00       |       |        |      |      | 5,00     |      |     |
|                | 53 VUAGNN58D01A944C | UVA GIOVANNI         | 01/04/1958 | 02     | 02        |       | 1.585  | 1.713    | 127 | 168,00       |       |        |      |      |          |      |     |
|                | 54 VRDNTN35D01A944X | VERDE ANTONIO        | 01/04/1935 | 01     | I6        |       |        |          |     |              |       |        |      |      |          |      |     |
| Query          | 55 VRDKDN80D01A944U | VERDE KLODIAN        | 01/04/1980 | 02     | 03        |       | 1.624  | 1.761    | 130 | 160,00       |       |        |      |      | 6,00     |      |     |
| Query          | 56 VRDLRA65D41A9440 | VERDE LAURA          | 01/04/1965 | 01     | 02        |       | 1.540  | 1.583    | 123 | 167,50       |       |        |      |      | 5,00     |      |     |
| Inizio         |                     |                      |            |        |           |       |        |          |     |              |       |        |      |      |          |      |     |
| Esci           | 🚔 Stampa 📕 Do       | ownload 🗎 Cantieri   | 🧭 Contrib  | uti    | Lista Der | nunce |        |          |     |              |       |        |      |      |          |      |     |
|                | <                   |                      |            |        |           |       |        |          |     |              |       |        |      |      |          |      | > * |

Movimenti lavoratori dipendenti e non dipendenti

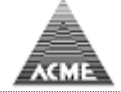

| A ACI          | 1E   | Utente:    | 00360 Ditta  | 1        |      |       |          |             |         |             | Data: 22/10/2         | 2021   |     |     |       |
|----------------|------|------------|--------------|----------|------|-------|----------|-------------|---------|-------------|-----------------------|--------|-----|-----|-------|
| the second     |      |            |              |          |      |       |          |             |         |             |                       |        |     |     |       |
|                | 0036 | 50 BORGO A | NTICO s.r.l. | Periodo: | 2008 | /09 - | 216897   |             |         |             |                       |        |     |     |       |
| Manuali        | #    | Cantiere   | e Denominaz  | z. CAP   | Sit. | GG    | Imp.Lav. | Imp.GNF Ore | N. Lav. | Data Inizio | Data Fine Committente | Tp. C. | At. | Tr. | Su. I |
|                | 1    | 23         | CANTIERE     | 00000    | 1    | 1     | 214      | 20,00       | 1       | 23/01/2006  | ACME                  | 2      | 08  |     |       |
| On-Line        | 2    | 111        | CANTIERE     | 00000    | 1    | 1     | 5.350    | 471,00      | 3       | 07/05/2008  | ACME                  | 2      | 08  |     |       |
| Tanala Ella    | 3    | 113        | CANTIERE     | 00000    | 1    | 1     | 570      | 35,50       | 1       | 25/06/2008  | ACME                  | 1      | 08  |     |       |
| Invio File     | 4    | 116        | CANTIERE     | 00000    | 1    | 1     | 2.296    | 264,00      | 2       | 08/07/2008  | ACME                  | 1      | 08  |     |       |
| Interrogazioni | 5    | 117        | CANTIERE     | 00000    | 1    | 1     | 345      | 56,00       | 1       | 30/07/2008  | ACME                  | 2      | 08  |     |       |
| interiogazioni | 6    | 119        | CANTIERE     | 00000    | 1    | 1     | 905      | 112,00      | 1       | 05/08/2008  | ACME                  | 1      | 08  |     |       |
| Parametri      | 7    | 93         | CANTIERE     | 00000    | 1    | 1     | 429      | 48,00       | 1       | 22/11/2007  | ACME                  | 2      | 08  |     |       |
| - di di i ceri | 8    | 78         | CANTIERE     | 00000    | 1    | 1     | 8.399    | 669,00      | 4       | 18/07/2007  | ACME                  | 2      | 08  |     |       |
| Contatti       | 9    | 39         | CANTIERE     | 00000    | 1    | 1     | 1.480    | 169,00      | 1       | 01/08/2006  | ACME                  | 1      | 08  |     |       |
|                | 10   | 18         | CANTIERE     | 00000    | 1    | 1     | 8.263    | 674,50      | 4       | 15/05/2006  | ACME                  | 2      | 08  |     |       |
| News           | 11   | 121        | CANTIERE     | 00000    | 1    | 10    | 512      | 48,00       | 1       | 10/09/2008  | ACME                  | 1      | 08  |     |       |
|                | 12   | 1          | CANTIERE     | 40100    | 1    | 1     | 16.349   | 1.646,50    | 10      | 01/01/2001  | ACME                  | 3      | 03  |     |       |
|                | 13   | 100        | CANTIERE     | 00000    | 1    | 1     | 1.036    | 88,00       | 1       | 12/02/2008  | ACME                  | 2      | 08  |     |       |
|                | 14   | 122        | CANTIERE     | 00000    | 1    | 1     | 502      | 48,00       | 1       | 01/09/2008  | ACME                  | 1      | 08  |     |       |
|                | 15   | 123        | CANTIERE     | 00000    | 1    | 25    | 1.428    | 125,00      | 1       | 25/09/2008  | ACME                  | 1      | 08  |     |       |
|                | 16   | 2          | CANTIERE     | 00000    | 1    | 1     | 47       | 1,00        | 1       | 01/01/2001  | ACME                  | 3      | 03  |     |       |
|                | 17   | 124        | CANTIERE     | 00000    | 1    | 3     | 9.696    | 670,50      | 4       | 03/09/2008  | ACME                  | 2      | 08  |     |       |
|                | 18   | 3          | CANTIERE     | 00000    | 1    | 1     | 4.770    | 343,00      | 2       | 01/01/2001  | ACME                  | 3      | 03  |     |       |
| -              | 19   | 125        | CANTIERE     | 00000    | 1    | 8     | 3.724    | 303,00      | 2       | 08/09/2008  | ACME                  | 2      | 08  |     |       |
| Query          | 20   | 126        | CANTIERE     | 00000    | 1    | 15    | 167      | 16,00       | 1       | 15/09/2008  | ACME                  | 2      | 08  |     |       |
| Inizio         | #    | Cantiere   | e Denominaz  | z. CAP   | Sit. | GG    | Imp.Lav. | Imp.GNF Ore | N. Lav. | Data Inizio | Data Fine Committente | Tp. C. | At. | Tr. | Su. I |
| Esci           | 21   | 109        | CANTIERE     | 00000    | 1    | 1     | 1.423    | 120,00      | 1       | 12/05/2008  | ACME                  | 2      | 08  |     |       |
| Lou            | 22   | 60         | CANTIERE     | 00000    | 1    | 1     | 3.959    | 416,00      | 3       | 22/01/2007  | ACME                  | 2      | 08  |     |       |
|                | 23   | 82         | CANTIERE     | 00000    | 1    | 1     | 6.857    | 666,00      | 4       | 30/08/2007  | ACME                  | 2      | 08  |     |       |
|                | 24   | 87         | CANTIERE     | 00000    | 1    | 1     | 5.319    | 464,00      | 3       | 11/10/2007  | ACME                  | 1      | 08  |     |       |

Movimenti cantieri

|                | Utente: 00360 <i>Di</i><br>IE                           | itta                        |                                            |                                    |                         |         | Data: 22/10/2021 |  |  |  |  |  |
|----------------|---------------------------------------------------------|-----------------------------|--------------------------------------------|------------------------------------|-------------------------|---------|------------------|--|--|--|--|--|
| Manuali        |                                                         | Cassa Mutua E<br>Via del Po | Edile della<br>rto, 30 - 40<br>X.F. 800140 | a Provincia<br>122 BOLOGN<br>30375 | di Bologna<br>IA        |         |                  |  |  |  |  |  |
| On-Line        | DENUNCIA DEI LAVORATORI OCCUPATI - RIEPILOGO CONTRIBUTI |                             |                                            |                                    |                         |         |                  |  |  |  |  |  |
| Invio File     | 00360 - BORGO ANTICO                                    | ) s.r.l.                    |                                            | 09                                 | /2008 - 216897          |         |                  |  |  |  |  |  |
|                | C.F. 2222222222                                         | 0 - P.IVA 22222222          | 20                                         |                                    |                         |         |                  |  |  |  |  |  |
| Interrogazioni | Totale imponibile GNF                                   | Totale imponibile co        | ontributi                                  | Tot                                | ale imponibile TFR      |         |                  |  |  |  |  |  |
|                | 77.924                                                  | 84.040                      |                                            | 86                                 | .661                    |         |                  |  |  |  |  |  |
| Parametri      | Accantonamenti e contributi                             | Imponibili                  | %                                          | Importi                            | Ordinanta               | Ore     |                  |  |  |  |  |  |
| Contatti       | 2 Malattia e Infortuni - Accant.                        |                             | 8                                          | 380.00                             | Malattia                | 445.5   |                  |  |  |  |  |  |
| Concacci       | 3 Tot N.1 + Tot N.2                                     |                             | Totale                                     | 6.615,00                           | Infortunio              | 176,0   |                  |  |  |  |  |  |
| News           | 4 Contributi                                            |                             | 8,14                                       | 6.841,00                           | Carenza                 | 0,0     |                  |  |  |  |  |  |
|                | 5 Contributo PREVEDI                                    |                             |                                            | 6.594,00                           | Ferie                   | 80,0    |                  |  |  |  |  |  |
|                | 6 fuori prov. su €                                      |                             | 0,9                                        | 0,00                               | Festività               | 0,0     |                  |  |  |  |  |  |
|                | 7 Contr. ass. imprese su €                              |                             | 1                                          | 1.271,00                           | CIG                     | 131,5   |                  |  |  |  |  |  |
|                | Contr. ass. imprese<br>fuori prov. su €                 |                             | 0,9                                        | 0,00                               | Congedi                 | 0,0     |                  |  |  |  |  |  |
|                | 8                                                       |                             |                                            | 0,00                               | Ass. giustificate       | 203,5   |                  |  |  |  |  |  |
|                | 9                                                       |                             |                                            | 0,00                               | Perm. non retrib.       | 25,5    |                  |  |  |  |  |  |
|                | 10 CIG Ordinaria Apprendisti                            |                             |                                            | 0,00                               | Totale ore              | 8.536,0 |                  |  |  |  |  |  |
| 0.000          | 12 Integrazione EN A P E                                |                             |                                            | 0,00                               | lotale lav. in denuncia | 56      |                  |  |  |  |  |  |
| Query          | 13 Fondo sanitario nazionale                            |                             |                                            | 0.00                               |                         |         |                  |  |  |  |  |  |
| Inizio         | 14 Fondo incentivo occupazione                          |                             |                                            | 0,00                               |                         |         |                  |  |  |  |  |  |
| Esci           | 15 Totale da versare                                    |                             |                                            | 21.321,00                          |                         |         |                  |  |  |  |  |  |
|                | Denuncia Archiviata                                     |                             |                                            |                                    |                         |         |                  |  |  |  |  |  |
|                | 🗳 Stampa 🗼 Lavora                                       | atori 📄  Cantie             | ri Lis                                     | ta Denunce                         |                         |         |                  |  |  |  |  |  |

Riepilogo contributi

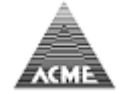

### Cantieri

**Indice** 

Interrogazione Anagrafiche cantiere con movimenti mensili, sono presenti dei filtri di ricerca del cantiere

|                | ۱<br>۱E    | Jtente:        | : 00360 Ditta           |                 | Data: 22/10/2021         |                       |
|----------------|------------|----------------|-------------------------|-----------------|--------------------------|-----------------------|
| Accest         |            |                |                         |                 |                          |                       |
|                | Cantieri D | itta <b>00</b> | 360 BORGO ANTICO s.r.l. |                 |                          | ^                     |
| Manuali        |            |                | Corca                   |                 |                          |                       |
|                | Committe   |                | Cerca                   |                 |                          |                       |
| On-Line        | Committee  | ence           |                         |                 |                          |                       |
|                | Cod. Car   | ntiere         |                         |                 |                          |                       |
| Invio File     | Cod. Ide   | n. Gara        | 3                       |                 |                          |                       |
|                | Ind. Can   | tiere          |                         | Solo Aperti 🗸 🔿 |                          |                       |
| Interrogazioni |            |                |                         |                 | Totale righe             | 124 per pagina 20 III |
| Parametri      |            |                |                         |                 | Totale light             |                       |
| - drameen      | Pag        | ina 1 di       |                         |                 |                          |                       |
| Contatti       | # (        | Codice         | Denominazione           | Committente     | Data Inzio Presunta Fine | e Data Fine Ult. Den. |
|                | 0 00       | 0000           | SEDE                    | PROPRIO         | 10/07/2005               | 2005/09               |
| News           |            | 8              | CANTIERE                | ACME            | 10/07/2006               | 2008/05               |
|                |            |                | CANTIERE                | ACME            | 12/02/2000               | 2008/09               |
|                | 3 10       | 0              | CANTIERE                | ACME            | 13/03/2006               | 2008/05               |
|                | 4 10       | 0              | CANTIERE                | ACME            | 12/02/2008               | 2008/09               |
|                | 6 10       | 1              | CANTIERE                | ACME            | 04/02/2008               | 2008/03               |
|                | 7 10       | 2              | CANTIERE                | ACME            | 12/02/2008               | 2008/02               |
|                | 10         | 3              | CANTIERE                | ACME            | 10/02/2008               | 2008/02               |
|                | 0 10       | 5              | CANTIERE                | ACME            | 26/02/2008               | 2008/04               |
| Ouery          | 10 10      | 6              | CANTIERE                | ACME            | 01/04/2008               | 2008/07               |
| - · ·          | 11 10      | 7              | CANTIERE                | ACME            | 14/04/2008               | 2008/05               |
| Inizio         | 12 10      | 8              | CANTIERE                | ACME            | 09/05/2008               | 2008/05               |
| Esci           | 13 10      | 9              | CANTIERE                | ACME            | 12/05/2008               | 2008/09               |
|                | 14 11      |                | CANTIERE                | ACME            | 23/08/2006               | 2006/10               |
|                | 15 11      | 0              | CANTIERE                | ACME            | 23/05/2008               | 2008/06               |
|                | 16 11      | 1              | CANTIERE                | ACME            | 07/05/2008               | 2008/09               |
|                | 17 11      | 2              | CANTIERE                | ACME            | 19/05/2008               | 2008/05               |
|                | 18 11      | 3              | CANTIERE                | ACME            | 25/06/2008               | 2008/09 ¥             |

#### Lista cantieri

| 👈 AcmeCm CME                     | 😹 AcmeCm CME Compilazione / Invio Telematico Denuncia Mensile – Mozilla Firefox – 🛛  |                                                               |                                   |                                                        |                                 |         |                  |                       |              |                       |                            |     |     | ×   |   |
|----------------------------------|--------------------------------------------------------------------------------------|---------------------------------------------------------------|-----------------------------------|--------------------------------------------------------|---------------------------------|---------|------------------|-----------------------|--------------|-----------------------|----------------------------|-----|-----|-----|---|
| 🔿 🗟 🚭 19                         | 2.168.0.6/AcmeCm-I                                                                   | Demo2/paginaMenu.do?_qs                                       | =bm9FbWFpbD0=                     |                                                        |                                 |         |                  |                       |              |                       |                            |     |     | ជ   | ≡ |
| Å ACM                            | Utente: 00                                                                           | 0360 Ditta                                                    |                                   |                                                        |                                 |         |                  | Data: 2               | 2/10/        | 2021                  |                            |     |     |     |   |
| ACI                              | IC.                                                                                  |                                                               |                                   |                                                        |                                 |         |                  |                       |              |                       |                            |     |     |     |   |
| Manuali<br>On-Line<br>Invio File | Indirizzo<br>CAP                                                                     | 00000 Prov. BO Loca                                           | alità SAVIGNO                     | ]                                                      |                                 |         |                  |                       |              |                       |                            |     |     |     | ^ |
| Interrogazioni                   | Durata Lavori Dal                                                                    | 10 07 2006 Presum                                             | ta Fine Lavori                    | Fine L                                                 | avori                           |         |                  |                       |              |                       |                            |     |     |     |   |
| Parametri<br>Contatti<br>News    | Tipo Committente<br>Committente<br>Codice Fiscale<br>Indirizzo                       | Committente privato<br>ACME<br>04139260378<br>VIA GABELLA 1/F |                                   | ]                                                      | [                               |         |                  |                       |              |                       |                            |     |     |     |   |
|                                  | CAP                                                                                  | 40129 Prov. BO Loca                                           | alità BOLOGNA                     |                                                        |                                 |         |                  |                       |              |                       |                            |     |     |     |   |
|                                  | CIP<br>Prot.Appalto<br>Cod.Notifica                                                  |                                                               |                                   | Data Appalto<br>Data Notifica                          |                                 | ]       |                  |                       |              |                       |                            |     |     |     |   |
| Query<br>Inizio<br>Esci          | Appaltatore<br>Codice Fiscale<br>Indirizzo<br>CAP                                    | Prov. Loca                                                    | alità                             | ]                                                      |                                 |         |                  |                       |              |                       |                            |     |     |     |   |
|                                  | Valore Complessiv                                                                    | o/Importo Appalto                                             | Importo La                        | vori Edili                                             |                                 |         |                  |                       |              |                       |                            |     |     |     |   |
|                                  | Importo Lordo Capitolato Appalto Incidenza Manodopera N. Addetti Presunti  MOVIMENTI |                                                               |                                   |                                                        |                                 |         |                  |                       |              |                       |                            |     |     |     |   |
|                                  | # Periodo                                                                            | N. Imp.GNF                                                    | Imp.Lav.                          | CME                                                    | Ore                             | N. Lav. | 5                | Sit.                  | GG 1         | Tp. C.                | At.                        | Tr. | Su. | In. |   |
|                                  | 1 2008/05 2<br>2 2006/12 1<br>3 2006/07 1<br>4 2006/06 1<br>5 2006/01 1              | 13211<br>95912<br>90841<br>90060<br>85309                     | 91<br>1.081<br>793<br>77<br>4 311 | 1.415,00<br>1.482,00<br>605,00<br>1.532,00<br>2.808.00 | 8,00<br>104,50<br>80,00<br>8,00 |         | 1<br>1<br>1<br>2 | 1<br>1<br>1<br>1<br>1 | 1<br>10<br>1 | 2<br>2<br>2<br>2<br>2 | 08<br>08<br>08<br>08<br>08 |     |     |     |   |
|                                  | 2000/01 1                                                                            |                                                               | 4.511                             | 2.000,00                                               | 130,00                          |         | -                | -                     |              | -                     |                            |     |     |     |   |
|                                  | Dipendenti H 396                                                                     | 6,50 € 6.353 CME                                              | € 7.842,00                        |                                                        |                                 |         |                  |                       |              |                       |                            |     |     |     | ~ |

Anagrafica e movimenti cantieri con dettaglio mensile

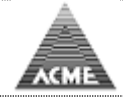

Anagrafiche

<u>Indice</u>

Interrogazione dei dipendenti della ditta, attivi e cessati

| Å               |      | Utente: 00360 Ditta                                | Data: 22/10/2021      |         |                  |               |     |  |  |  |  |  |
|-----------------|------|----------------------------------------------------|-----------------------|---------|------------------|---------------|-----|--|--|--|--|--|
|                 | IE   |                                                    |                       |         |                  |               |     |  |  |  |  |  |
| Acres of        |      |                                                    |                       |         |                  |               |     |  |  |  |  |  |
|                 | Anag | rafiche Lavoratori Ditta 00360 BORGO ANTICO s.r.l. |                       |         |                  |               |     |  |  |  |  |  |
| File supportati |      |                                                    |                       |         | Totale righe 38. | per pagina 20 | ार  |  |  |  |  |  |
|                 |      |                                                    |                       |         |                  |               |     |  |  |  |  |  |
| Invia Denunce   |      |                                                    |                       |         |                  |               |     |  |  |  |  |  |
| Chata Depunce   | #    | Cognome Nome                                       | Data Nasc. Codice     | Fiscale | Localita         | САР           | Pr. |  |  |  |  |  |
| Stato Denunce   |      | VIOLA SANTE                                        | 01/04/1950 VLISNI50D0 | 1A944V  | BOLOGNA          | 40129         | BO  |  |  |  |  |  |
|                 | 2    | FRAGOLA ROMANO                                     | 01/04/1961 FRGRMN61D  | 01A9440 | BOLOGNA          | 40129         | BO  |  |  |  |  |  |
| On-Line         | 3    | ROSA OLAO                                          | 01/04/1931 RSOLOA31D  | 01A944E | BOLOGNA          | 40129         | BO  |  |  |  |  |  |
| On-Line         | 4    | FRAGOLA MARCO                                      | 01/04/1962 FRGMRC62D  | 01A944V | BOLOGNA          | 40129         | BO  |  |  |  |  |  |
|                 | 5    | MANDARINO SEBASTIANO                               | 01/04/1958 MNDSST58D  | 01A944T | BOLOGNA          | 40129         | BO  |  |  |  |  |  |
| Interrogazioni  | 6    | ARANCIO LUIGI                                      | 01/04/1978 RNCLGU78D  | 01A944I | BOLOGNA          | 40129         | BO  |  |  |  |  |  |
|                 | 7    | AZZURRO ANDREA                                     | 01/04/1945 ZZRNDR45D0 | 01A944S | BOLOGNA          | 40129         | BO  |  |  |  |  |  |
| Parametri       | 8    | INDACO GIUSEPPE                                    | 01/04/1949 NDCGPP49D  | 01A944H | BOLOGNA          | 40129         | BO  |  |  |  |  |  |
|                 | 9    | CELESTE RENE'                                      | 01/04/1966 CLSRNE66D0 | 01A944B | BOLOGNA          | 40129         | BO  |  |  |  |  |  |
|                 | 10   | UVA GIOVANNI                                       | 01/04/1958 VUAGNN58D  | 01A944C | BOLOGNA          | 40129         | BO  |  |  |  |  |  |
|                 | 11   | GRIGIO FABIO                                       | 01/04/1979 GRGFBA79D0 | 01A944P | BOLOGNA          | 40129         | BO  |  |  |  |  |  |
|                 | 12   | AZZURRO SIMONE                                     | 01/04/1977 ZZRSMN77D  | 01A944O | BOLOGNA          | 40129         | BO  |  |  |  |  |  |
|                 | 13   | AZZURRO PIER FRANCESCO                             | 01/04/1953 ZZRPFR53D0 | )1A944C | BOLOGNA          | 40129         | BO  |  |  |  |  |  |
|                 | 14   | GRIGIO MATTEO                                      | 01/04/1957 GRGMTT57D0 | 01A944X | BOLOGNA          | 40129         | BO  |  |  |  |  |  |
|                 | 15   | BLU VITTORIO                                       | 01/04/1968 BLUVTR68D0 | )1A944N | BOLOGNA          | 40129         | BO  |  |  |  |  |  |
|                 | 16   | ROSA MARIO                                         | 01/04/1957 RSOMRA57D  | 01A944O | BOLOGNA          | 40129         | BO  |  |  |  |  |  |
|                 | 17   | MELONE GIANNI                                      | 01/04/1963 MLNGNN63D  | 01A944R | BOLOGNA          | 40129         | BO  |  |  |  |  |  |
| Query           | 18   | PERA PASQUALE                                      | 01/04/1964 PREPQL64D0 | 01A944R | BOLOGNA          | 40129         | BO  |  |  |  |  |  |
|                 | 19   | NERO ADRIANO                                       | 01/04/1947 NREDRN47D  | 01A944X | BOLOGNA          | 40129         | BO  |  |  |  |  |  |
| Inizio          | 20   | ROSA ORLANDO                                       | 01/04/1939 RSORND39D  | 01A944E | BOLOGNA          | 40129         | BO  |  |  |  |  |  |
| Esci            |      |                                                    |                       |         |                  |               |     |  |  |  |  |  |
|                 |      |                                                    |                       |         |                  |               |     |  |  |  |  |  |
|                 | 4    | * B .                                              |                       |         |                  |               |     |  |  |  |  |  |
|                 | -    | Indeto                                             |                       |         |                  |               |     |  |  |  |  |  |

#### Lista lavoratori

|                 | Utente: 00360 <i>Ditta</i> Data: 22,<br>E                                                                                                    | /10/2021 |  |  |  |  |  |  |  |  |  |
|-----------------|----------------------------------------------------------------------------------------------------|----------|--|--|--|--|--|--|--|--|--|
| File supportati | ANAGRAFICA                                                                                                    | ^        |  |  |  |  |  |  |  |  |  |
| Invia Denunce   | Cog. AZZURRO         Nome         PIER FRANCESCO         Dt. N.         01         04         1953         S.         M                                                                                                    |          |  |  |  |  |  |  |  |  |  |
| Stato Denunce   | C. F. ZZRPFR53D01A944C Comune N. BOLOGNA Prov. N. BI                                                                                                    | 0        |  |  |  |  |  |  |  |  |  |
| On Line         | Ind. VIA GABELLA 1/F Frazione                                                                                                    |          |  |  |  |  |  |  |  |  |  |
| On-Line         | CAP 40129 Prov. BO Comune BOLOGNA                                                                                                    |          |  |  |  |  |  |  |  |  |  |
| Interrogazioni  | Tel Email                                                                                                    |          |  |  |  |  |  |  |  |  |  |
| Parametri       | Data Ultima Iscrizione         26/08/2003         Tipo Ultima Iscrizione         01           Tipo Anag.         OFERATO         Livello         02         Mansione         19           Data Ass.         26         08         2003         Tipo Ass.         01         Data Lic.         06         08         2004         Tipo Lic.         02 |          |  |  |  |  |  |  |  |  |  |
|                 | Part Time Ore Settimanali Data Inizio Data Inizio Data Fine                                                                                                    | _        |  |  |  |  |  |  |  |  |  |
|                 | RLS 🗆 RLST 🔽 Lingua Madre 📃 Lingua Com.                                                                                                    | -        |  |  |  |  |  |  |  |  |  |
|                 | PAESE CHECK DIGIT CIN ABI CAB C/C                                                                                                    | _        |  |  |  |  |  |  |  |  |  |
| Query           |                                                                                                    | _        |  |  |  |  |  |  |  |  |  |
| Inizio<br>Esci  | Storico Assunzioni Storico Part-Time                                                                                                    |          |  |  |  |  |  |  |  |  |  |

Dettaglio anagrafica lavoratore

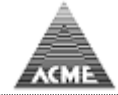

# Accantonamento/APE

<u>Indice</u>

Interrogazione accantonamento e le quote APE nel biennio o in generale dei lavoratori dipendenti.

|                 | Utente: 00360 Ditta                      |                                                                                        |                  |          |            |        |                            |          | Data: 22/10/2021 |       |      |       |      |       |                 |        |          |         |
|-----------------|------------------------------------------|----------------------------------------------------------------------------------------|------------------|----------|------------|--------|----------------------------|----------|------------------|-------|------|-------|------|-------|-----------------|--------|----------|---------|
|                 |                                          |                                                                                        |                  |          |            |        |                            |          |                  |       |      |       |      |       |                 |        |          |         |
| File supportati | Movimenti Lavoratore                     |                                                                                        |                  |          |            |        |                            |          |                  |       |      |       |      |       |                 |        |          |         |
| Invia Denunce   | Lavoratore<br>Codice Fisca               | Lavoratore FRAGOLA ROMANO<br>Codice Fiscale FRGRMN61D01A944U Data Nascita 01/04/1961   |                  |          |            |        |                            |          |                  |       |      |       |      |       |                 |        |          |         |
| Stato Denunce   |                                          | VIA GABELLA 1/F<br>40129 BOLOGNA (BO)                                                  |                  |          |            |        |                            |          |                  |       |      |       |      |       |                 |        |          |         |
|                 | Coordinate Bancarie                      |                                                                                        |                  |          |            |        |                            |          |                  |       |      |       |      |       |                 |        |          |         |
| On-Line         | • A                                      | ccantonan                                                                              | nento            | Anno Cas | sa Edile 🛛 | 2002 ~ |                            |          |                  |       |      |       |      |       |                 |        |          |         |
| Interrogazioni  |                                          | APE - Biennio     Anno Liquidazione     2021 •       APE - Generale     APE - Generale |                  |          |            |        |                            |          |                  |       |      |       |      |       |                 |        |          |         |
| Parametri       |                                          | Avanti                                                                                 |                  |          |            |        |                            |          |                  |       |      |       |      |       |                 |        |          |         |
|                 | Richiesta Attestato Presso Altra Cassa 🔹 |                                                                                        |                  |          |            |        |                            |          |                  |       |      |       |      |       |                 |        |          |         |
|                 | ACCANTONA                                | MENTO 20                                                                               | )02              |          |            |        |                            |          |                  |       |      |       |      |       |                 |        |          |         |
|                 | # Periodo                                | Ditta L                                                                                | iv. Man.         | I. GNF   | I. Cont.   | GNF (  | GNF M/I Ord. M             | al. Inf. | Car.             | Fer.  | Fes. | CIG   | Con. | As.V. | P.N.R. Cantiere | F. Pr. | Pr. Lav. | Altra C |
|                 | 1 2001/10                                | 00360 O4                                                                               | 4 01             |          |            | 117    | 182,00                     |          |                  |       |      |       |      | 2,00  | 000000          |        |          |         |
|                 | 2 2001/11                                | 00360 O4                                                                               | 4 01             |          |            | 86     | 25 <mark>104,00</mark> 40, | 00       |                  | 32,00 |      |       |      |       | 000000          |        |          |         |
|                 | 3 2001/12                                | 00360 04                                                                               | 4 01             |          |            | 85     | 25 <mark>74,00</mark> 40,  | 00       |                  | 31,00 |      |       |      | 29,50 | 000000          |        |          |         |
|                 | 4 2002/01                                | 00360 O4                                                                               | 4 01             |          |            | 62     | 62 44,00 96,               | 00       |                  | 44,00 |      |       |      | 8,00  | 000000          |        |          |         |
| Query           | 5 2002/02                                | 00360 04                                                                               | 4 01             |          |            | 83     | 21 112,00 32               | 00       |                  |       |      |       |      | 16,00 | 000000          |        |          |         |
| Inizio          | 6 2002/03                                | 00360 04                                                                               | 4 01             |          |            | 81     | 26 116,50 40,              | 00       |                  |       |      |       |      | 11,50 | 000000          |        |          |         |
| Esci            | 7 2002/04                                | 00360 04                                                                               | 4 01             |          |            | 94     | 117,00                     |          |                  | 27,00 | 2    | 23,50 |      | 8,50  | 000000          |        |          |         |
| 250             | 8 2002/05                                | 00360 04                                                                               | 4 01             |          |            | 120    | 168,00                     |          |                  | 16,00 |      |       |      |       | 000000          |        |          |         |
|                 | 9 2002/06                                | 00360 04                                                                               | 4 01             |          |            | 110    | 141,00                     |          |                  | 16,00 |      | 4.50  |      | 10,50 | 000000          |        |          |         |
|                 | 10 2002/07                               | 00360 04                                                                               | 4 01             |          |            | 112    | 160,00                     |          |                  | 00.00 |      | 4,50  |      | 19,50 | 000000          |        |          |         |
|                 | 12 2002/08                               | 00360 04                                                                               | 4 01             |          |            | 106    | 92,00                      |          |                  | 80,00 | 1    | 15,00 |      | 25,00 | 000000          |        |          |         |
|                 | 12 2002/09                               | 00300 04                                                                               | + 01             |          |            | 100    | 134,00                     |          |                  | 0,00  |      |       |      | 0,00  | 000000          |        |          |         |
|                 | Totale Accar                             | ntonamer                                                                               | <b>ito</b> 1.325 | ,18€     |            |        |                            |          |                  |       |      |       |      |       |                 |        |          |         |
|                 | 🗢 Indietro                               |                                                                                        |                  |          |            |        |                            |          |                  |       |      |       |      |       |                 |        |          |         |
|                 | <                                        |                                                                                        |                  |          |            |        |                            |          |                  |       |      |       |      |       |                 |        |          | >       |

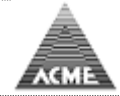

# Contatore Congruità

<u>Indice</u>

| <sup>8</sup>                              | Utente: ACME                                                        |                                       |                       |                                   | C                        | oata: 21/10/    | 2021     |          |        |  |
|-------------------------------------------|---------------------------------------------------------------------|---------------------------------------|-----------------------|-----------------------------------|--------------------------|-----------------|----------|----------|--------|--|
| ACME                                      |                                                                     |                                       |                       |                                   |                          |                 |          |          |        |  |
| Password<br>Nuovi Utenti<br>Genera Passw. | ANAGRAFICA<br>64400 MONFREDINI<br>Codice Cantiere<br>Tipo Lavoro Ap | sas                                   |                       | Posiz. Assicur.<br>Codice Identif | N.<br>Ticativo Gara (CIC | ə) [            |          |          |        |  |
| Cons - Ditta                              | Denominazione                                                       |                                       |                       |                                   |                          |                 |          |          |        |  |
| Interrogazioni                            | Descrizione lavoro                                                  | OPERE RIPRISTINO                      | DANNI DA SIS          | MA E MIGLIORAM                    | ENTO SISMICO             |                 |          |          |        |  |
| Parametri                                 |                                                                     |                                       |                       |                                   |                          |                 |          |          |        |  |
| On-Line                                   | Ter efiziere e                                                      |                                       |                       |                                   | 1                        |                 | 1        |          |        |  |
| File Inviati                              | CAP                                                                 | 40014 Prov. BO                        | Località CR           | EVALCORE                          | ]                        |                 | 1        |          |        |  |
| Estrai Denunce                            | Durata Lavori Dal                                                   | 22 04 2014                            | Presunta Fine         | Lavori 31 12                      | 2014 Fine L              | avori 31 12     | 2014     |          |        |  |
| Convalide                                 | Attivita                                                            | Ristrutturazione di edifi             |                       |                                   |                          |                 |          |          |        |  |
| Riapri Archiviate                         | Tipo Committente                                                    | Committente privato                   |                       |                                   | 1                        |                 |          |          |        |  |
| Query                                     | Codice Fiscale                                                      |                                       |                       |                                   |                          |                 |          |          |        |  |
| Inizio                                    | Indirizzo                                                           | 48022 Prov. RA                        | Località Iu           | 60                                | ]                        |                 | 1        |          |        |  |
| Esci                                      | Email                                                               |                                       | 2000000 [20           |                                   | I                        |                 | -        |          |        |  |
|                                           | Pec                                                                 |                                       |                       |                                   | ]                        |                 |          |          |        |  |
|                                           | CIP                                                                 |                                       |                       |                                   | CUP                      | 11 11           |          |          |        |  |
|                                           | Cod.Notifica                                                        |                                       |                       |                                   | Data Notifica            |                 | 1        |          |        |  |
|                                           | Appaltatore                                                         |                                       |                       |                                   | I                        |                 |          |          |        |  |
|                                           | Codice Fiscale                                                      | i                                     |                       |                                   |                          |                 |          |          |        |  |
|                                           | Indirizzo                                                           | Prov.                                 | Località              |                                   | ]                        |                 | 1        |          |        |  |
|                                           | Email                                                               |                                       |                       |                                   |                          |                 | -        |          |        |  |
|                                           | Pec                                                                 |                                       |                       |                                   | ]                        |                 |          |          | ~      |  |
|                                           | Direttore Lavori                                                    |                                       |                       |                                   | 1                        |                 |          |          | ^      |  |
|                                           | Telefono/Cellulare                                                  | · · · · · · · · · · · · · · · · · · · | ,                     |                                   |                          |                 |          |          |        |  |
|                                           | Email                                                               |                                       |                       |                                   |                          |                 |          |          |        |  |
|                                           |                                                                     |                                       |                       |                                   |                          |                 |          |          |        |  |
|                                           | valore Complessive                                                  | /Importo Appalto                      | 350.000               | Importo Lav                       | 76FI Edili 270.000       |                 |          |          |        |  |
|                                           | Importo Lordo Cap                                                   | itolato Appalto                       | Incid                 | denza Manodop                     | era 22,00 N. A           | ddetti Presun   |          |          |        |  |
|                                           | SUBAPPALTI<br>Ditta 02755 Cassa BOO0 Cantiere                       |                                       |                       |                                   |                          |                 |          |          |        |  |
|                                           | MOVIMENTI                                                           |                                       |                       |                                   |                          |                 |          |          |        |  |
|                                           | # Periodo 2021/09                                                   | ia Cant. Sit. Go                      | G CME Imp.            | Lav. Imp.GNF                      | Ore N.Lav.               | Imp.Lav.ND      | OreND N  | I.Lav.ND | Indice |  |
|                                           | Totale                                                              |                                       |                       |                                   |                          |                 |          |          | _      |  |
|                                           | Movimenti Attuali                                                   |                                       |                       |                                   |                          |                 |          |          |        |  |
|                                           | # Periodo Ditt<br>1 2014/10                                         | a Cant. Sit. GO                       | G CME<br>1 8.685,00   | Imp.Lav. Imp<br>1.913             | .GNF Ore<br>190,00       | N.Lav. Imp<br>5 | D.Lav.ND | DreND N. | Lav.NI |  |
|                                           | 2 2014/09                                                           | 1                                     | 1 10.607,00           | 2.512                             | 254,00                   | 6               |          |          |        |  |
|                                           | 4 2014/07                                                           | 1                                     | 1 7.469,00            | 4.013                             | 398,00                   | 4               |          |          |        |  |
|                                           | 6 2014/05                                                           | 1                                     | 1 11.818,00           | 2.959                             | 299,00                   | 7               |          |          |        |  |
|                                           | Totale                                                              | 1                                     | 60.388,00             | 18.843                            | 1.839,00                 | 2               |          |          |        |  |
|                                           | Movimenti Subap                                                     | palti                                 |                       |                                   |                          |                 |          |          |        |  |
|                                           | # Periodo Dit<br>1 2008/12 0275                                     | a Cant. Sit. GO                       | G CME I<br>1 1.827,00 | np.Lav. Imp.C<br>1.827            | T2,00                    | av. Imp.Lav     | .ND OreN | D N.Lav. | ND Ir  |  |
|                                           | Totale                                                              |                                       | 1.827,00              | 1.827                             | 72,00                    |                 |          |          |        |  |
|                                           |                                                                     |                                       |                       |                                   |                          |                 |          |          |        |  |
|                                           | TOTALI                                                              |                                       |                       |                                   |                          |                 |          |          |        |  |
|                                           |                                                                     | Ditta                                 |                       | Cantiere                          | CME 1                    | mp.Lav. Im      | D.GNF C  | Dre Imp  | Lav.P  |  |
|                                           | 02755                                                               |                                       |                       |                                   | 1.827,00                 | 1.827           | 1.0      | 72,00    |        |  |
|                                           | Totale Generale                                                     |                                       |                       |                                   | 62.215,00                | 20.670          | 1.91     | 1,00     |        |  |
|                                           | < Indietro                                                          | Stampa                                |                       | $( \land )$                       | 2                        |                 |          |          | > ~    |  |

# Resoconto dettagliato stato avanzamento dei lavori mese per mese con possibilità di reportistica dei mesi denunciati

# Doppio click sul mese interessato per avere un report dettagliato

|        | Movime | enti Attuali  |         |      |       |            |          |             |         |         |            |            |          |
|--------|--------|---------------|---------|------|-------|------------|----------|-------------|---------|---------|------------|------------|----------|
|        | # Pe   | eriodo Ditta  | Cant.   | Sit. | GG    | CME        | Imp.Lav. | Imp.GNF     | Ore     | N.Lav.  | Imp.Lav.ND | OreND      | N.Lav.NI |
|        | 1 201  | 4/10          |         | 1    | 1     | 8.685,00   | 1.913    |             | 190,00  | ) 5     |            |            |          |
|        | 2 201  | 4/09          |         | 1    | 1     | 10.607,00  | 2.512    |             | 254,00  | ) 6     |            |            |          |
|        | 3 201  | 4/08          |         | 1    | 1     | 6.791,00   | 1.396    |             | 127,00  | ) 4     |            |            |          |
|        | 4 201  | 4/07          |         | 1    | 1     | 7.469,00   | 4.013    |             | 398,00  | ) 4     |            |            |          |
|        | 5 201  | 4/06          |         | 1    | 1     | 11.375,00  | 5.293    |             | 507,00  | ) 7     |            |            |          |
|        | 6 201  | 4/05          |         | 1    | 1     | 11.818,00  | 2.959    |             | 299,00  | ) 7     |            |            |          |
| Inizio | 7 201  | 4/04          |         | 1    | 1     | 3.643,00   | 757      |             | 64,00   | ) 2     |            |            |          |
| Esci   | Tot    |               |         |      | oriod | or 2014/05 |          |             |         | •       |            |            |          |
|        |        |               |         | P    | enou  | 0: 2014/03 | ,        |             |         |         |            |            |          |
|        |        |               |         |      |       |            |          |             |         |         |            |            |          |
|        |        | vimenti lavoi | ratori  |      |       |            |          |             |         |         |            |            |          |
|        | # #    | Codice F      | iscale  |      |       | Cognome N  | lome     | Data N      | asc. Tp | A. Liv. | Man. I. GN | F I. Cont. | GN II    |
|        | 1 1    | SMA.          |         | ASM  |       |            |          | 21/01/1     | 974 0   | 1 04    | 01 2.01    | 5 2.065    | i 16     |
|        | 2 P    | CSB           |         | CAS  |       |            |          | 11/11/1     | 970 0   | 1 02    | 01 1.43    | 1 1.386    | 5 11     |
|        | 3      | CSB           |         | CAS  |       |            |          | 28/08/1     | 978 0   | 1 01    | 01 1.60    | 3 1.545    | i 12     |
|        | 4      | GRC           |         | GAR  |       |            |          | 09/03/1     | 976 0   | 2 01    | 06 1.52    | 7 1.475    | i 12     |
|        | 5      | DDL           |         | ODD  | •     |            |          | 26/07/1     | 986 0   | 1 01    | 06 1.60    | 6 1.545    | i 12     |
|        | 6      | DDL           |         | ODD  | •     |            |          | 01/10/1     | 964 0   | 1 04    | 01 2.01    | 8 1.954    | 16       |
|        | 7      | PCL           |         | PUC  |       |            |          | 01/03/1     | 949 0   | 1 03    | 01 1.90    | 9 1.848    | 3 15     |
|        |        |               |         |      |       |            |          |             |         |         |            |            | av.r     |
|        | ×      | Chiudi        | <u></u> | Stam | npa   |            |          |             |         |         |            |            |          |
|        | 02     |               |         |      |       |            |          |             |         |         |            |            |          |
|        | 101    |               |         |      |       |            |          |             |         |         |            |            |          |
|        | <      |               | -       |      |       |            |          |             |         |         |            |            | >        |
|        | Inc    | dietro        | Stam    | ра   | 1     |            |          | $( \land )$ |         |         |            |            |          |
|        | <      |               |         |      |       |            |          |             |         |         |            |            | >        |

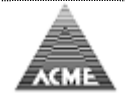

#### Invio file

<u>Indice</u>

Questa schermata permette l'invio di file generati dalle procedure di paga, per pre-caricare la denuncia mensile.

#### File supportati

Vecchio tracciato CNCE (record 10, 20, 20) Vecchio tracciato CNCE (record ANA20, CMD20)

File MUT; sono supportate tutte le versione del file a partire dalla 1.6.3, non si

obbliga gli utenti a dovere aggiornare il proprio software di paghe.

|                                  | Utente: 00360 <i>Ditta</i><br>IE                         |                                         | Data: 22/10/2021 |
|----------------------------------|----------------------------------------------------------|-----------------------------------------|------------------|
| File supportati<br>Invia Denunce | File Supportati<br>Tracciato per Import Dati (BNCE-LIKE) | (aggiornato al: 07-10-2003)             |                  |
| Stato Denunce                    | MUT tracciato dalla versione 1.6.3                       | Documentazione e Specifiche<br>Tecniche |                  |
| On-Line                          |                                                          |                                         |                  |
| Interrogazioni                   |                                                          |                                         |                  |
| Parametri                        |                                                          |                                         |                  |
| Query                            |                                                          |                                         |                  |
| Inizio<br>Esci                   |                                                          |                                         |                  |

#### Invia Denuncia

Invio del file con i dati della denuncia mensile.

|                 | Utente: 00360 <i>Ditta</i> Data: 22/10/2021               |
|-----------------|-----------------------------------------------------------|
| Name of         |                                                           |
| File supportati | Invio Denunce                                             |
| Invia Denunce   | Scelta tipo file da inviare:<br>O Invio Completo          |
| Stato Denunce   | O Invio Sole Ore<br>O Invio Soli Importi/Imponibili       |
| On-Line         | Denuncia/Denunce da inviare: (Ad esempio C:\Denuncia.bxt) |
| Interrogazioni  | File Sfogla) Nessun file selezionato.                     |
| Parametri       |                                                           |
|                 |                                                           |
|                 |                                                           |
|                 |                                                           |
|                 |                                                           |
| Query           |                                                           |
| Inizio<br>Esci  |                                                           |

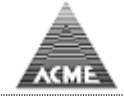

### Stato Denuncia

Risultato della elaborazione dei file inviati.

Per ottenere il risultato occorre attendere che venga elaborato solitamente 10/15 minuti (è un parametro configurabile)

| Å               | Utente: 23500                | Data: 22/10/2021                               |                                                            |                           |                       |         |        |  |  |  |  |  |
|-----------------|------------------------------|------------------------------------------------|------------------------------------------------------------|---------------------------|-----------------------|---------|--------|--|--|--|--|--|
|                 | IE                           |                                                |                                                            |                           |                       |         |        |  |  |  |  |  |
|                 |                              |                                                |                                                            |                           |                       |         |        |  |  |  |  |  |
| File supportati | Stato Denunce                |                                                |                                                            |                           |                       |         |        |  |  |  |  |  |
| Invia Denunce   | Denunce Ultimo Periodo       | Inviato                                        |                                                            |                           |                       |         |        |  |  |  |  |  |
| Stato Denunce   | Dal 20/09/2021 al 20/10/2021 |                                                |                                                            |                           |                       |         |        |  |  |  |  |  |
|                 | # Codice                     | Ragione Sociale                                | Periodo Data Invio O                                       | Dra Invio 🛛 Data Elab.    | Ora Elab.             | Stato   | Errori |  |  |  |  |  |
| On-Line         | 1 23500                      |                                                | 2021/10 20/10/2021 10                                      | 6:01:12 20/10/2021        | 16:11:22 Ver          | ificato | Errori |  |  |  |  |  |
|                 |                              | 👈 /base/baseElencoErrori.jsp – Mozilla Firefox |                                                            |                           | - 🗆 X                 |         |        |  |  |  |  |  |
| Interrogazioni  |                              | <u></u>                                        |                                                            |                           | =                     |         |        |  |  |  |  |  |
| Parametri       |                              |                                                |                                                            |                           |                       |         |        |  |  |  |  |  |
|                 |                              | userID Ditta                                   | Periodo Data I                                             | Invio Ora Invio           |                       | ^       |        |  |  |  |  |  |
|                 |                              | 23500 23500                                    | 10/2021 20/10                                              | 0/2021 16:01:12           |                       |         |        |  |  |  |  |  |
|                 |                              |                                                |                                                            |                           |                       |         |        |  |  |  |  |  |
|                 |                              | Stampa × Chiudi                                |                                                            |                           |                       |         |        |  |  |  |  |  |
|                 |                              |                                                |                                                            |                           |                       |         |        |  |  |  |  |  |
|                 |                              | #<br>1 Apagrafishe Operai                      | Descri                                                     | izione                    |                       |         |        |  |  |  |  |  |
| _               |                              | 2 Anagrafiche Cantieri                         |                                                            |                           |                       |         |        |  |  |  |  |  |
| Query           |                              | 3 Movimenti Operai                             |                                                            |                           |                       |         |        |  |  |  |  |  |
| Inizio          |                              | 4 Riepilogo                                    |                                                            |                           |                       |         |        |  |  |  |  |  |
| Esci            |                              | 5 Movimenti cantieri                           |                                                            |                           |                       |         |        |  |  |  |  |  |
|                 |                              | 6 Mov. Cantiere 00026 - Errore Formale D       | ata Giorno Situazione 00/1                                 | 10/2021                   |                       |         |        |  |  |  |  |  |
|                 |                              | 7 Anag. Cant. Codice: 00026 non trovata        | - Inserire i dati mancanti n                               | nella sezione On-Line     |                       |         |        |  |  |  |  |  |
|                 |                              | 8 Lav. MEL - Manca Adesic                      | ne F.do Previdenza, imponil<br>acolta offottuata in proces | ibile th non richiesto    | ficabili da procedura |         |        |  |  |  |  |  |
|                 |                              | 10 Lav VIT - Dau FR diversione                 | do Previdenza, imponibile                                  | tfr non richiesto         | ncabili da procedura  |         |        |  |  |  |  |  |
|                 |                              | 11 Lav. BUZ - NUOVI dati T                     | FR diversi da scelta effettua                              | ata in precedenza, contro | ollare                |         |        |  |  |  |  |  |
|                 |                              | 12 Lav. BAR - Manca Adesione                   | F.do Previdenza, imponibile                                | e tfr non richiesto       |                       |         |        |  |  |  |  |  |
|                 |                              | 13 Lav. BOG - Manca Adesion                    | e F.do Previdenza, imponibi                                | ile tfr non richiesto     |                       | ~       |        |  |  |  |  |  |
|                 |                              | <                                              |                                                            |                           | >                     |         |        |  |  |  |  |  |

#### N.B.

La denuncia deve essere chiusa passando per la voce On-Line con i passaggi descritti in precedenza.